| ٠ | • | ٠ | • | • | • | • | • | • | • | • | • | ۰ | • | • | ۲ | ۲ | • | ۰ | • | • | • | • | • | • | • | • | • | • | • • | • • | ٠ | • |   |   |
|---|---|---|---|---|---|---|---|---|---|---|---|---|---|---|---|---|---|---|---|---|---|---|---|---|---|---|---|---|-----|-----|---|---|---|---|
| ٠ | • | ٠ | 0 | • | • | 0 | ۰ | • | • | • | • | ٠ | ۰ | ۰ | ۰ | ۲ | ۰ | ۰ | • | • | • | • | • | 0 | ۰ | ۰ | 0 | ۰ | • • | • • | ٠ | • | 6 |   |
|   | • | ٠ | 0 | 0 | 0 | 0 | 0 | ۰ | • | • | • | ٠ | ۰ | ۰ | ۲ | ۰ | ٠ | ۲ | ۰ | • | • | • | • | 0 | • | • | 0 | 0 | • • | •   | ٠ | ٠ | V | • |
|   |   | ٠ | ۰ | ۰ | ۰ | ۰ | ۰ | • | • | • | • | • | • | • |   | • | • | • | • | • | • | • | • | ۰ | ۰ | ۰ | ۰ | ۰ | • • |     | ٠ | • |   | - |

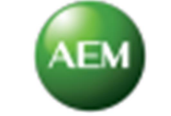

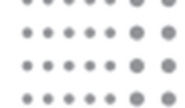

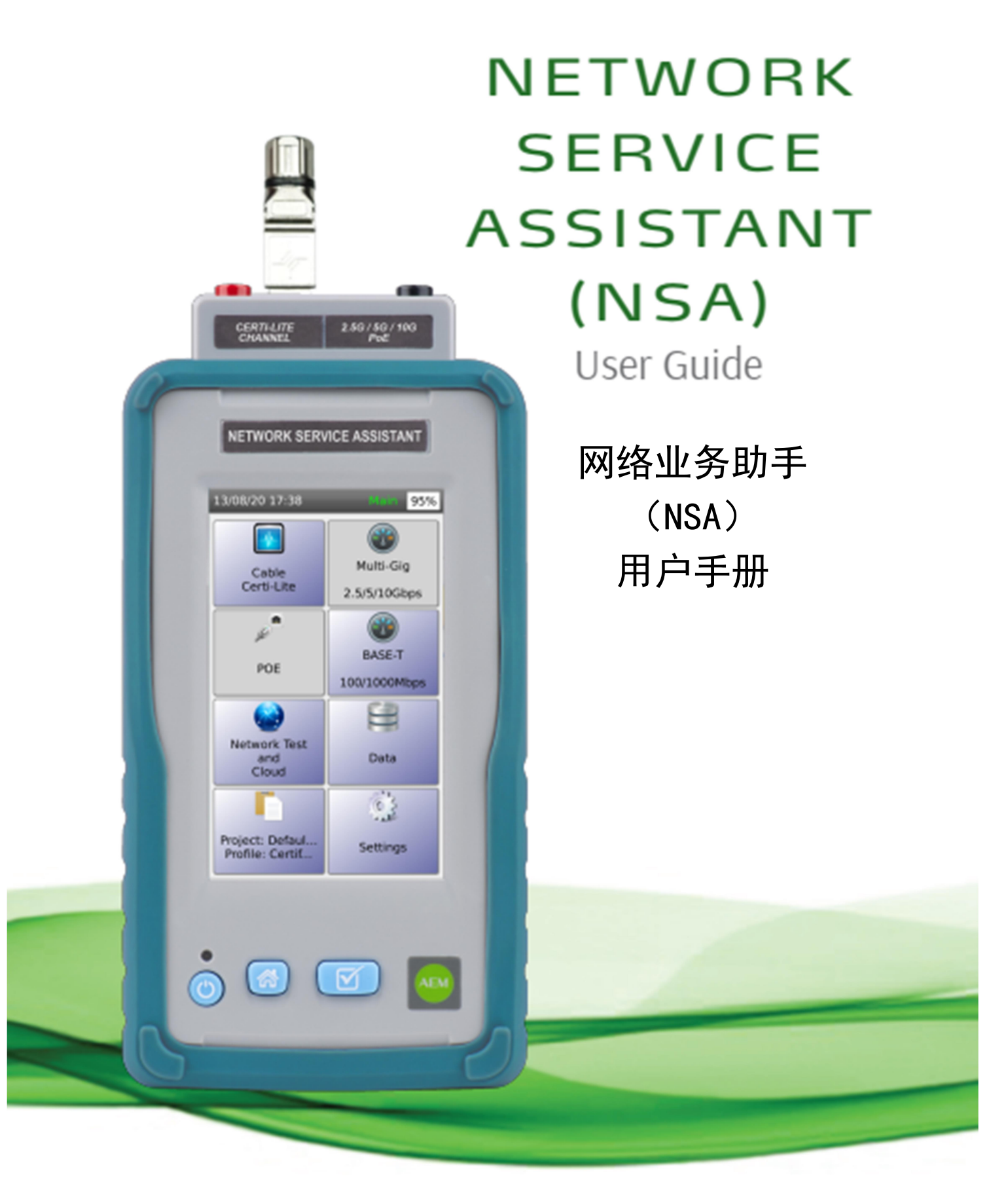

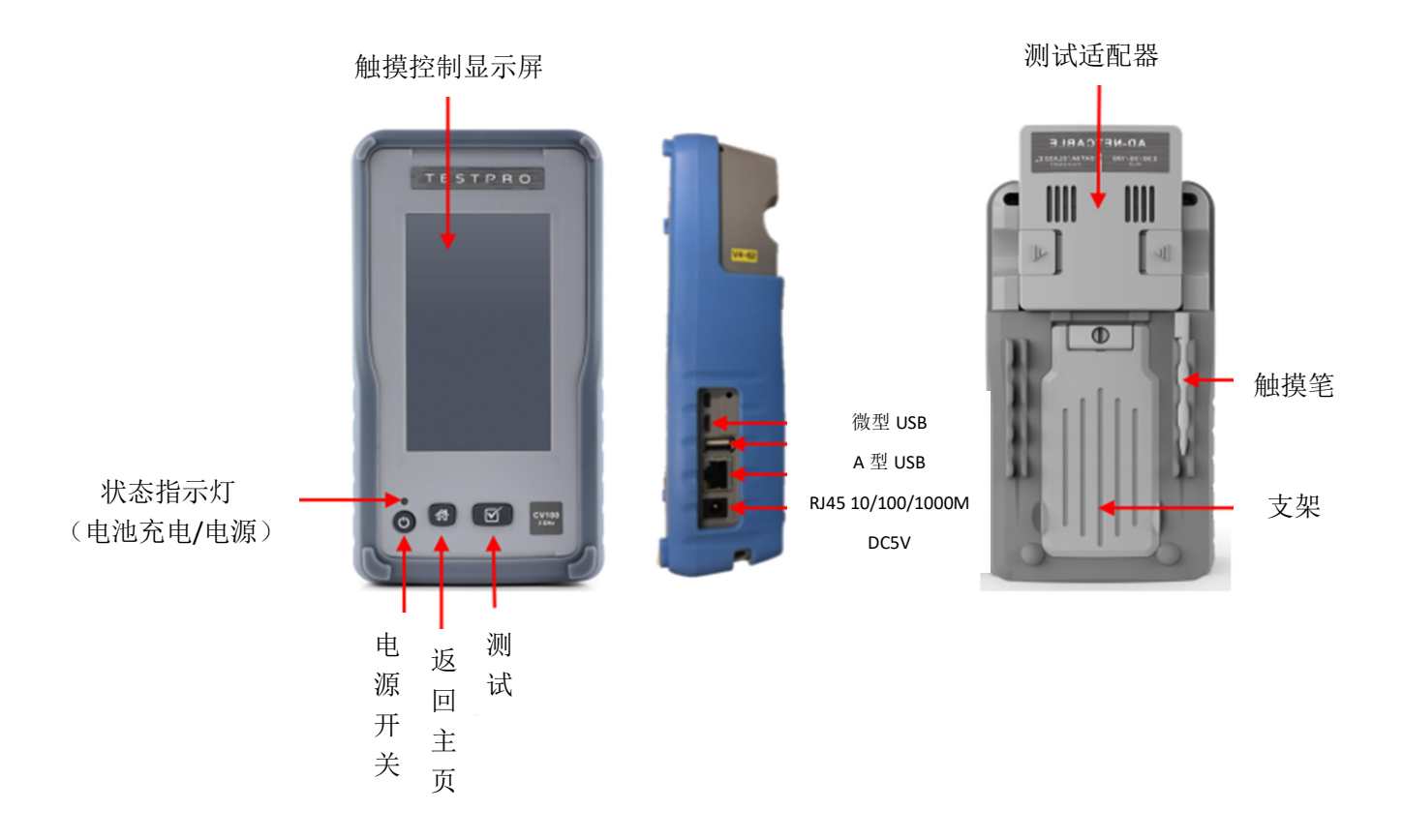

1 设置

a 仪表配置的设置

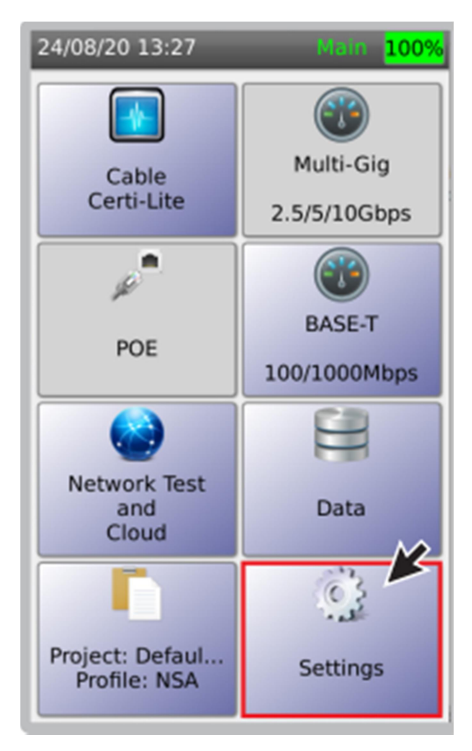

在"设置"图标 中可设置日期/时间、用户界面、测试设置、语音和系统信息。

b 日期和时间

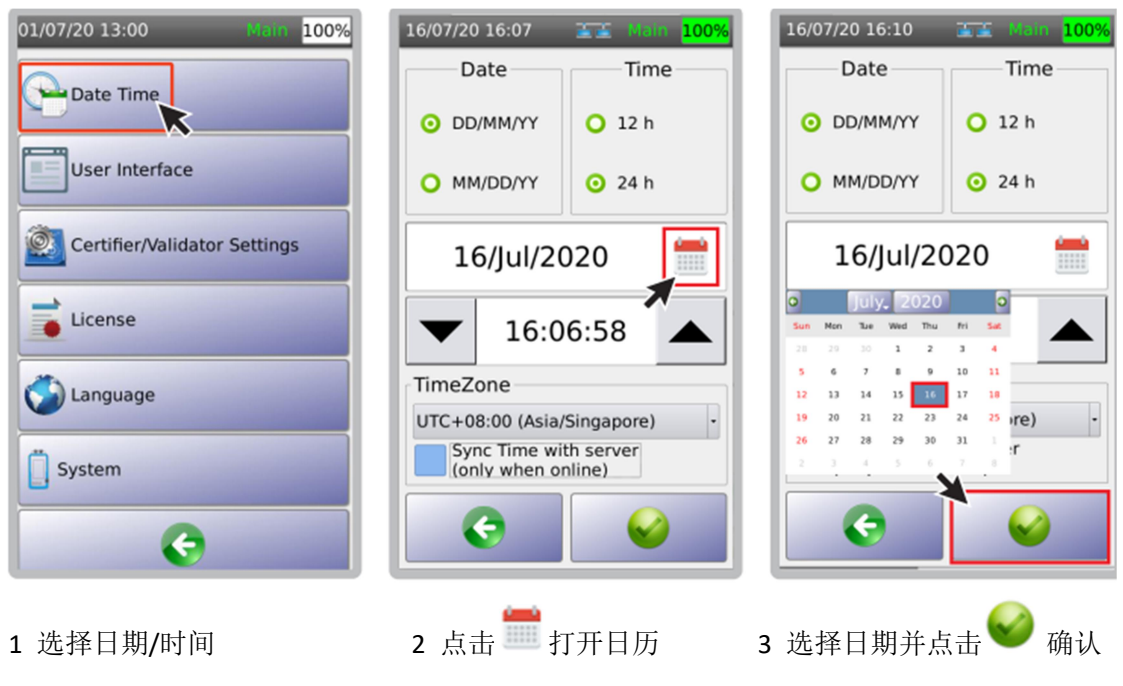

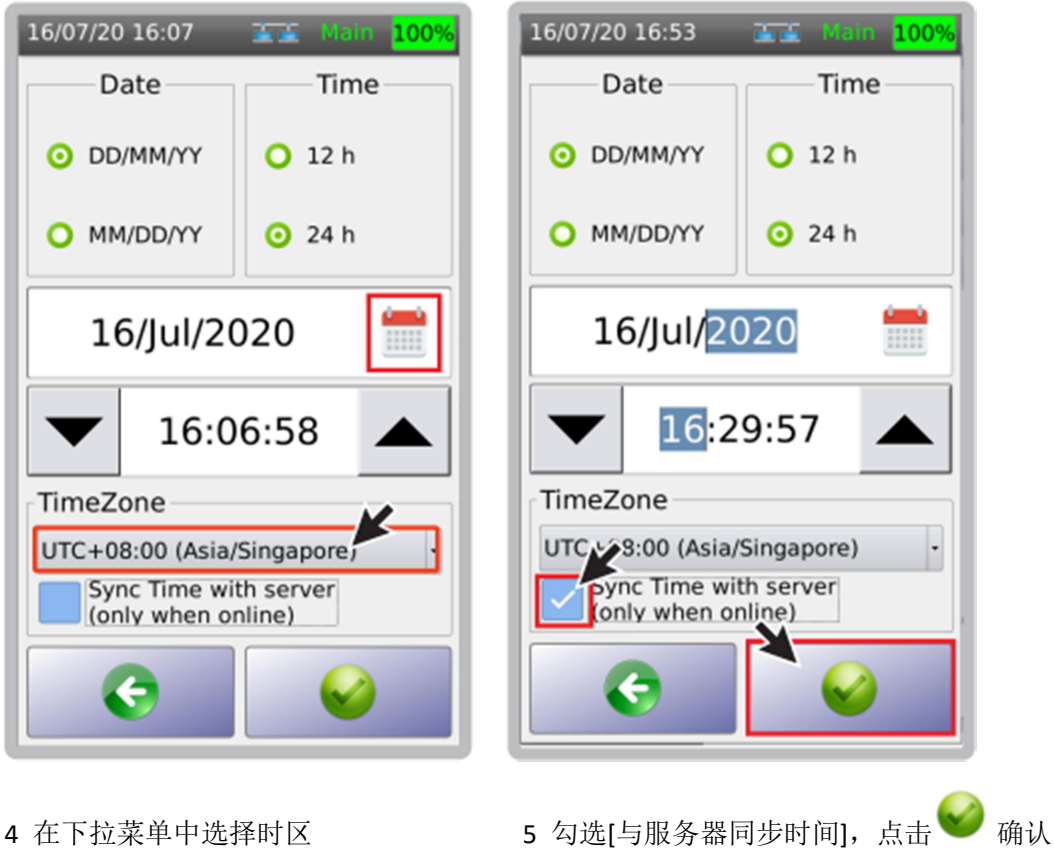

注意: 仅当 NSA 测试仪探测到互联网连接时,时区才会同步。

c 用户界面

I 长度单位

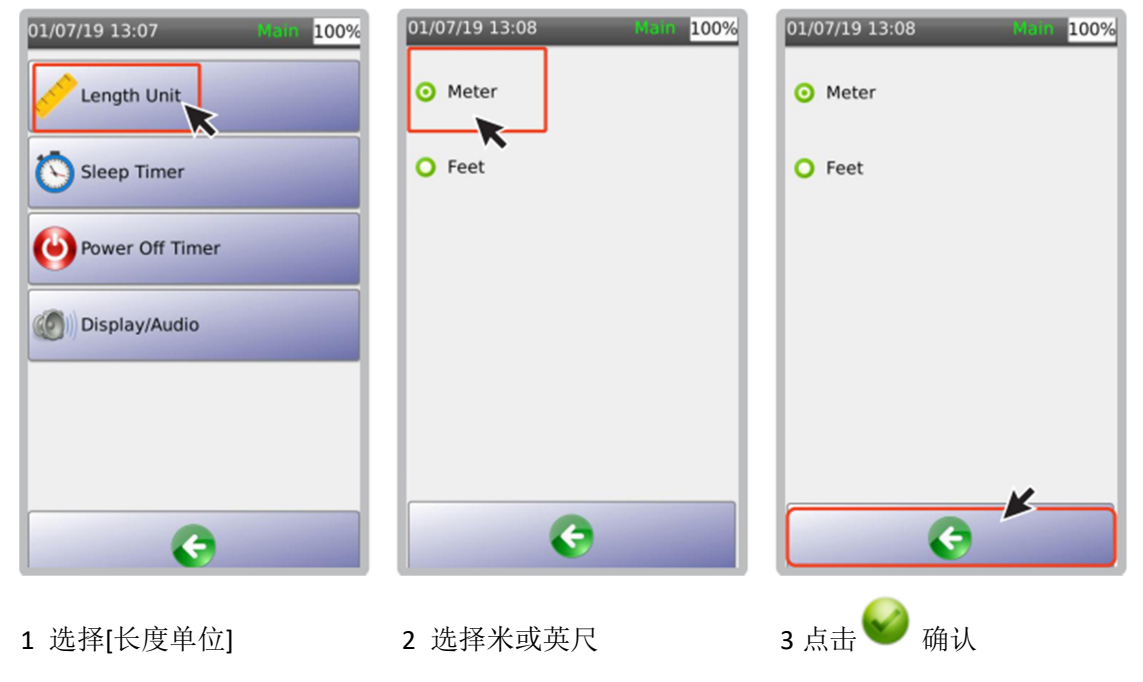

#### li 自动休眠时间

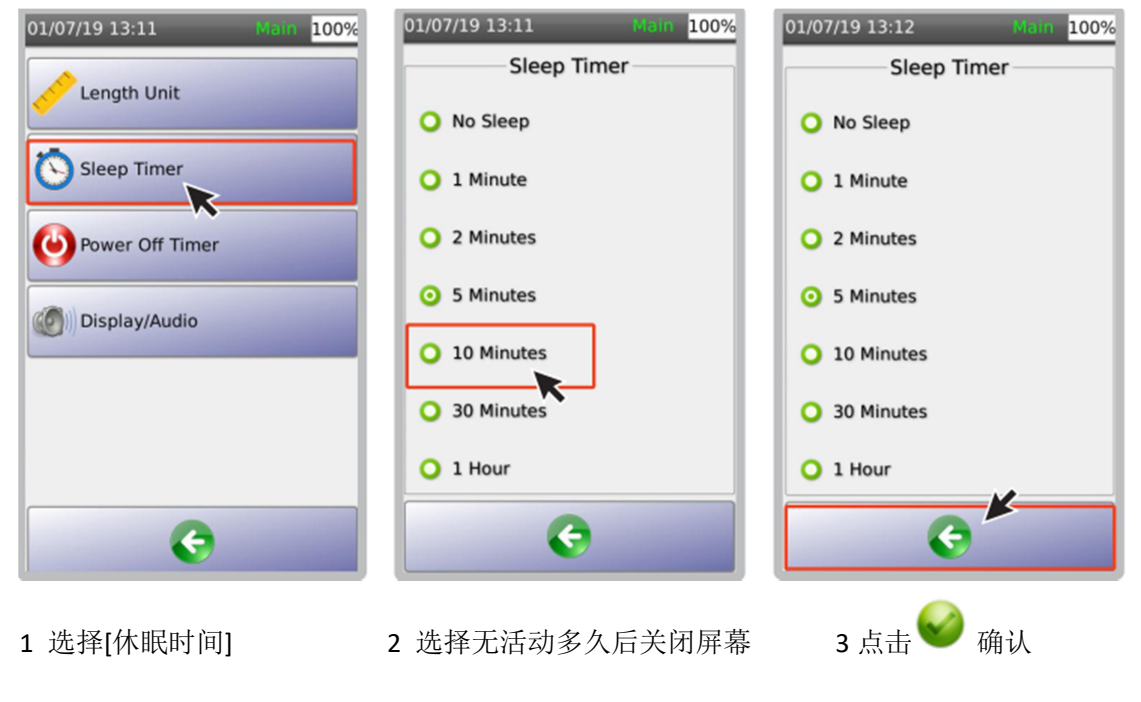

lii 自动关机时间

| 01/07/19 13:14 Main 100% | 01/07/19 13:14 Main 100% | 01/07/19 13:14 Main 100% |
|--------------------------|--------------------------|--------------------------|
| Length Unit              | Power Off Timer          | Power Off Timer          |
|                          | ⊙ 1 Hour                 | ⊙ 1 Hour                 |
| Power Off Timer          | O 2 Hours                | O 2 Hours                |
| Display/Audio            | O 3 Hours                | O 3 Hours                |
|                          | O 4 Hours                | O 4 Hours                |
| •                        | G                        | C K                      |
|                          |                          |                          |

1 选择[自动关机时间] 2 选择无活动多久后自动关机 3 点击 ♥ 确认

注意: [自动关机时间]功能仅在 NSA 测试仪电池供电时才有效,交流供电时无效。

## lv 显示/音频

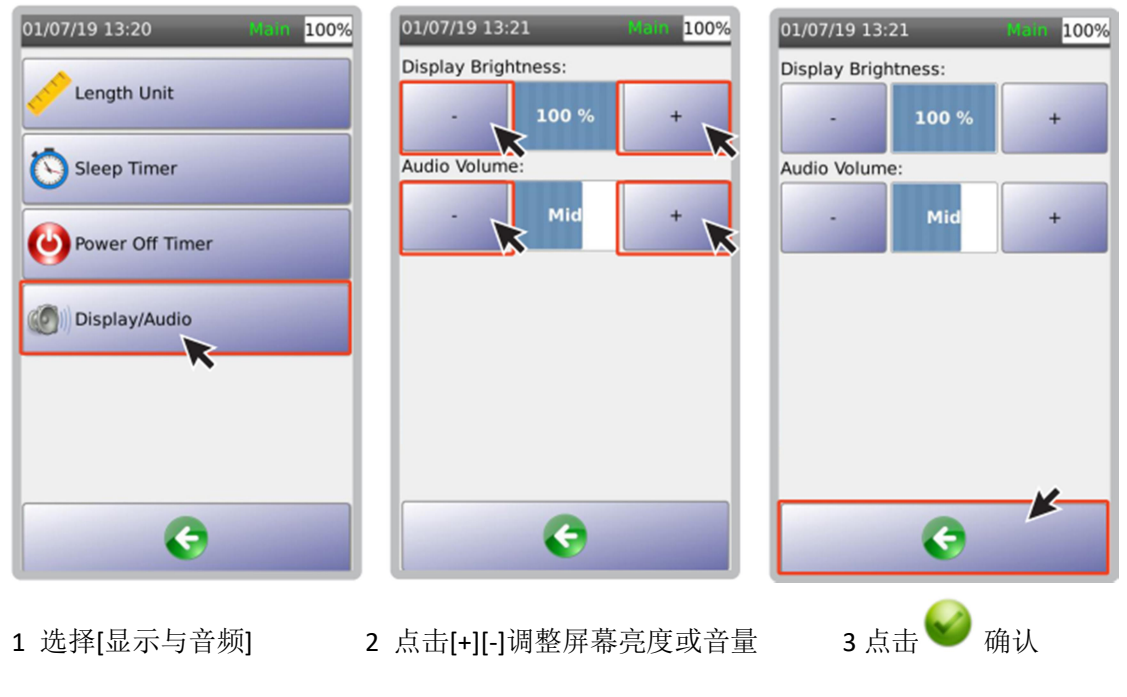

d 测试设置

| I 绘图 Y 轴方向               |                                              |                          |
|--------------------------|----------------------------------------------|--------------------------|
| 01/07/19 13:24 Main 100% | 01/07/19 13:24 Main 100%                     | 01/07/19 13:24 Main 100% |
| Plot Y-Axis Direction    | Y-Axis Direction                             | Y-Axis Direction         |
|                          | O Up                                         | O Up                     |
| AutoSave Result          | O Down                                       | O Down                   |
| Auto Start               | <b>•</b> • • • • • • • • • • • • • • • • • • |                          |
|                          |                                              |                          |
| Long Cable               |                                              |                          |
| AC Wiremap               |                                              |                          |
|                          |                                              |                          |
|                          |                                              |                          |
| G                        | C                                            | <b>O</b>                 |
|                          |                                              |                          |

3 点击 🎯 确认

1 选择[测试设置]中的 Y 轴方向 2 选择[向上][向下]

# li 自动保存测试结果

[自动保存测试结果],选择[YES],则按下一个有效标签名称自动保存测试结果。

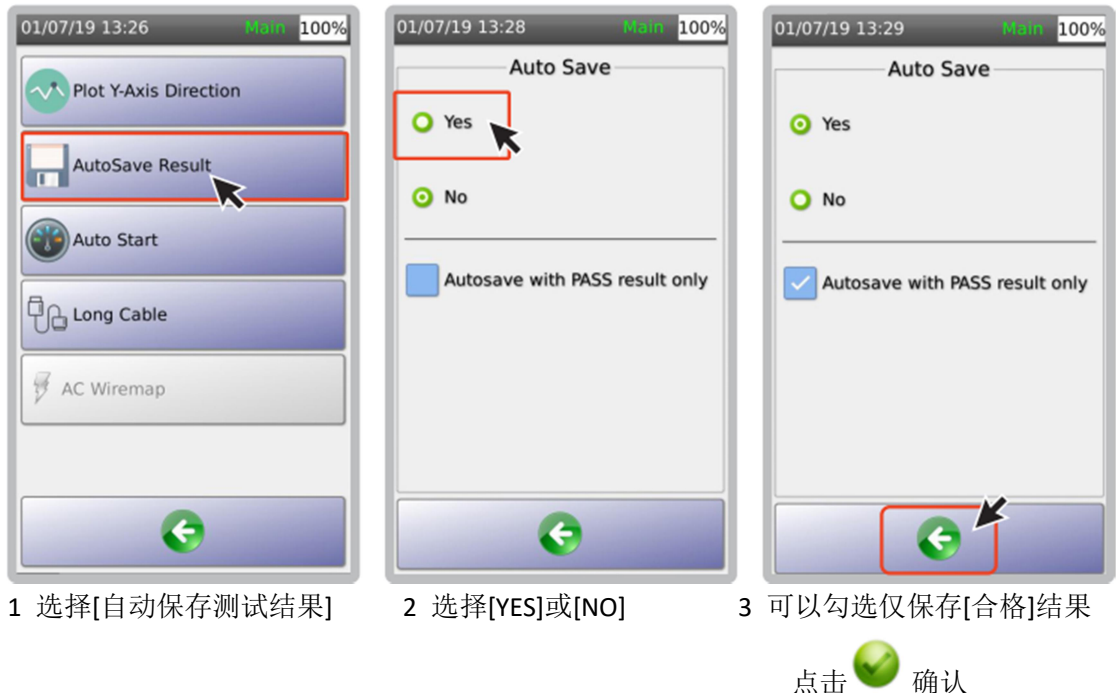

### lii 自动启动测试

选择[YES]后,当仪表测试接口连接被测线缆后,仪表自动开始测试相关参数。

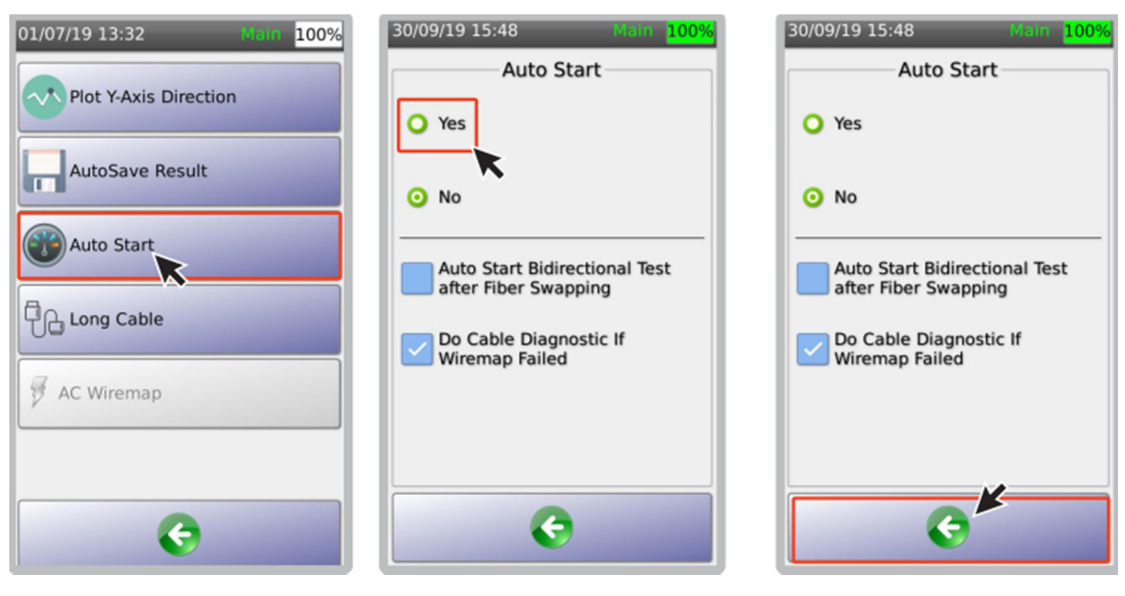

1选择[自动启动测试

2 选择[YES]后,当仪表测试 接口连接被测线缆后,仪表 自动开始测试相关参数。 当勾选[诊断接线图错误]后, 自动测试自动执行 TDR 测试 3 点击 🎔

确认

## e 语言

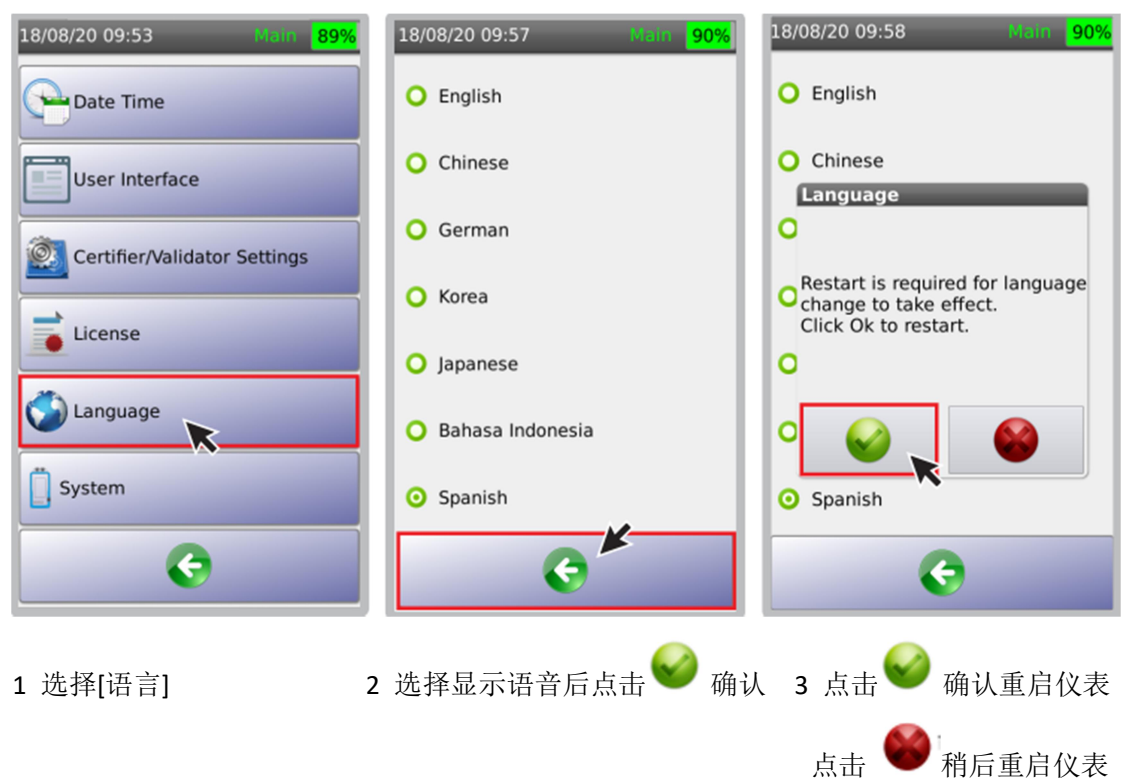

f 系统设置

| 01/07/19 13:38 Main 100%     |
|------------------------------|
| Date Time                    |
| User Interface               |
| Certifier/Validator Settings |
| License                      |
| Sanguage Language            |
| System                       |
| C                            |

选择[系统],设置仪表设备信息、存储、电池状态、恢复出厂设置。

#### g 设备信息

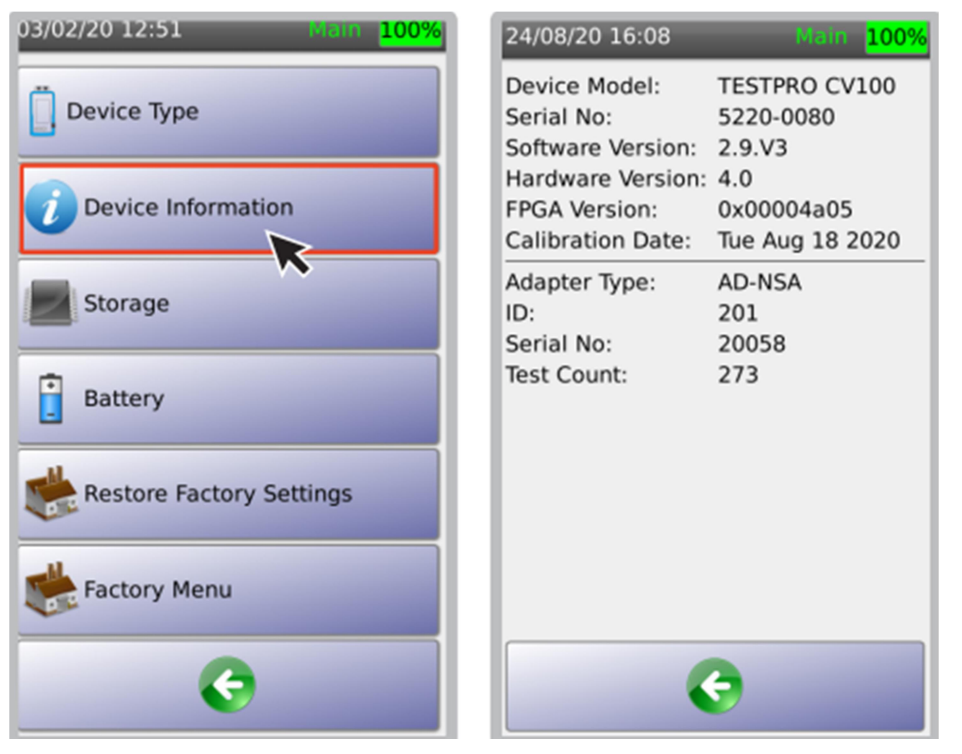

设备信息选项显示:设备型号、序列号、软件版本、硬件版本、FPGA版本、适配器信息和

测试计数,点击 ♥ 返回上一屏幕。

注意:测试计数是测试适配器连接被测线缆的数量。

# h 存储信息

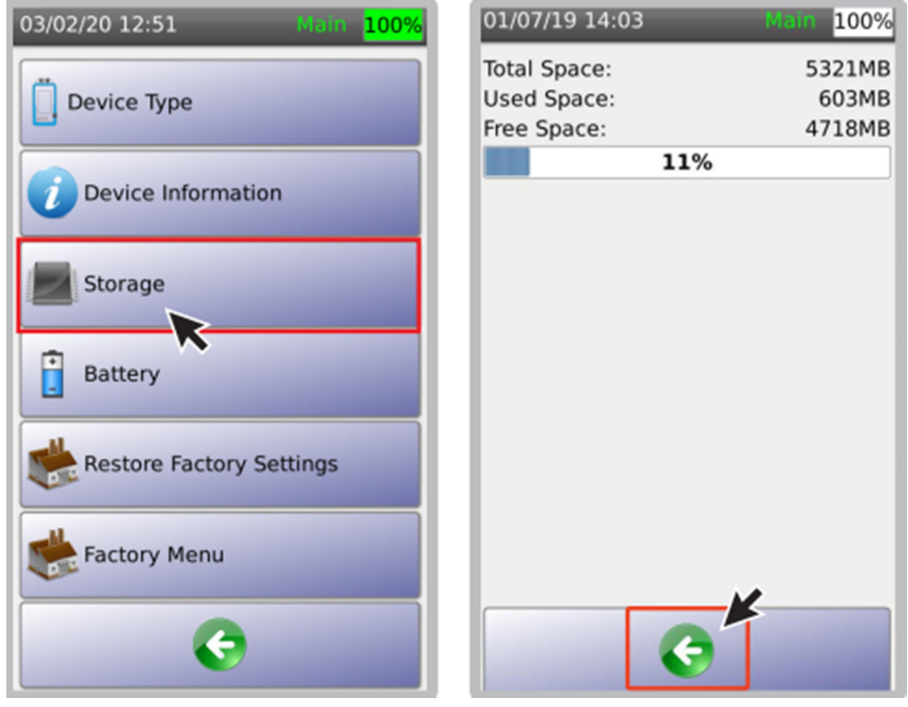

存储信息显示: 仪表内存已用和剩余空间。

#### i 电池信息

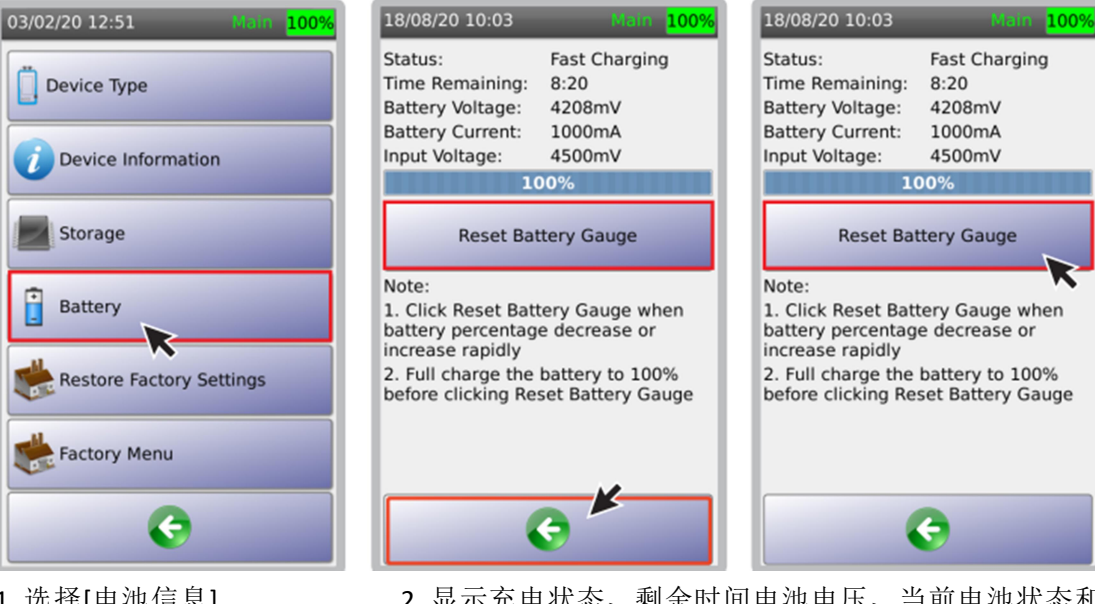

- 1 选择[电池信息]
- 2 显示充电状态、剩余时间电池电压、当前电池状态和

输入电压。点击 🤎 返回上一屏幕。

- 3 [重置电池标尺]重新校准电池容量的偏差。仅在电池容量 有大的波动时使用。
- 注意: i 重置时需确认电池容量为 100%
  - Ii 选择[重置电池标尺]
  - iii 仪表会提示重启设备

AEM 公司建议充电 12 小时后再进行重置电池标尺。

0%

i 恢复出厂设置

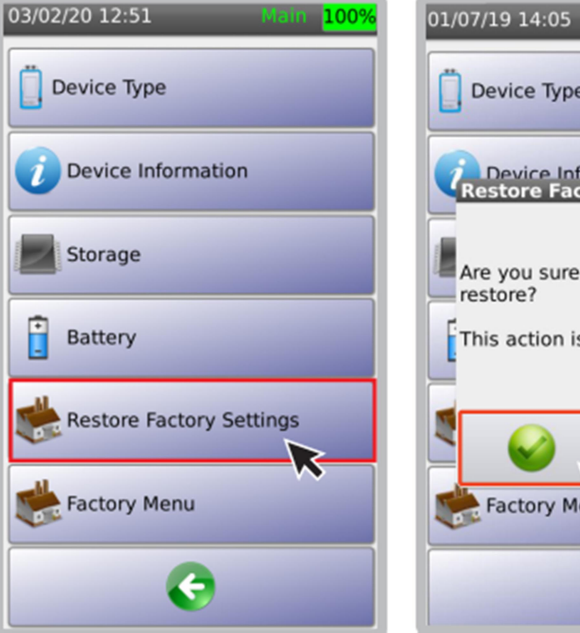

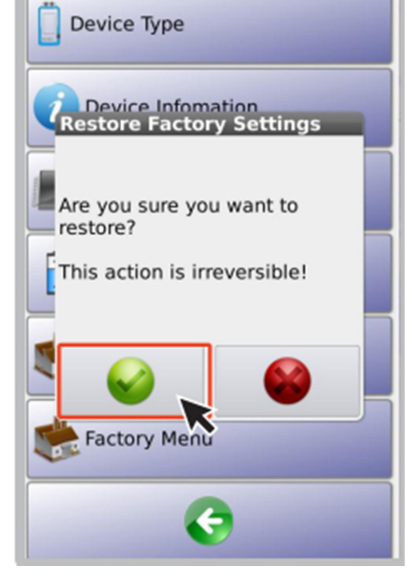

1 选择[恢复出厂设置]

2 如果想恢复出厂设置,则在对话框中点击 🤎 。 仪表将重启。

# k 工厂设置

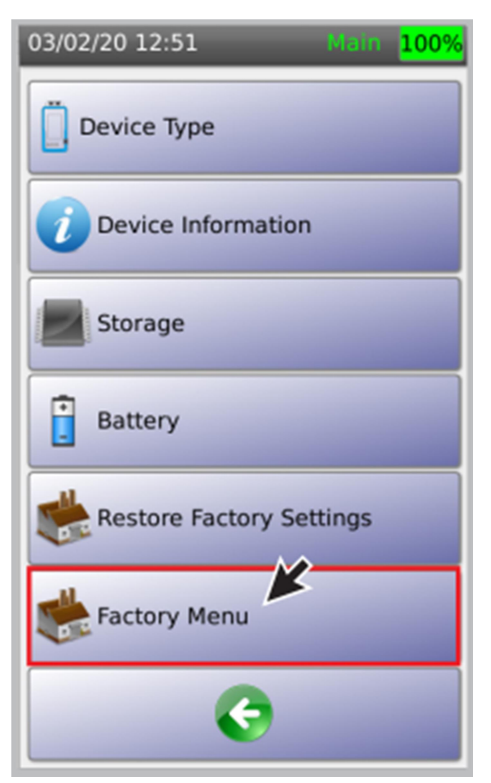

[工厂设置]仅用于生产商内部使用。

#### 2 用 NSA 远端模块测试线缆

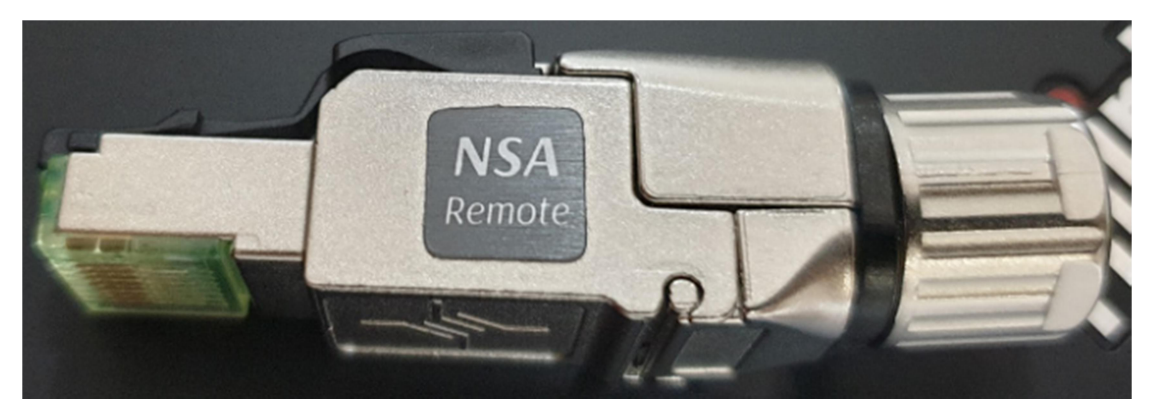

NSA 测试仪又称为"单端自动测试仪",需采用 AD-NSA 适配器和远端模块。NSA 测试 仪支持实时接线图、时域反射 TDR、长度、时延、回波损耗、近端串扰和其他功能。NSA 测 试仪能自动识别 AD-NSA 适配器。

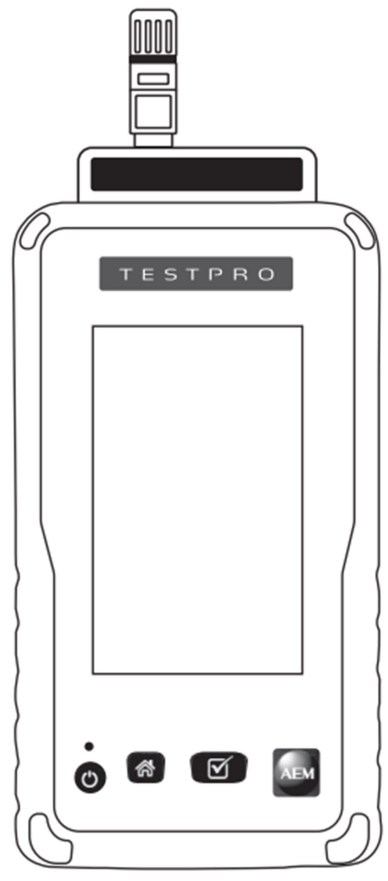

a 设置基准

在执行自动测试前,进行设置基准十分重要。将 AD-NSA 适配器首次安装到设备上后, 需执行设置基准。将远端模块插在信道端口(Channel port)进行设置基准。 注意: 仪表在出厂时已进行过设置基准,因此收到新仪表时不必进行设置基准。

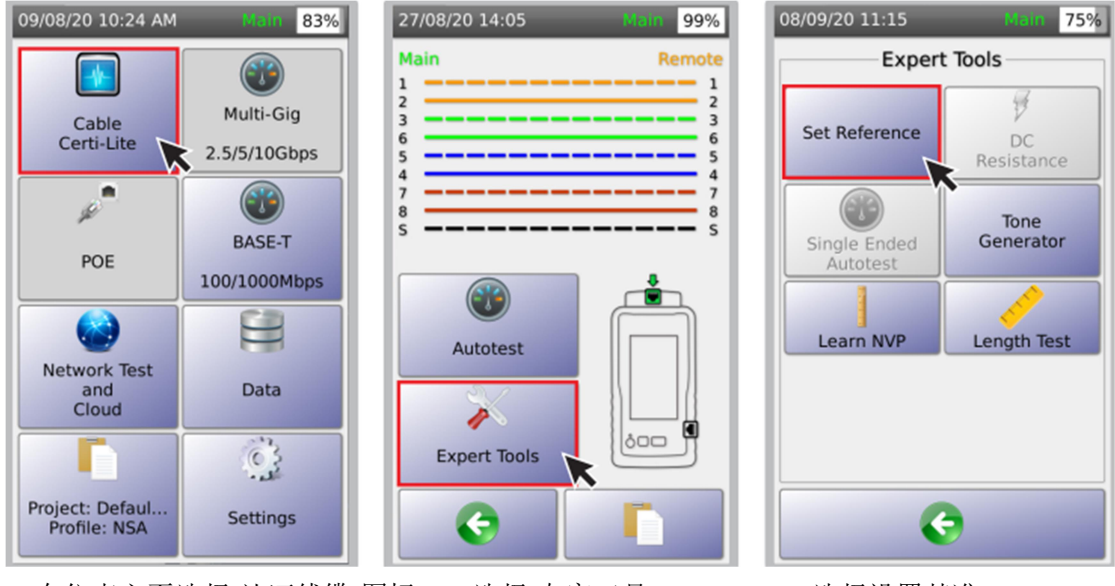

1 在仪表主页选择[认证线缆]图标 2 选择[专家工具]

3 选择设置基准

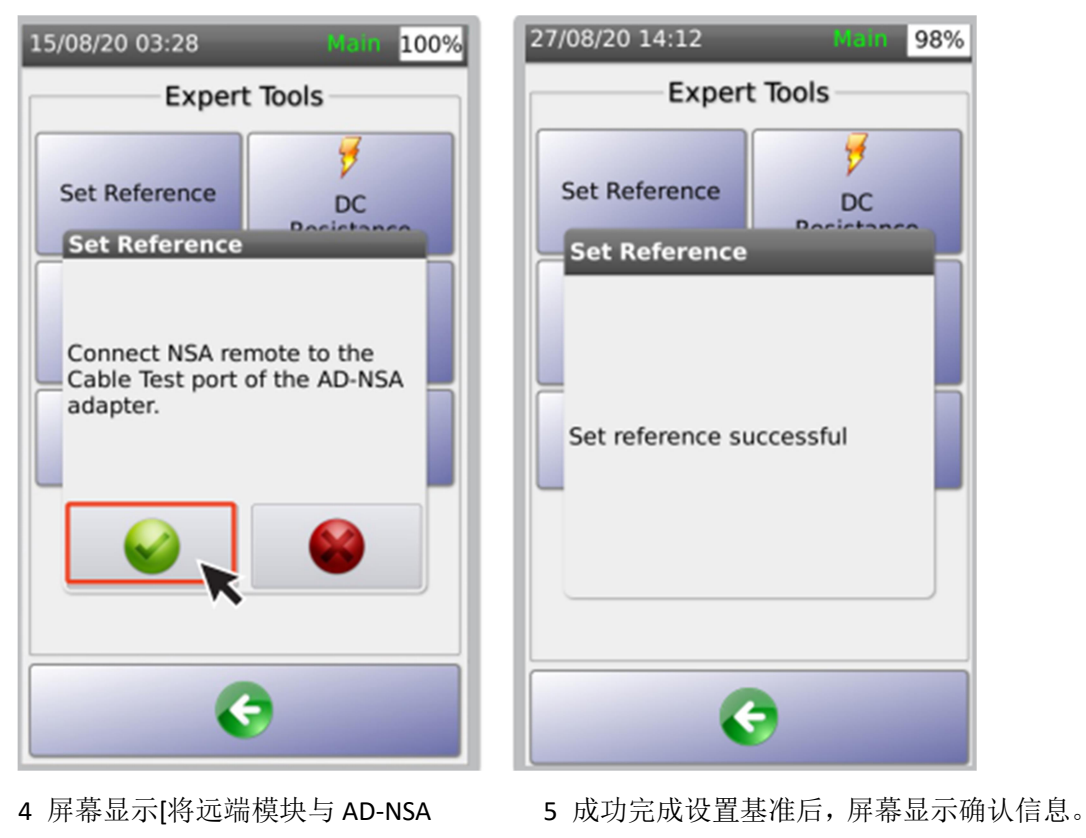

适配器的信道接口连接]。 点击 🖤 。

#### b 选择测试极限值

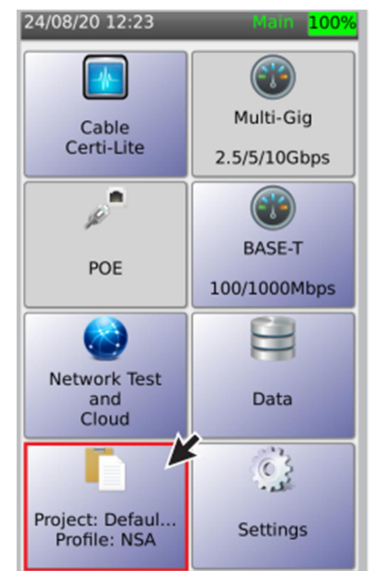

- 1 选择[工程]图标
- 24/08/20 12:24 100% Project Current Project: Default Current Profile: NSA Total Results: 0 Total Pass: 0 Total Fail: 0 Edit R F Project Manager
  - 2 点击[编辑] 按钮

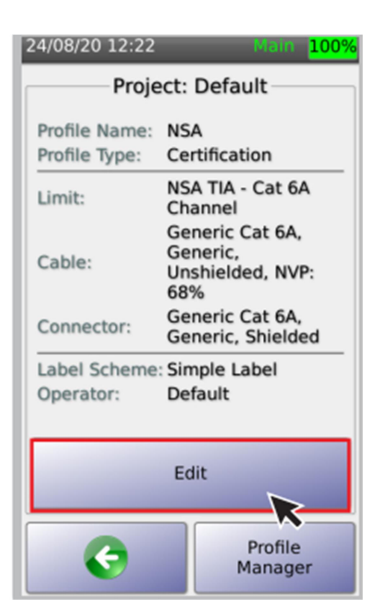

3 点击[编辑]在测试描 述中改变测试设置

Main 100%

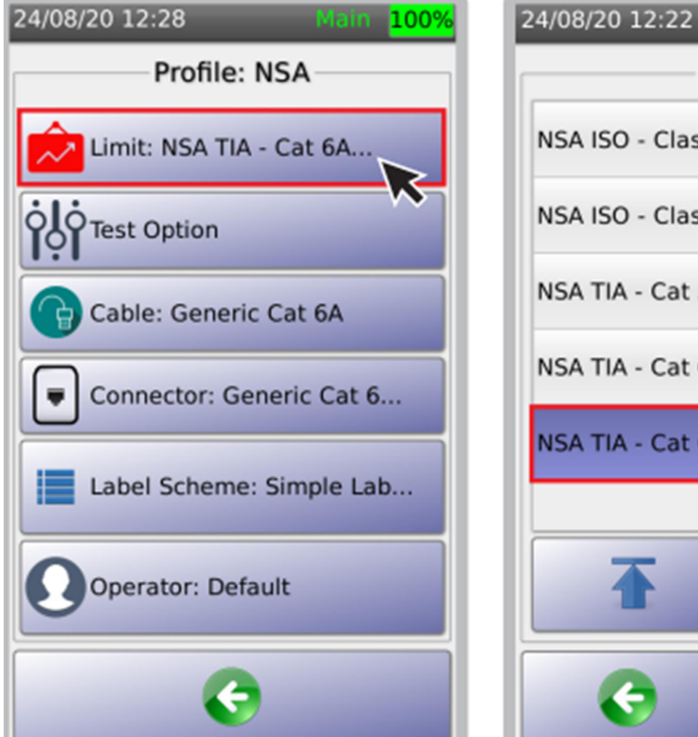

Limits

4 现在[极限值 Limit]

5 仪表内置了 ISO 和 TIA 标准。 NSA 测试仪不支持自定义极限值。

# c 选择线缆/连接器类型 此信息将显示在测试报告中。

K

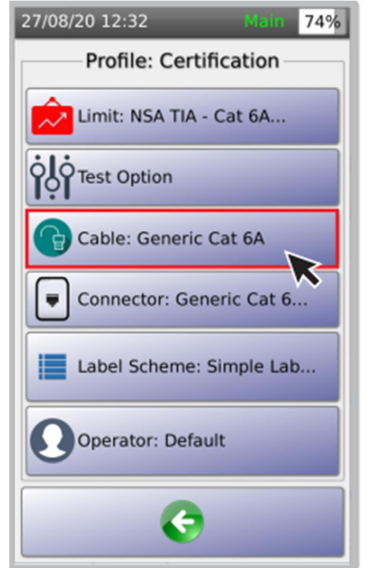

1 选择[线缆 cable: 一般 6A 类] 2 如果不确定线缆类型,

| 1/07/19 15:18      | Main <mark>100%</mark> |  |  |  |  |  |
|--------------------|------------------------|--|--|--|--|--|
| Cables             | ;                      |  |  |  |  |  |
| Generic UTP        |                        |  |  |  |  |  |
| Generic Shielded   |                        |  |  |  |  |  |
| Generic Automotive |                        |  |  |  |  |  |
| 3M                 |                        |  |  |  |  |  |
| ACOME              |                        |  |  |  |  |  |
| ADC                |                        |  |  |  |  |  |
| <b>T</b>           | <b>±</b>               |  |  |  |  |  |
| Edit               |                        |  |  |  |  |  |

如果不确定线缆类型, 对于非屏蔽线缆, 则选择[一般 UTP];对于 屏蔽线缆,则选择[一般 STP]]

3 选择特殊类型线缆

Edit

01/07/19 15:19

CAT6A Shielded CAT 6A

CAT6 Shielded CAT 6

CAT5E Shielded CAT 5e

COAX Shielded COAX

M12 D-Code Shielded CAT 5e

M12 X-Code

4

Connectors

# 按类似过程选择连接器类型。

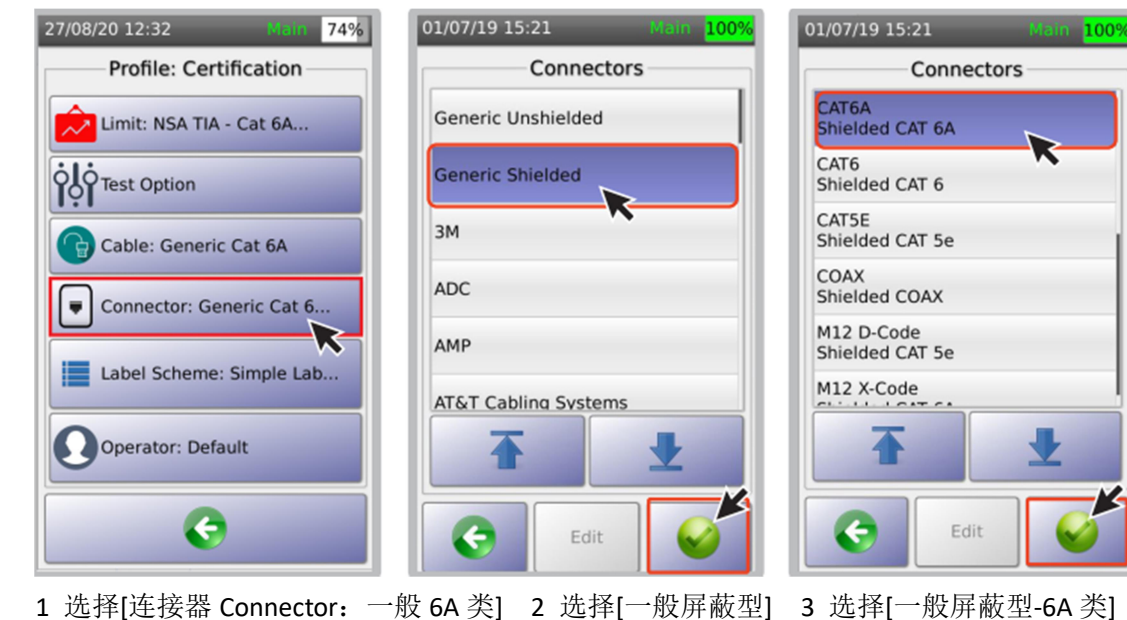

## d 设计标识

i 创建新标识

标识用于识别相关联的物理位置(例如:建筑、房间、设备间、机架、端口等)。

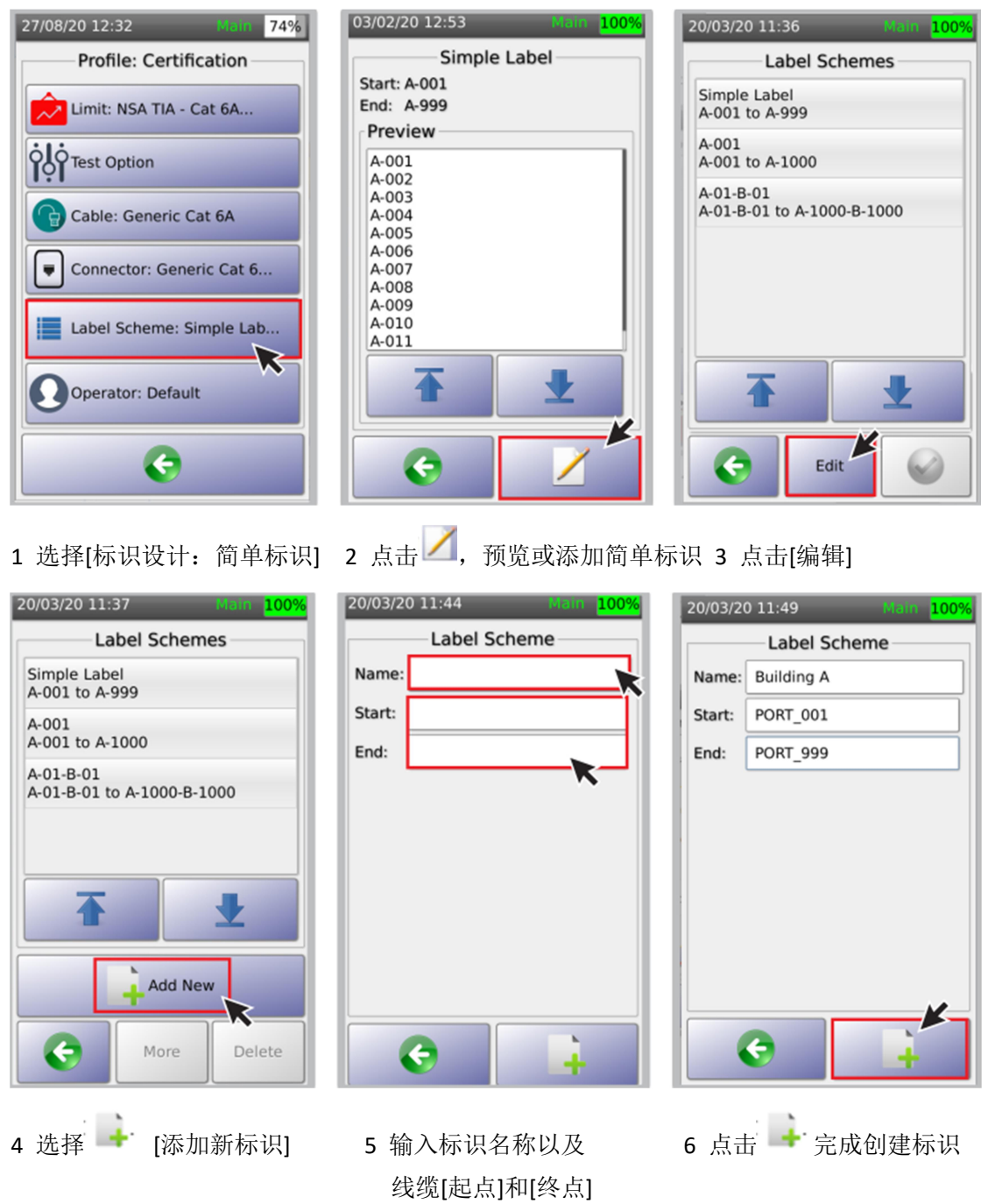

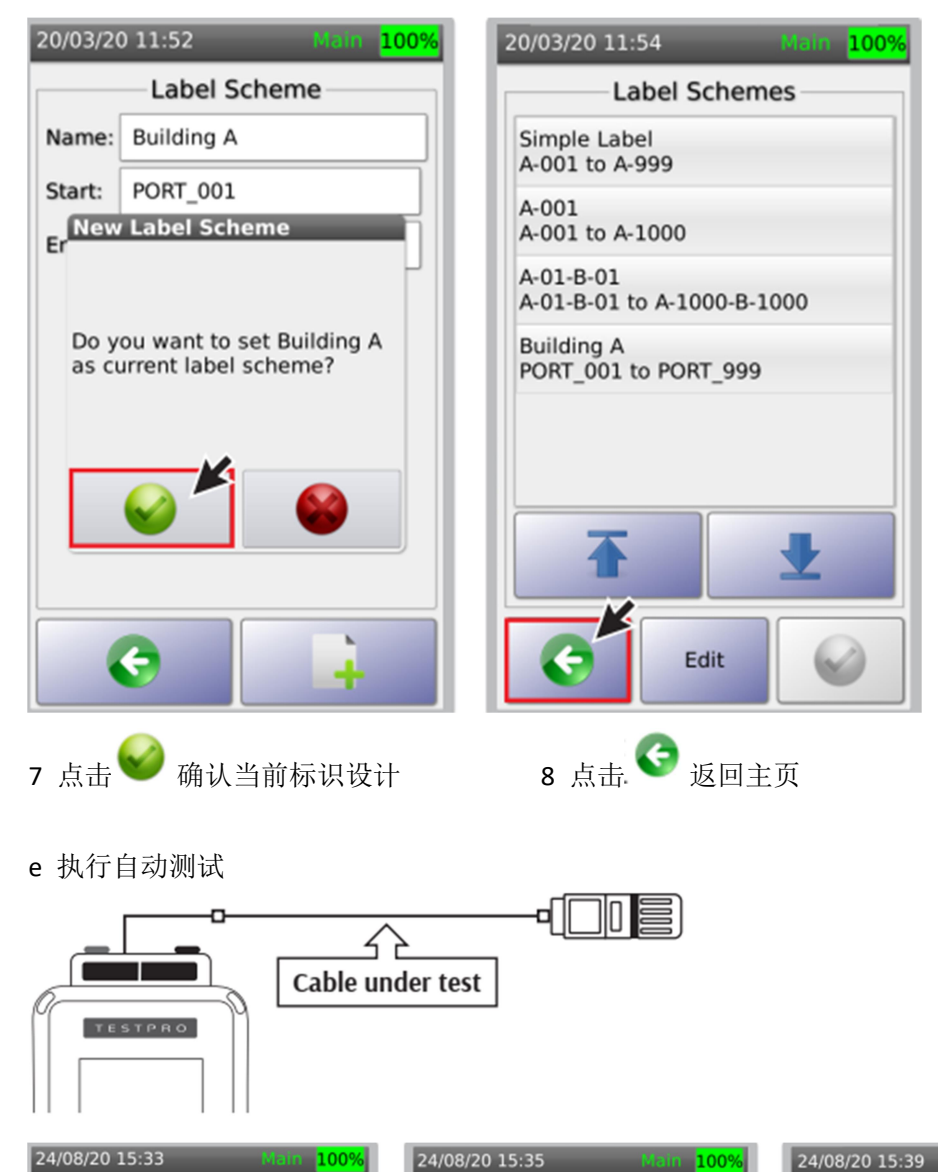

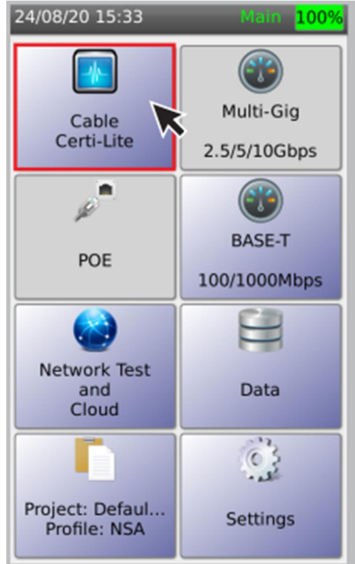

1 选择[线缆测试]

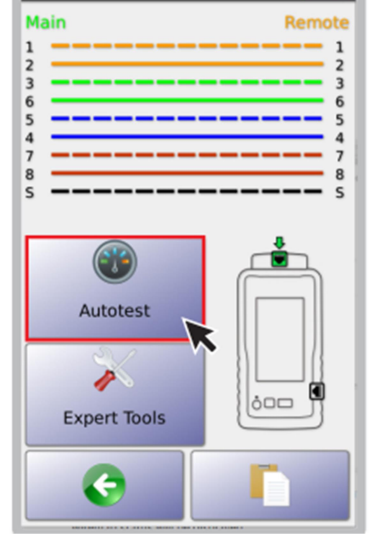

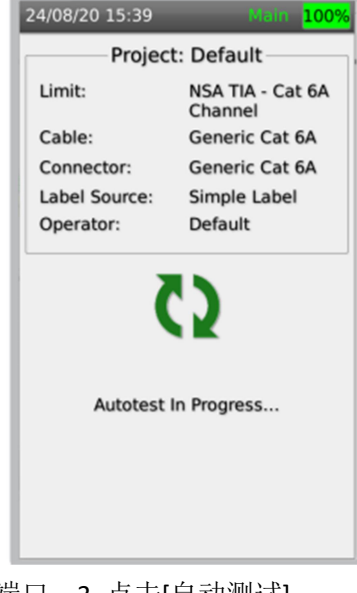

- 2 当 AD-NSA 适配器线缆测试端口 3 与远端模块间连接被测线缆后, 测试仪自动显示接线图状态。
- 3 点击[自动测试], 开始测试。

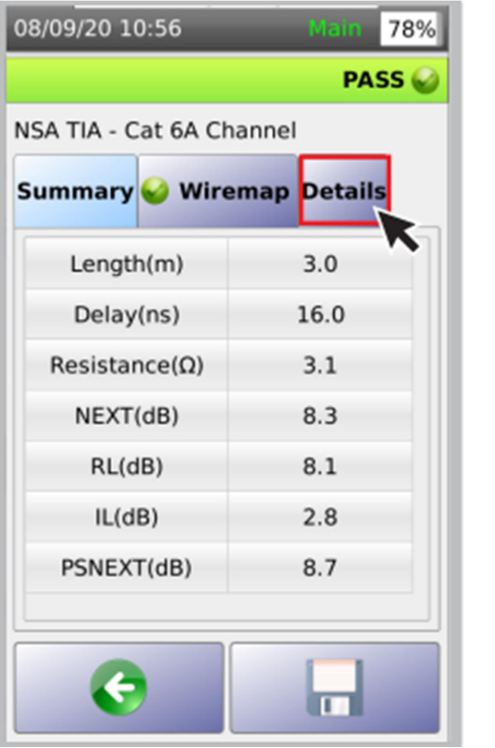

4 查看自动测试结果。点击[详情], 查看详细数据。

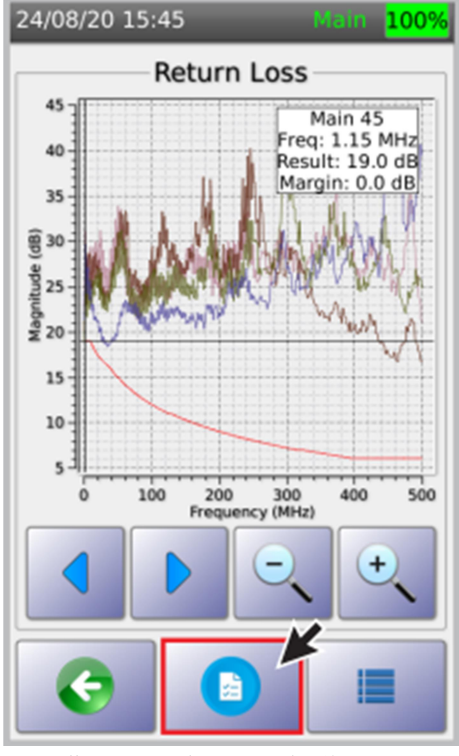

6 屏幕显示回波损耗的频谱图

点击参数列表图标 🕒

08/09/20 10:58 Main 78% PASS NSA TIA - Cat 6A Channel Summary Wiremap Details Call of the second second secon

5 点击[回波损耗]

| 24/08/20 1 | 15:46    | М        | ain <mark>100%</mark> |  |  |  |  |  |  |
|------------|----------|----------|-----------------------|--|--|--|--|--|--|
| W          | /orst Ma | rgin (dB | ;)                    |  |  |  |  |  |  |
| Pair 🛆     | Result   | Margin   | MHz                   |  |  |  |  |  |  |
| Main 12    | 21.2     | 2.2      | 1.15                  |  |  |  |  |  |  |
| Main 36    | 20.1     | 1.1      | 1.15                  |  |  |  |  |  |  |
| Main 45    | 19.0     | 0.0      | 1.15                  |  |  |  |  |  |  |
| Main 78    | 18.6     | 2.0      | 30.70                 |  |  |  |  |  |  |
|            |          |          |                       |  |  |  |  |  |  |
| 1          | T ±      |          |                       |  |  |  |  |  |  |
|            |          | ð        |                       |  |  |  |  |  |  |

7 显示回波损耗最差余量值。

# f 保存测试数据

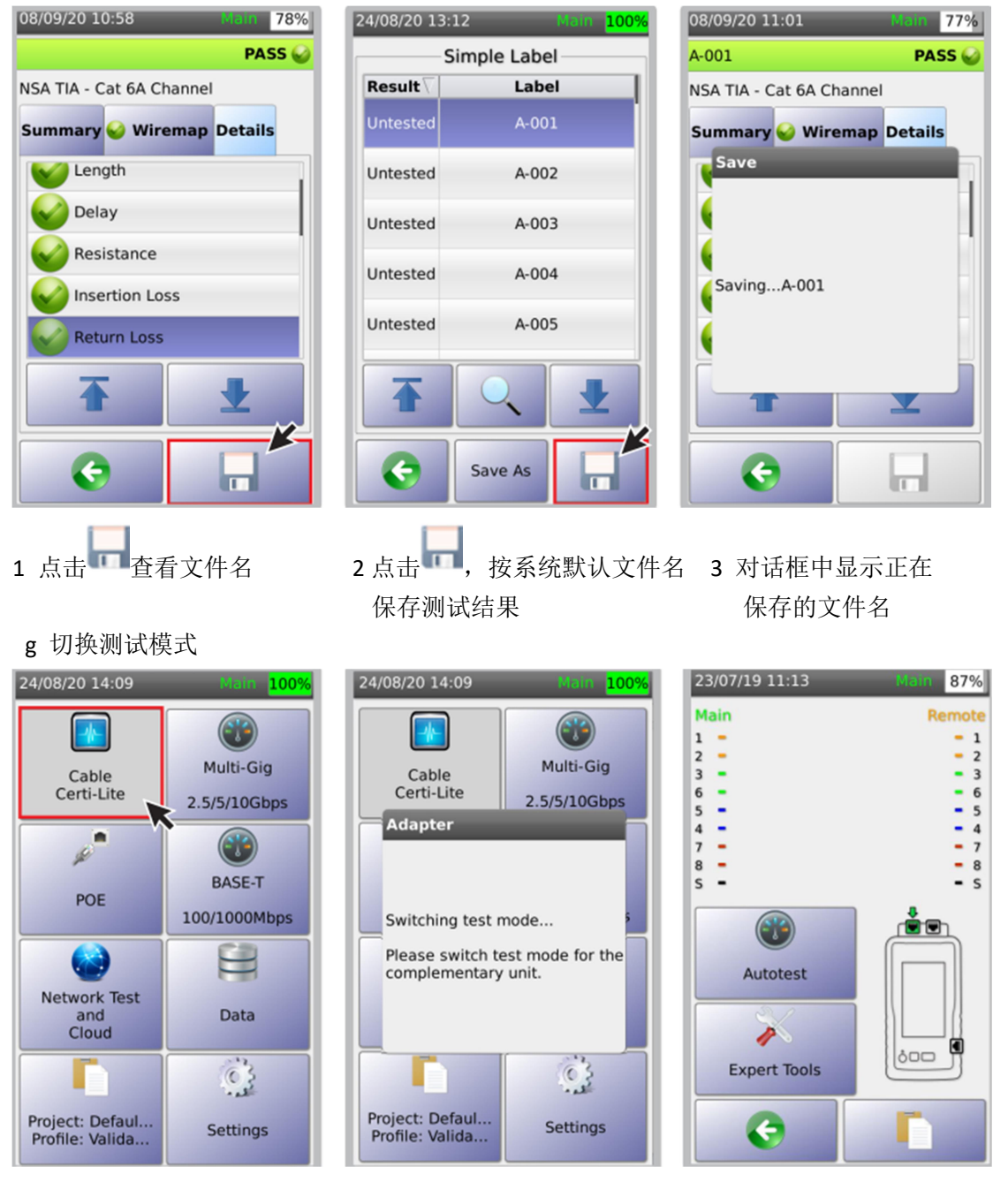

2 屏幕显示对话框确认需求

1 选择[线缆测试]图标

3 当多速率/POE 图标为 灰色时,NSA 测试仪即 处于线缆测试模式。

### h 设置线缆 NVP 值

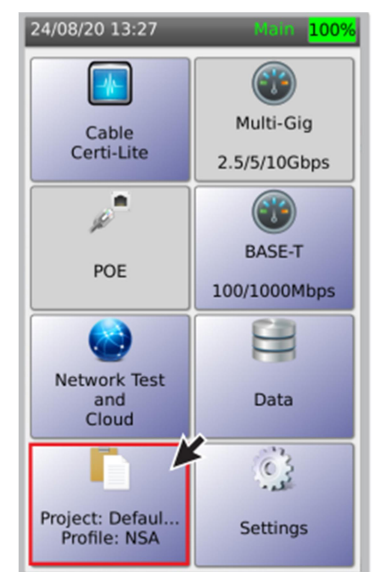

1 选择[工程/描述]图标

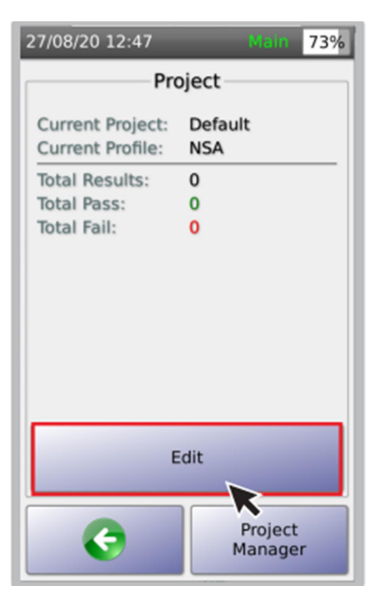

2 点击[编辑]按钮

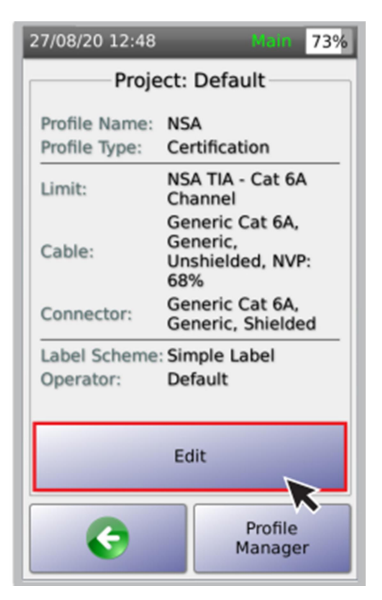

3 选择[编辑]按钮

Cables

92%

R

01/07/19 16:47

CAT 6 UTP Unshielded CAT 6

CAT 5e UTP Unshielded CAT 5e

CAT 5 UTP

CAT 3 UTP Unshielded CAT 3

2-Pair UTP

Unshielded CAT 5

CAT 6A UTP Unshielded CAT 6A

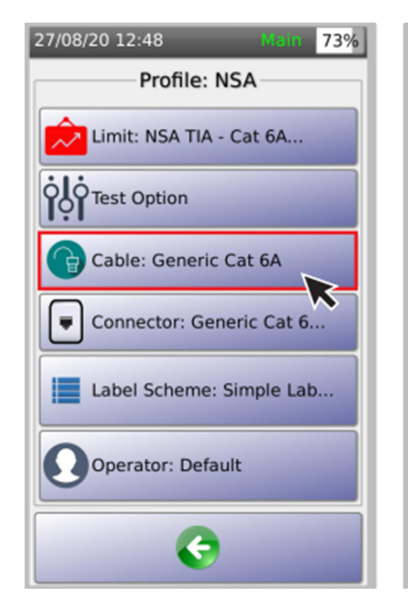

4 选择[线缆]

| 01/07/19 16:46     | Main | 93% |  |  |  |
|--------------------|------|-----|--|--|--|
| Cables             |      |     |  |  |  |
| Generic UTP        |      |     |  |  |  |
| Generic Shielded   | K    |     |  |  |  |
| Generic Automotive |      |     |  |  |  |
| 3М                 |      |     |  |  |  |
| ACOME              |      |     |  |  |  |
| ADC                |      |     |  |  |  |
| •                  | 1    |     |  |  |  |
| Edit               |      |     |  |  |  |

5 选择[常规 UTP]并点击

6 选择[CAT6A UTP] 并点击[编辑]

Edit

| 01/07/19 16:48 Main 92%           | 01/07/19 16:49              | Main 92%                    | 01/07/19 16:51              | Main 92%                 |
|-----------------------------------|-----------------------------|-----------------------------|-----------------------------|--------------------------|
| Cables                            | Сор                         | per Cable                   | Сор                         | per Cable                |
| CAT 6A UTP<br>Unshielded CAT 6A   | Name:                       | CAT 6A UTP                  | Name:                       | CAT 6A UTP               |
| CAT 6 UTP<br>Unshielded CAT 6     | Manufacturer:               | Generic UTP                 | Manufacturer:               | Generic UTP              |
| CAT 5e UTP<br>Unshielded CAT 5e   | Grade:<br>Type:             | UTP ·                       | Grade:<br>Type:             | UTP -                    |
| CAT 5 UTP<br>Unshielded CAT 5     | NVP:                        | 68                          | NVP:                        | 70                       |
| Add New<br>Add New<br>More Delete | Impedance:<br>Pair Combinat | 100<br>ion:<br>36 ✓ 45 ✓ 78 | Impedance:<br>Pair Combinat | 100<br>tion:<br>36 45 78 |
| 7 选择[更多]                          | 8 输入 N                      | VP 值                        | 9 选择[保                      | — [ <b>————</b> ]<br>存]  |

### i 音频发生器

NSA 测试仪的音频发生器,通过在 8 根线芯中注入音频信号,通过音频探针,可协助定位线 束中的电缆位置。

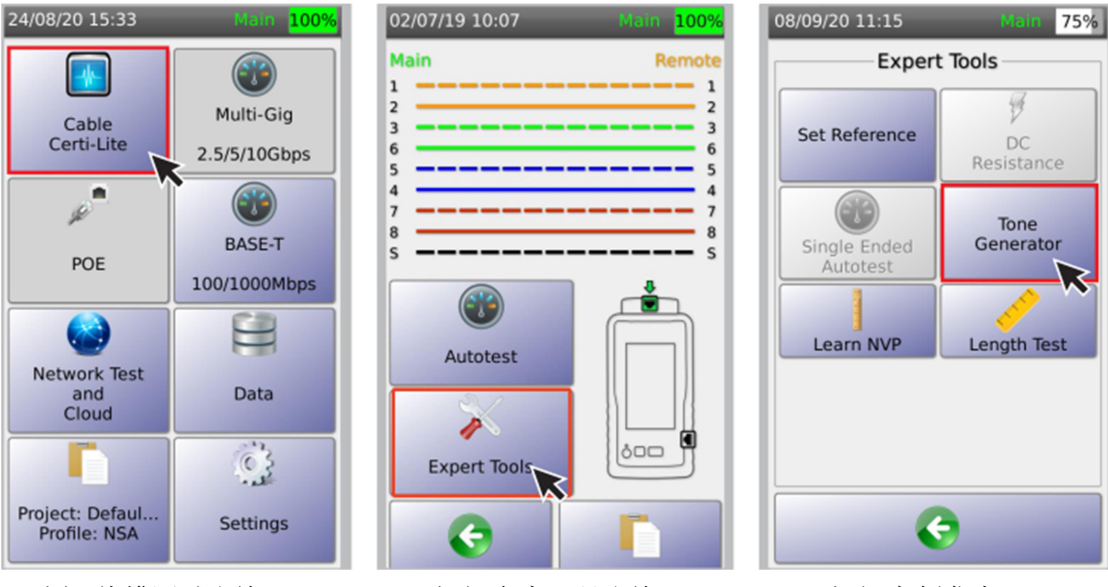

- 1 选择[线缆测试]图标
- 2 点击[专家工具]图标
- 3 点击[音频发生器]

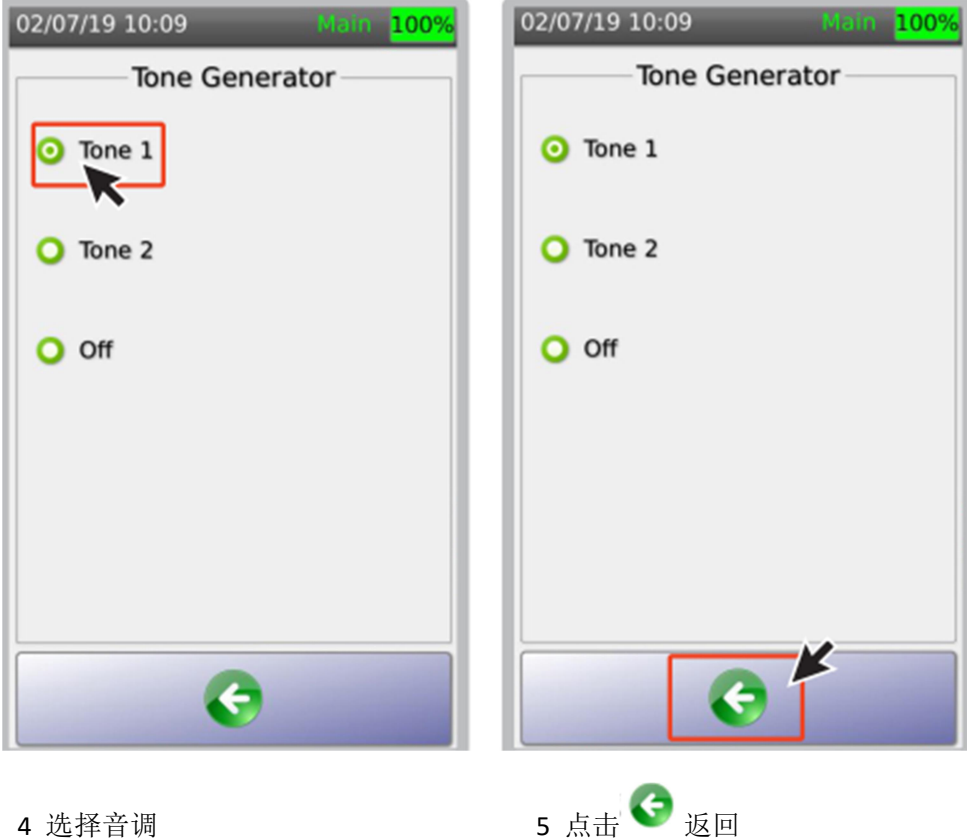

4 选择音调

# j NVP 学习

额定传输速率(Nominal Velocity of Propagation)是手持式测试仪用于测量线缆长度的参数。 NSA 测试仪的[NVP 学习]功能可帮助用户通过输入线缆长度确定线缆的 NVP 值。利用 VNP 值测试详见 P20 内容。

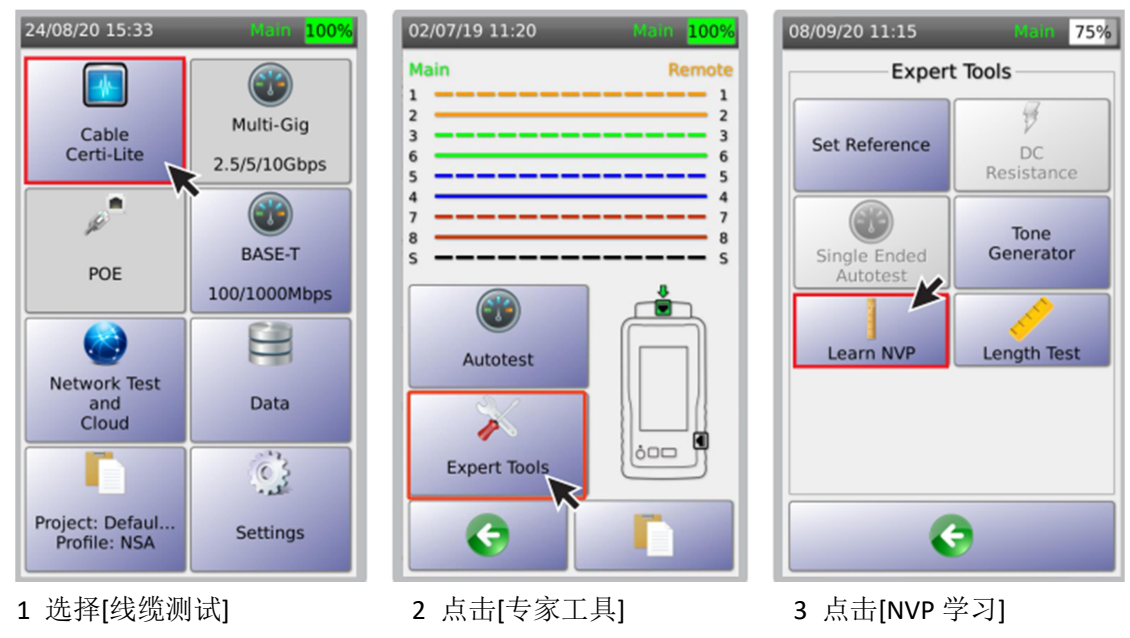

| 02/0 | 07/1               | 9 1 1       | l:22         | -             |             |             | Mai          | n <mark>1</mark> | 00%  | 02/07/19 11:25 Main 100 | 9 |
|------|--------------------|-------------|--------------|---------------|-------------|-------------|--------------|------------------|------|-------------------------|---|
|      | Lea                | rn M        | ۱VP          |               |             |             |              |                  |      | Expert Tools            |   |
|      | Plea<br>mete<br>33 | se e<br>ers | ente<br>(10r | r the<br>n to | e ca<br>100 | ble<br>)m c | leng<br>only | jth i<br>)       | n    | Set Reference DC        |   |
|      |                    | •           |              |               |             | (           |              |                  |      | Learn NVP               |   |
| 33   |                    |             |              |               |             |             |              | Ъ                | lide | NVP: 70                 |   |
| 1    | 2                  | 3           | 4            | 5             | 6           | 7           | 8            | 9                | 0    |                         |   |
| !    | @                  | #           | \$           | %             | ^           | &           | *            | (                | )    |                         |   |
|      | :                  | _           | 1            | Ι             | ?           | -           | +            | =                | ١    |                         |   |
| q    | w                  | е           | r            | t             | у           | u           | i            | 0                | р    |                         |   |
| а    | s                  | d           | f            | g             | h           | j           | k            | Т                | •    |                         |   |
|      | z                  | ×           | с            | v             | b           | n           | m            | ,                |      |                         | Ī |
| Ca   | ips                |             |              | Spa           | ace         |             |              | <                | <-   |                         |   |

4 输入线缆已知长度并点击

5 NSA 测试仪将自动计算 NVP 值并显示结果。

k 长度测试

基于 VNP 值测试未知线缆长度。

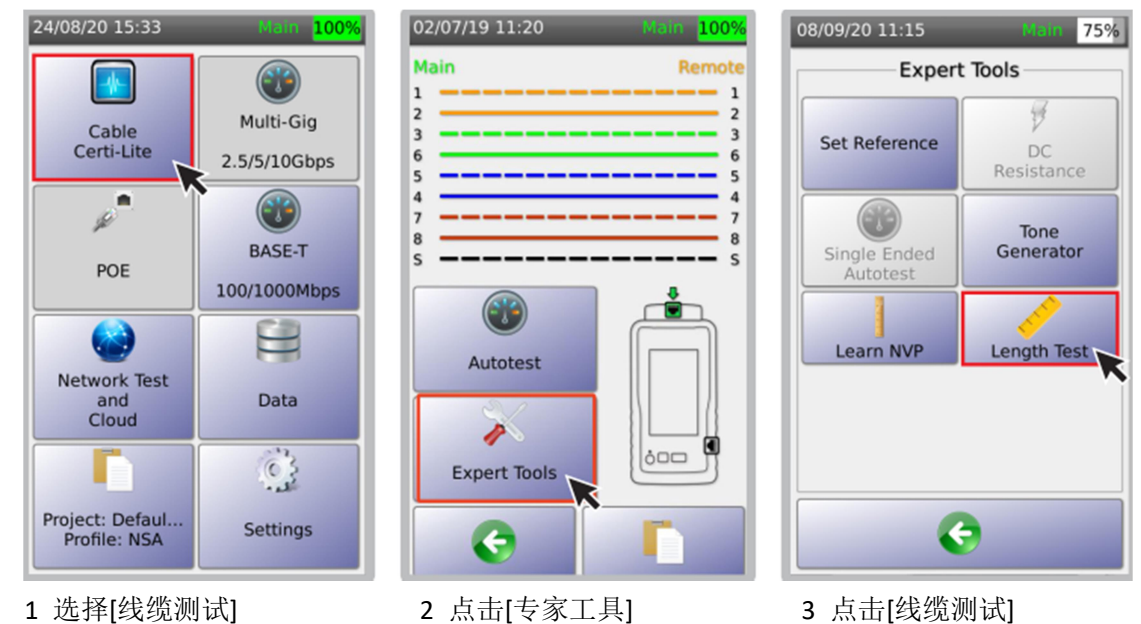

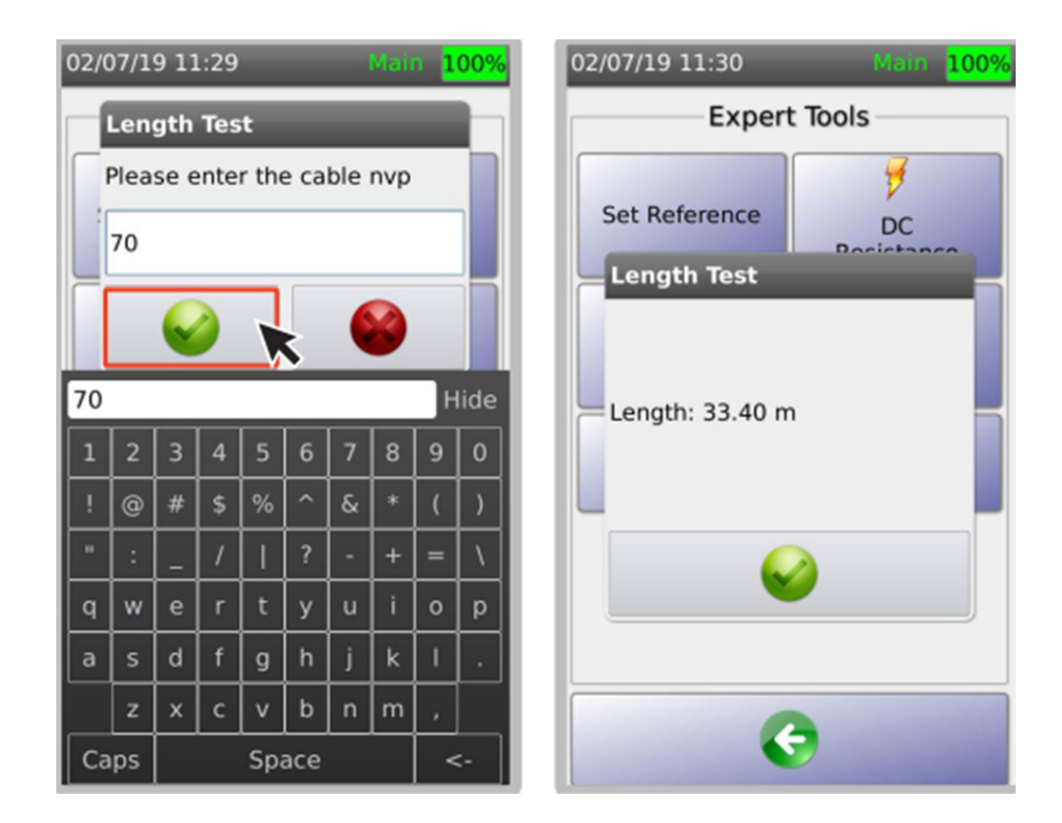

4 输入线缆的 NVP 值并点击♥

5 NSA 测试仪自动计算线缆长度并显示结果。

I 屏蔽层连续性测试

NSA 测试仪可测试屏蔽层连续性。如果屏蔽层有故障, NSA 测试仪将探测并定位故障。

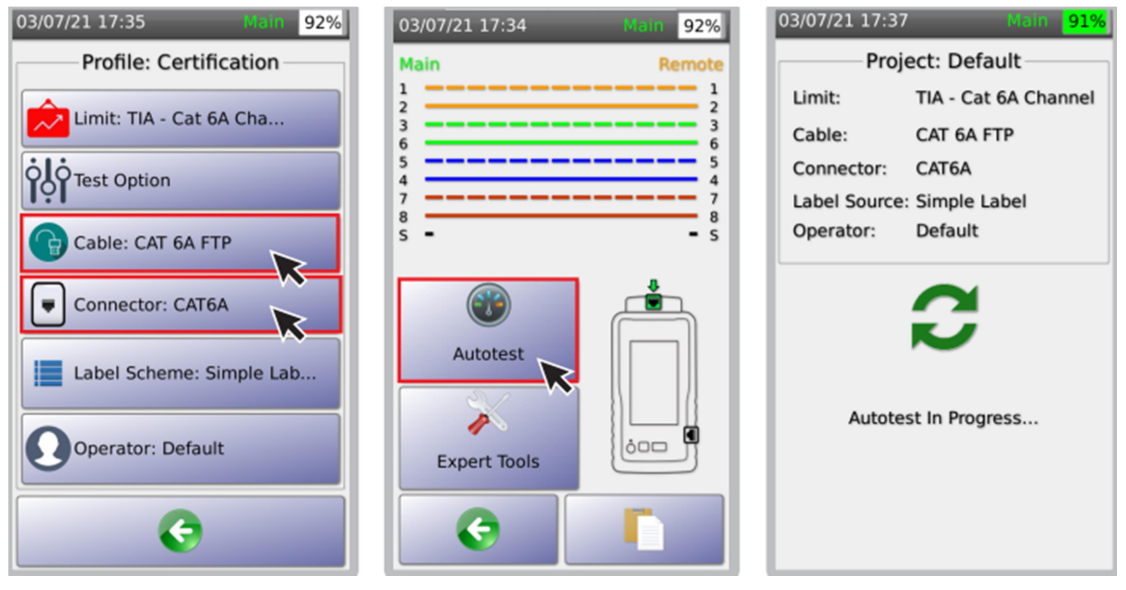

1 将[线缆]和[连接器]设置为屏蔽型
2 点击[自动测试]
3 开始自动测试
注意:[线缆]和[连接器]必须设置为屏蔽型, NSA 测试仪才会对屏蔽层进行故障定位。详见 2
使用 NSA 远端模块测试, c 选择线缆/连接器。

| 24/08/20 15:56      | Main 100%   | 24/08/20 15:57         | Main 100  |
|---------------------|-------------|------------------------|-----------|
|                     | FAIL 🏐      |                        | FAIL      |
| NSA TIA - Cat 6A Ch | annel       | NSA TIA - Cat 6A Chann | nel       |
| Summary 🤮 Wire      | map Details | Summary 🥯 Wirema       | p Details |
| Length(m)           | 30.3        | Main                   | Remot     |
| Delay(ns)           | 150.0       | 2                      | 2         |
| Resistance(Ω)       | 6.1         | 3                      |           |
| NEXT(dB)            | 0.1         | 5                      | 5         |
| RL(dB)              | 1.7         | 7                      | 7         |
| PSNEXT(dB)          | 1.6         | S Cable Length:        | - s       |
| C                   |             |                        |           |

1 上例中,接线图显示"不合格", 点击[接线图]

- 3 上例中,电缆长度为 30.3m, 屏蔽层在 1.9m 处开路了。
- a 创建测试工程/描述

3 多速率和 POE 测试

NSA 测试仪支持用户用测试工程和描述标识布线场所和测试配置。

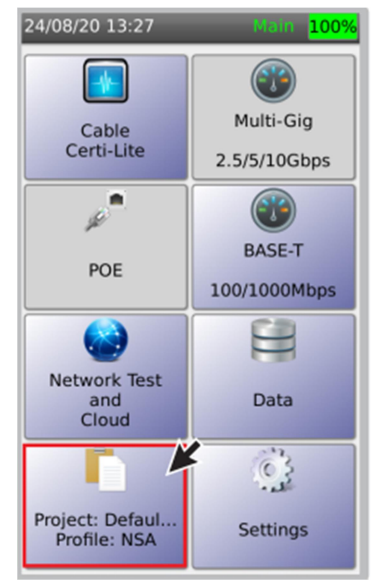

1 选择[工程/描述],自动测试 结果将按保存在此工程所定义的 子目录中。

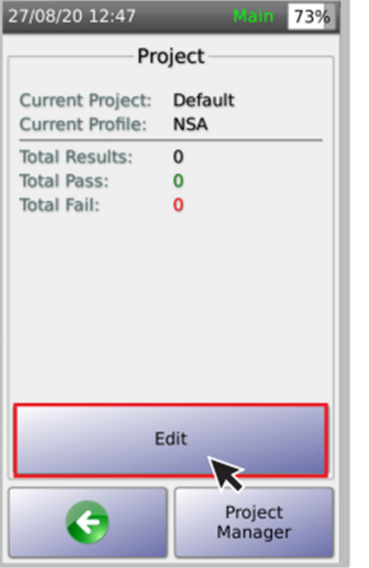

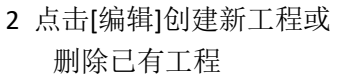

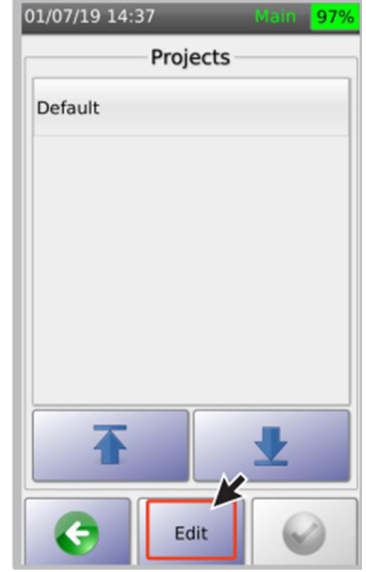

3 选择[编辑]添加工程细节。

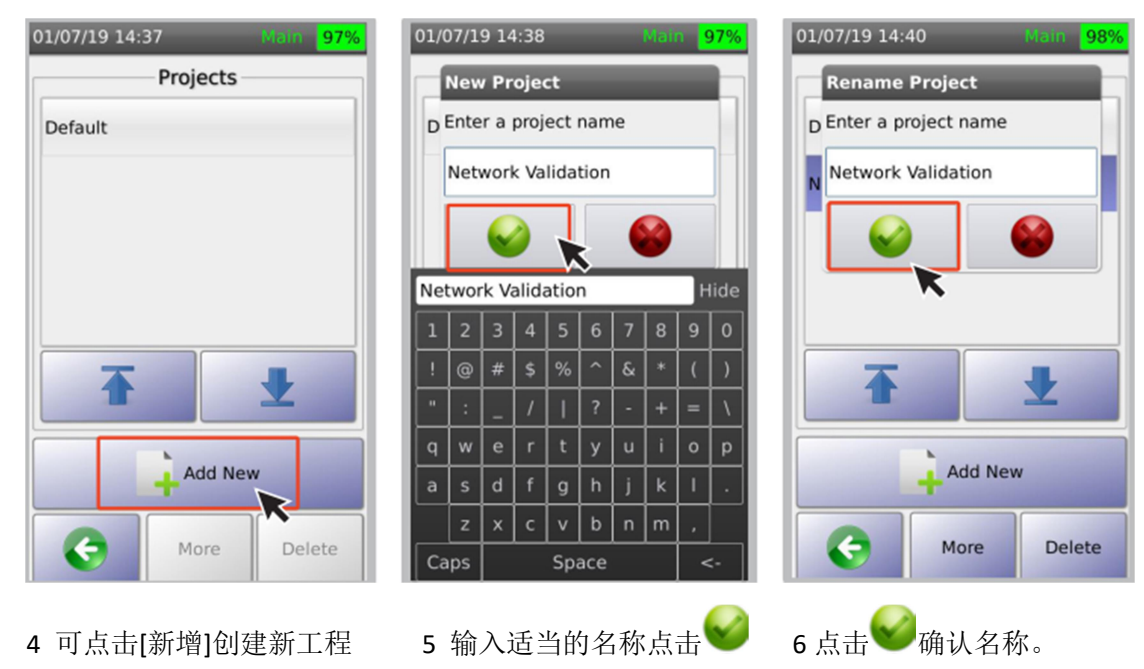

4 可点击[新增]创建新工程 或选择已有工程

0

| 1/07/19 14:41 Main 98%                                       | 27/08/20 12:52 Main 72%                |
|--------------------------------------------------------------|----------------------------------------|
| Projects                                                     | Profiles                               |
| Default                                                      | NSA<br>Type: Certification             |
| New Project                                                  | Certification<br>Type: Certification   |
|                                                              | Validation<br>Type: Validator          |
| Do you want to set Network<br>Validation as current project? | Copper 2 Pairs<br>Type: Copper 2 Pairs |
|                                                              | Coax 50<br>Type: Coax 50               |
|                                                              | Coax 75                                |
| Add New                                                      |                                        |
| More Delete                                                  | Edit                                   |
|                                                              |                                        |

7 选择工程名后,显示对话框,点击♥♥ 8 选择适当的描述后,点击♥♥ a [验证 Valication]用于多速率测试 b[认证 Certification]用于线缆认证 c[单线对以太网 Single Pair Ethernet] 用于小于4线对的铜缆测试 d [多模光纤 MM Fiber]用于认证多模光纤

e [单模光纤 SM Fiber]用于认证单模光纤

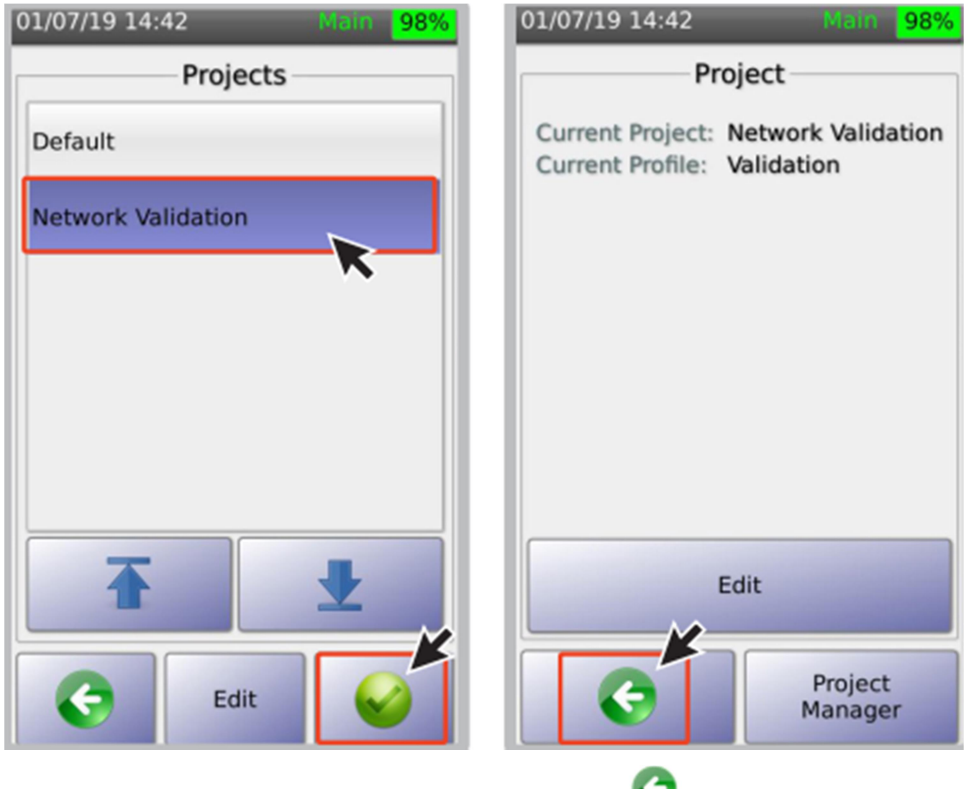

- 9 如果选择已有工程,则点击[工程]菜单 10 点击 🛇 返回上一屏或主菜单。
- b 选择测试极限值

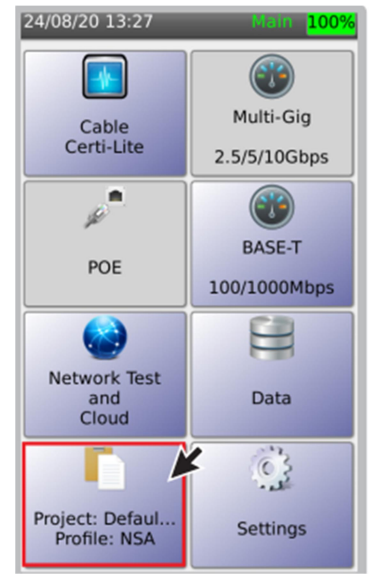

1 选择[工程]图标

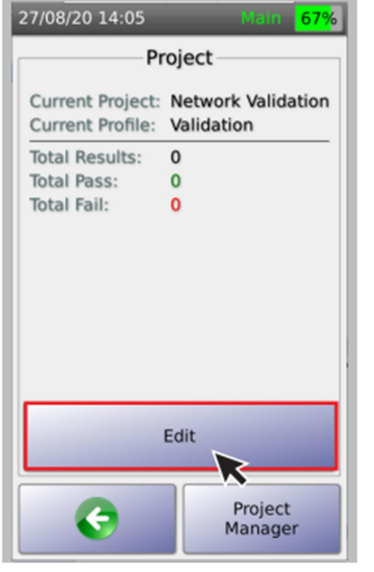

2 点击[编辑]

| 27/08/20 14:03                 | Main <mark>67%</mark>                                                |
|--------------------------------|----------------------------------------------------------------------|
| Project: Ne                    | etwork Validation                                                    |
| Profile Name:<br>Profile Type: | Validation<br>Validator                                              |
| Limit:<br>Cable:               | IEEE 802.3<br>Generic Cat 6A,<br>Generic,<br>Unshielded, NVP:<br>68% |
| Connector:                     | Generic Cat 6A,<br>Generic, Shielded                                 |
| Label Scheme<br>Operator:      | : Simple Label<br>Default                                            |
|                                | Edit                                                                 |
| ¢                              | Profile<br>Manager                                                   |

3 点击[编辑]改变设置。

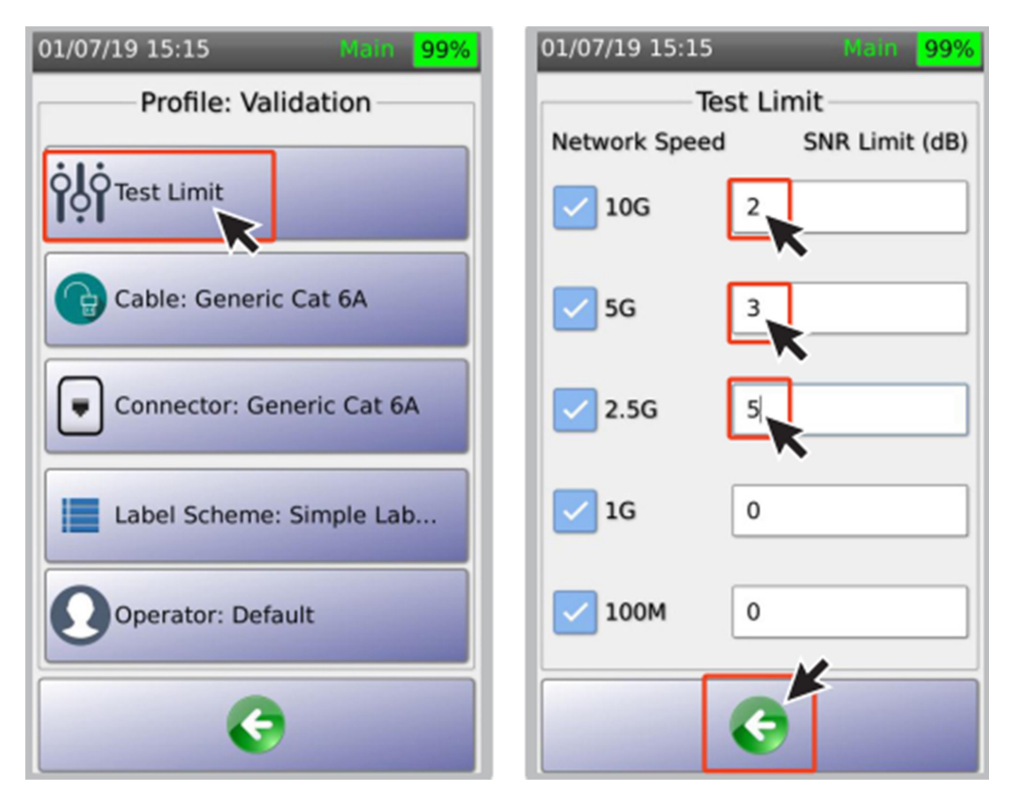

4 点击[测试极限值],可改变不同网络速率 5 在本例中, 10G 速率对应信噪比为 2dB 下的信噪比(SNR),注意 SNR 值应大于 0

(如果线缆运行 10GBASE-T 的信噪比 余量小于 2dB,则测试不合格)。

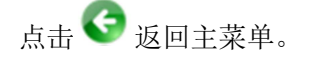

注意:在任意屏幕下点击 🜍 都代表接受改变并返回主页屏幕。

c 设置线缆/连接器类型

线缆/连接器类型信息将显示在测试报告上。

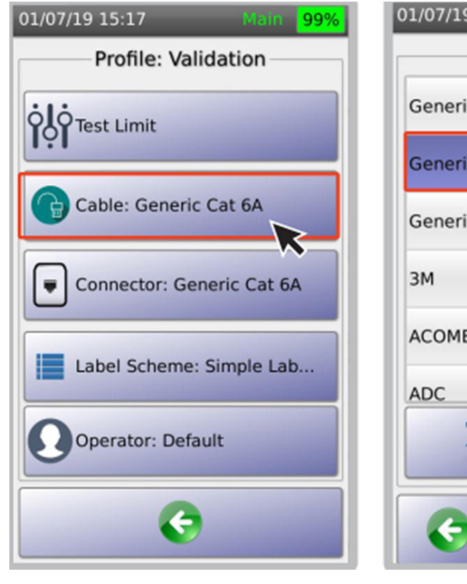

1 选择[线缆]

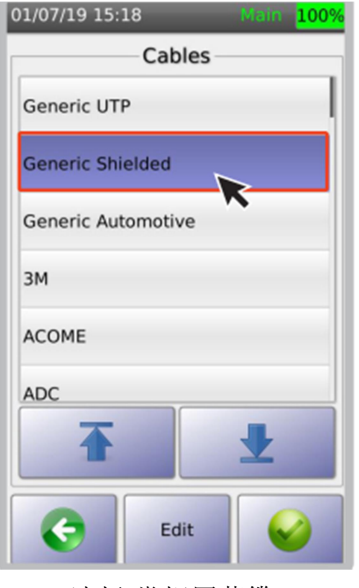

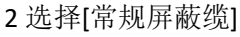

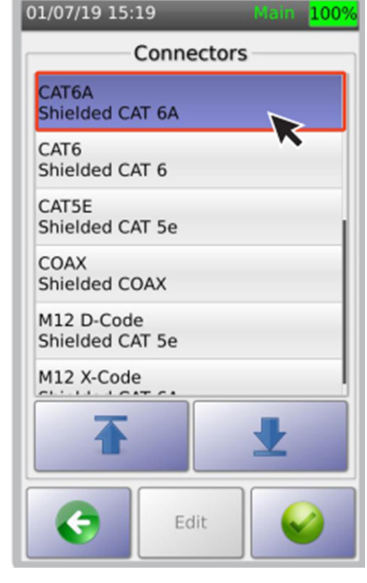

3 选择常规屏蔽 [CAT6A]

| 01/07/19 15:17 Main 99%   | 01/07/19 15:21 Main 100% | 01/07/19 15:21 Main 100%      |
|---------------------------|--------------------------|-------------------------------|
| Profile: Validation       | Connectors               | Connectors                    |
|                           | Generic Unshielded       | CAT6A<br>Shielded CAT 6A      |
|                           | Generic Shielded         | CAT6<br>Shielded CAT 6        |
| Cable: Generic Cat 6A     | зм                       | CAT5E<br>Shielded CAT 5e      |
| Connector: Generic Cat 6A | ADC                      | COAX<br>Shielded COAX         |
|                           | AMP                      | M12 D-Code<br>Shielded CAT 5e |
| Label Scheme: Simple Lab  | AT&T Cabling Systems     | M12 X-Code                    |
| Operator: Default         | <b>T ±</b>               | <b>★</b>                      |
| C                         | Edit                     | Edit                          |
| 1 选择[连接器]                 | 2选择[常规屏蔽缆]               | 3 选择常规屏蔽 [CAT6A]              |

## i 选择定制标签

定制标签可以用 EXCEL 表格预先编辑好并存为.csv 格式文件直接调用。详见 5c 导入标签列 表(第 51 页)和 5d 创建定制标签(第 52 页)。

注:建议为铜缆和光纤分别创建认证测试工程目录。如果用户在相同的工程目录中切换标签,则会启用新的标签设计。

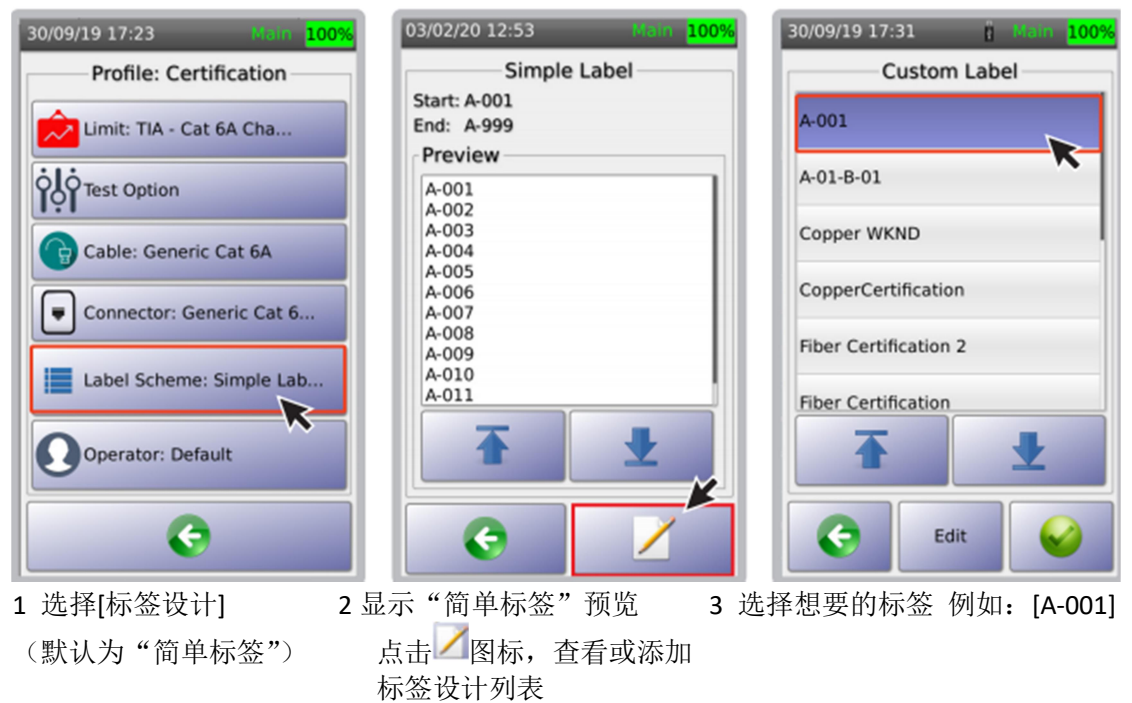

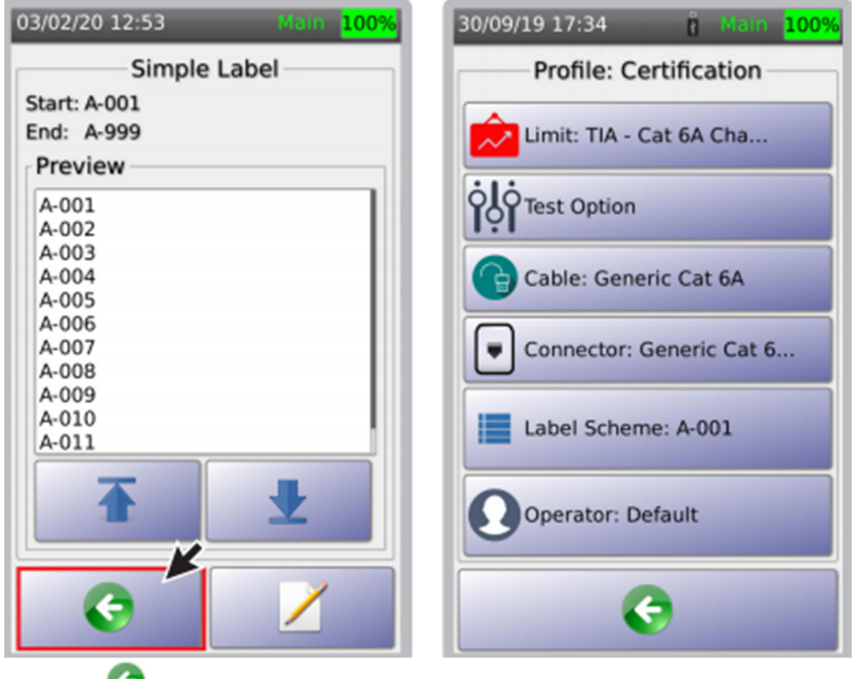

1 点击 📀 图标

2 在"标签设计"菜单中将显示所选标签

# ii 克隆工程目录

NSA 测试仪提供了一个简便的复制工程目录的方法,可以复制相同的极限值、线缆类型、连接器类型和标签设计。

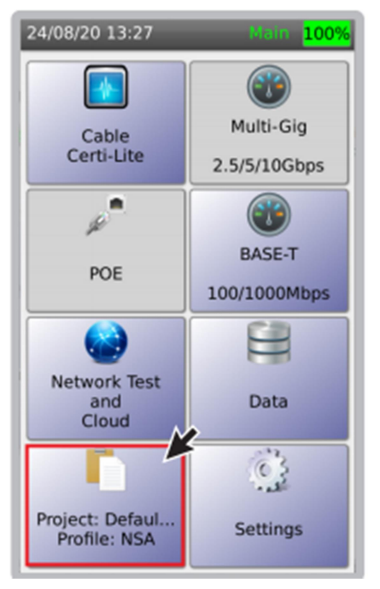

1 在 NSA 仪表主页上选择 [工程/描述]

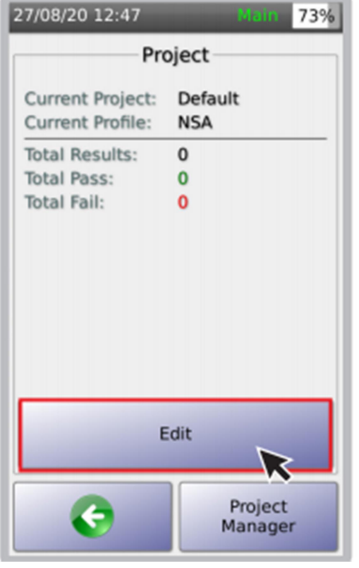

2 选择[编辑]

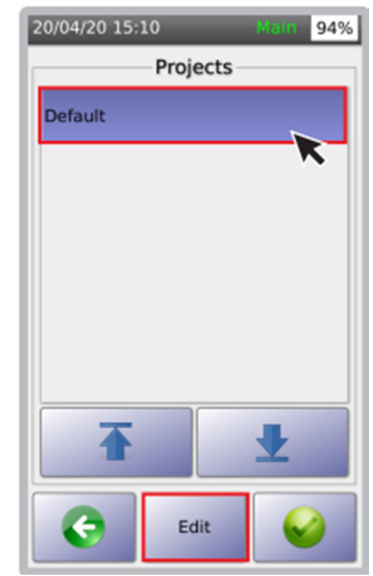

3 选择需要复制的工程名 并点击[编辑]

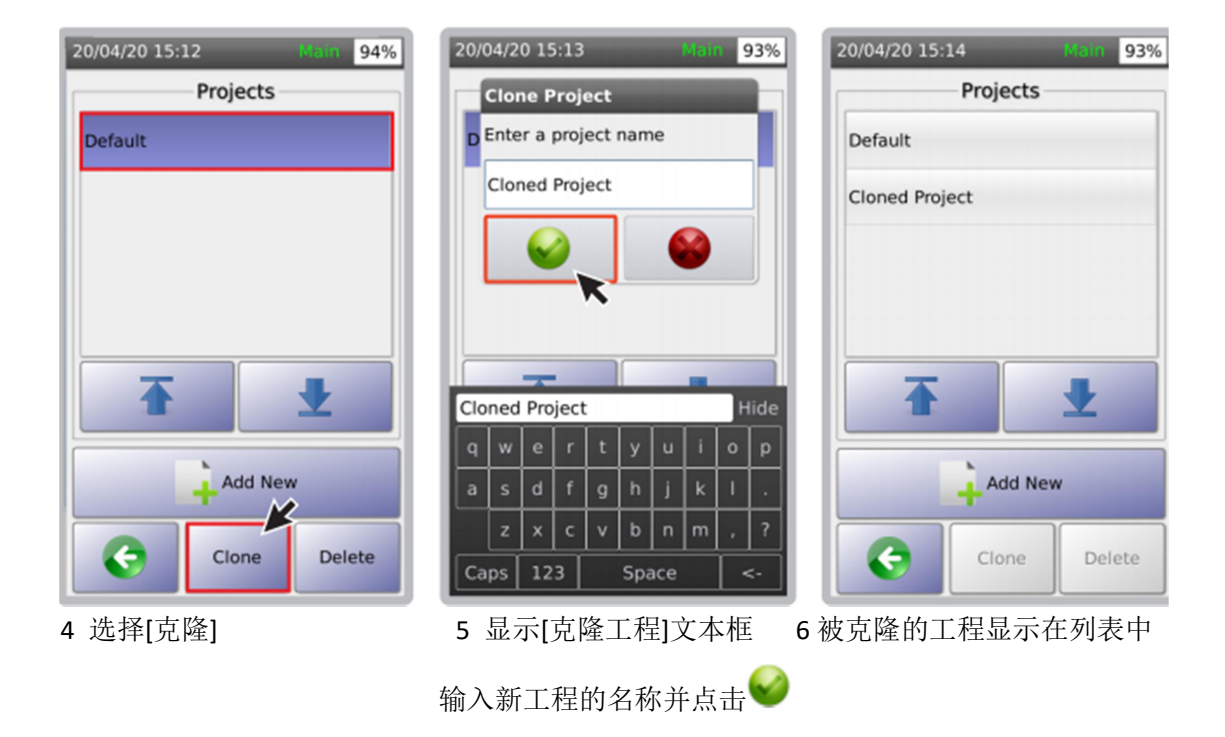

e 测试选项

I 多速率性能测试

本功能用于测试多速率信噪比和 POE 特性,可快速确认链路是否支持 2.5Gpbs、5Gpbs、10Gpbs 传输。POE 性能测试能支持最高 90W。

NSA 测试仪通过被测线缆接入路由器、交换机或任何网络设备,用以测试其速率性能。

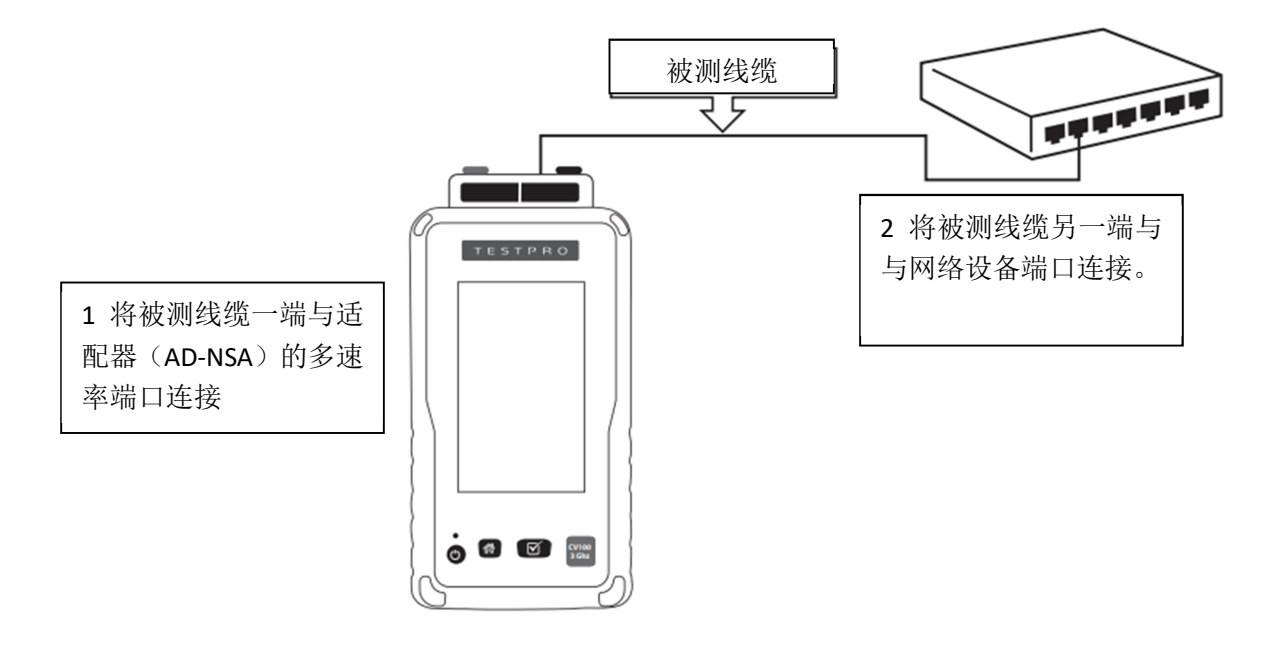

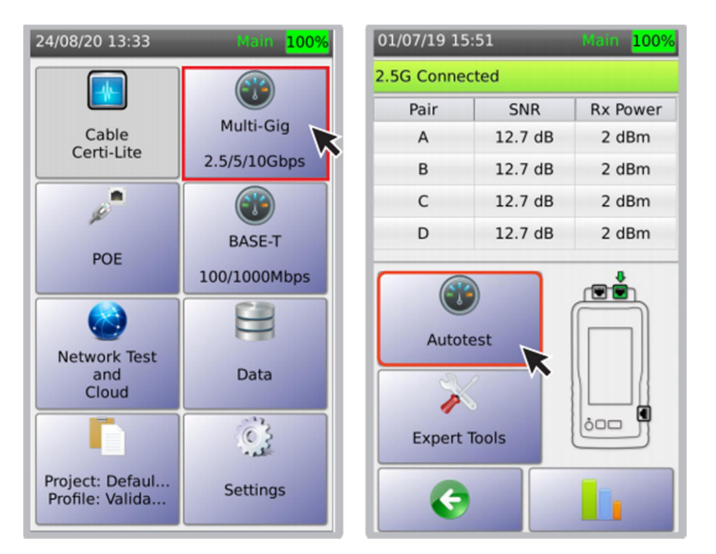

3 点击图标,启动多速率测试。作为快速测试,NSA 测试仪先以 2.5bps 的速率进行握手连接,如果握手成功,则显示在这个速率下,每个线对的信噪比(SNR)和信号接收功率。 4 点击[自动测试]图标,完成全部多速率测试。

### ii BAST-T

NSA 测试仪侧面的 1G 以太网端口可执行 10/100/1000M 速率测试。

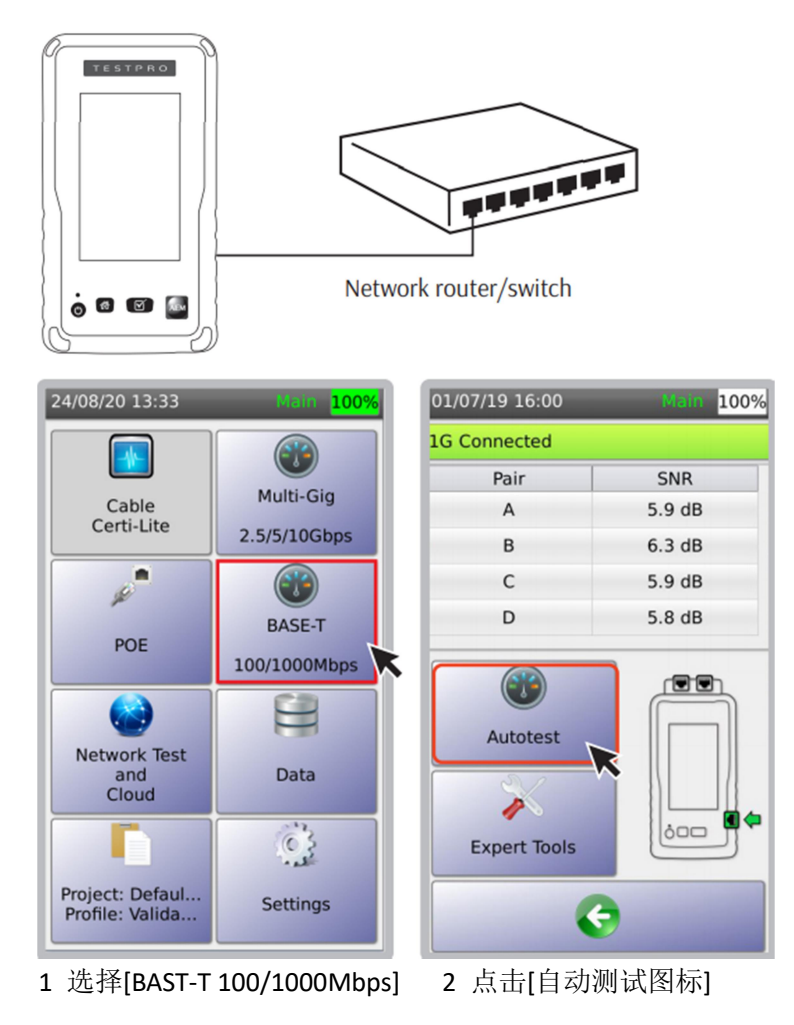

iii 测试路由器/交换机的 POE 性能

NSA 测试仪可测试 POE 电源设备 (PSE),包括 POE 路由器、POE 交换机、POE 跨接电源等,也支持 POE 用电设备 (PD),包括摄像头、无线路由器、物联网设备等。通过内部和 外部负载测试链路速率、信噪比和 POE 参数,检查布线系统在承载 POE 功率的条件下是否 支持 2.5/5/10Gbps 传输速率。

NSA 测试仪支持以下测试:

- **PSE** 探测: 有或无
- 电压:带负载后的电压降
- PSE 类型: 1-2, 2, 3-4, 4, 不同类型对应的分配功率
- PD 级别: 0-8,不同级别对应的分配功率
- POE 线对: 传输 POE 功率的线对
- 分配功率: 给 POE 用电设备 PD 分配的功率
- 实际功率:用电设备实际获得的功率

内部负载和外部负载:

- 电压
- 电流
- 实际功率

常用术语

- PSE (电源设备): 向以太网线缆提供功率的设备,例如 POE 交换机
- PD (用电设备):由 PSE 供电的设备
- PD 级别:转达给 PSE 的信息,告知 PD 运行所需功率。

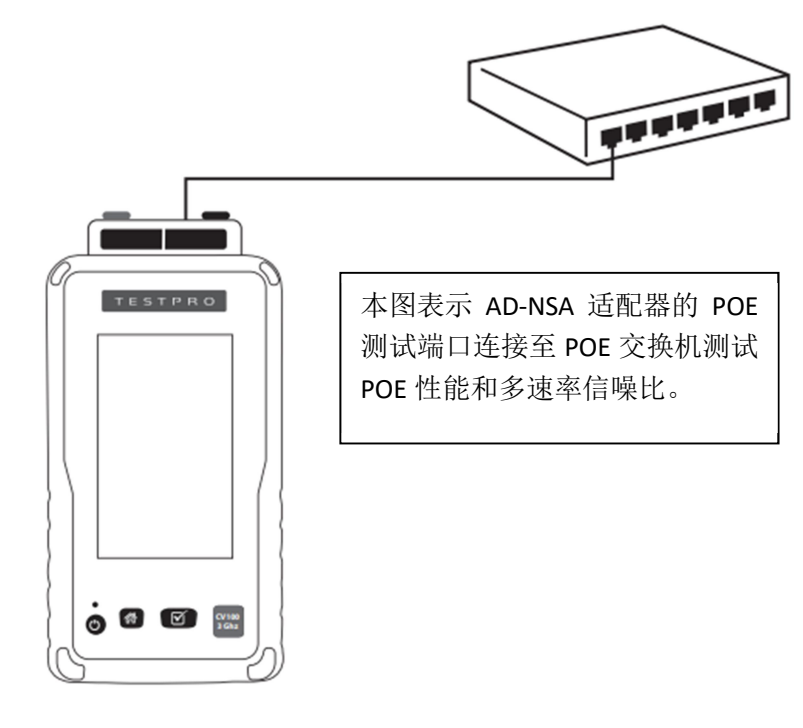

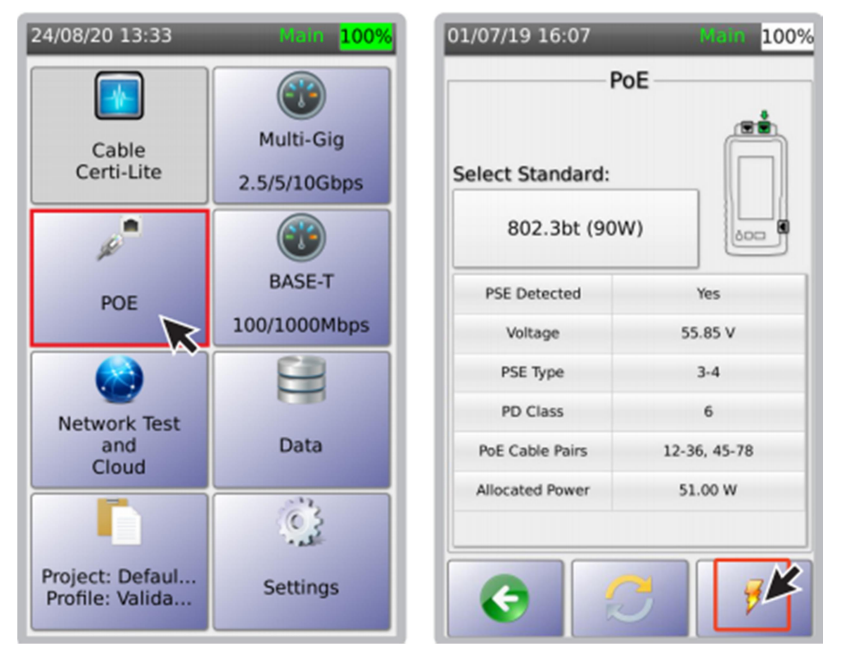

1. 选择[POE]图标,进入 POE 测试。

2 选择 POE 标准。此屏幕显示 POE 类型、 电压和功率等级。仪表用实际连接的阻性负载 测量功率。根据所选 POE 类型,自动探测用电 设备(PD)等级。进一步的 POE 负载测试信息,

可点击,图标查看。

iv POE 负载测试

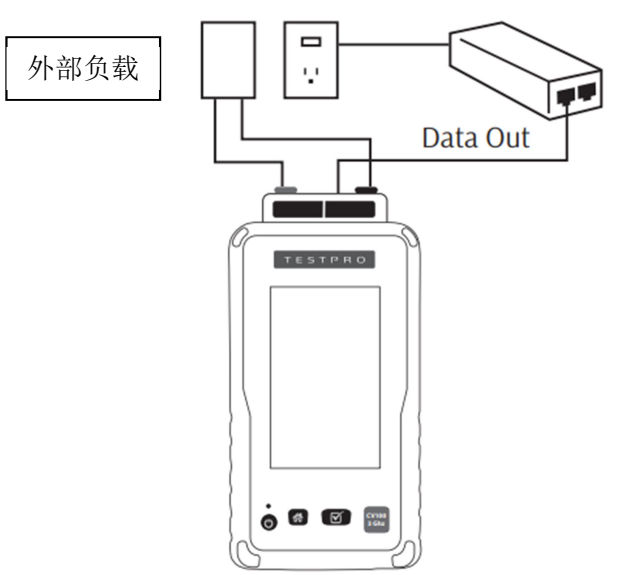

外部负载测试,可鉴别承载 POE 条件下链路传输 2.5Gbps/5Gbps/10Gbps 速率的性能。
 AEM 提供的恒定功率 POE 负载盒可以连接到 AD-NSA 适配器的香蕉插座上,就可监测实际 POE 负载下的链路信噪比。

注:接通 POE 电源后不要短路负载的红黑香蕉插头,以免损坏 POE 电源。

注:测量 POE 交换机和 POE 路由器的 POE 和信噪比性能,无需 NSA 测试仪的远端模块。<u>如</u> **果使用 POE 跨接电源并需要获得信噪比数据,则需要连接 NSA 测试仪远端模块**。如果仅需 查看 POE 数据,则仅需连接 NSA 测试仪主机。

| 09/04/18 10:52 | Main 89% |  |  |  |  |  |  |
|----------------|----------|--|--|--|--|--|--|
| PoE Load Test  |          |  |  |  |  |  |  |
| Value          |          |  |  |  |  |  |  |
| Voltage        | 54.91 V  |  |  |  |  |  |  |
| Current        | 0.88 A   |  |  |  |  |  |  |
| RealPower      | 48.51 W  |  |  |  |  |  |  |
|                |          |  |  |  |  |  |  |
|                |          |  |  |  |  |  |  |
|                |          |  |  |  |  |  |  |
|                |          |  |  |  |  |  |  |
|                |          |  |  |  |  |  |  |
| Re             | efresh   |  |  |  |  |  |  |
|                |          |  |  |  |  |  |  |
|                |          |  |  |  |  |  |  |
|                | External |  |  |  |  |  |  |

| 9/04/18 10:55 | 5                      | Main    | 89%       |  |  |  |  |  |
|---------------|------------------------|---------|-----------|--|--|--|--|--|
| PoE Ext       | PoE External Load Test |         |           |  |  |  |  |  |
|               |                        | Value   |           |  |  |  |  |  |
| Voltage       | -                      | 53.87 V |           |  |  |  |  |  |
| Current       |                        | 1.74 A  |           |  |  |  |  |  |
| RealPower     |                        | 93.99 W |           |  |  |  |  |  |
| Pair          | SNR<br>12.7 dB         | Rx Po   | wer<br>Bm |  |  |  |  |  |
| в             | 12.5 dB 1.2            |         | dBm       |  |  |  |  |  |
| с             | 12.7 dB                | 1.2 di  | dBm       |  |  |  |  |  |
| D             | 12.7 dB                | 1.2 di  | Bm        |  |  |  |  |  |
| G             |                        |         |           |  |  |  |  |  |

2 NSA 测试仪可以连接配合电源 设备 (PSE) 的外部负载,将负载 引线连接器至 AD-NSA 的红黑香

蕉接口,点击[/外部负载]。

3 监测 POE 电压、电流和功率水平 为便于参考,同时显示每线对 信噪比(SNR)和接手功率(Rx)

| 07/19  | 16:16       |              | Main 98%               | 10/12/19 11:23 | Main 87%  | 10/12/19 11:23 Main 87%   |
|--------|-------------|--------------|------------------------|----------------|-----------|---------------------------|
|        |             |              | PASS 🥥                 | Sim            | ple Label | PASS 🖌                    |
|        |             |              | 1                      | Result∇        | Label     | TIA - Cat 6A Channel      |
| _      |             |              | 365                    | Untested       | A-001     | Summary 🥪 Wiremap Details |
|        |             |              | <sup>4</sup><br>7<br>8 | Untested       | A-002     | Save                      |
|        | Approximate | E Length: 0. | 0 m                    | Untested       | A-003     |                           |
| ılti-G | <b>100M</b> | 1G PoE       | Margin                 | Untested       | A-004     | SavingA-001               |
| late   | (dB)        | (dB)         | (dB)                   | Untested       | A-005     |                           |
| -      | 4.3         | 2.0          | 2.3                    | ontested       | A-005     |                           |
| G      |             |              |                        |                |           |                           |
| G<br>G | 5.8         | 3.0          | 2.8                    |                |           |                           |

- 仪显示测试结果
- 1 完成自动测试后, NSA 测试 2 选择 图标, 保存测试结果

3 保存测试结果时, 仪表显示对话框。

### g 实时接线图

NSA 测试仪的实时接线图功能,只要被测线缆一端接入测试适配器的 RJ45 接口,另一端接远端模块,就能显示接线图故障。启动实时诊断功能,NSA 测试仪即可探测故障位置。

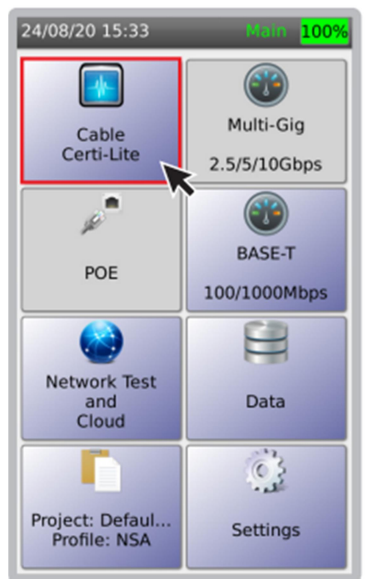

1 在 NSA 主机屏幕上选择 [线缆认证]

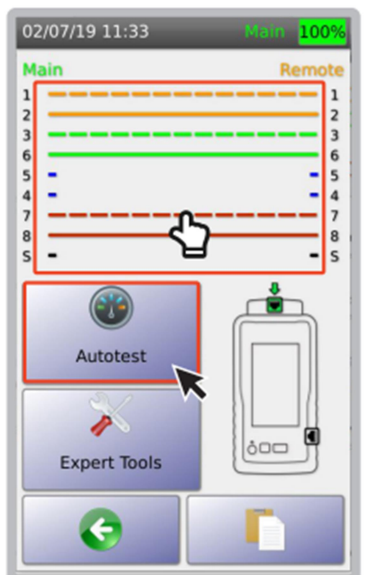

2 连接线缆后立即显示接线图 选择[自动测试]或在接线图 屏幕启动实时接线图

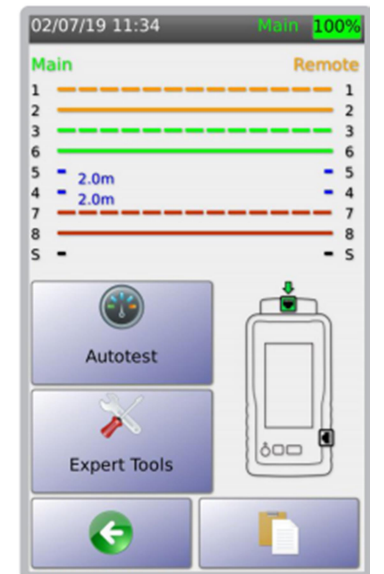

3 实时接线图显示置 故障位置(距离) 4 网络测试和云存储

用户可通过网络测试验证网络配置好监测网络问题。

a 网络测试

网络测试功能包括:网络发现,扫描和探测网段内工作站、服务器、NSA 仪表和其他网络设备。通过网络工具,辅助进行故障定位。

注:通过 NSA 测试仪的侧面端口接入被测网络。

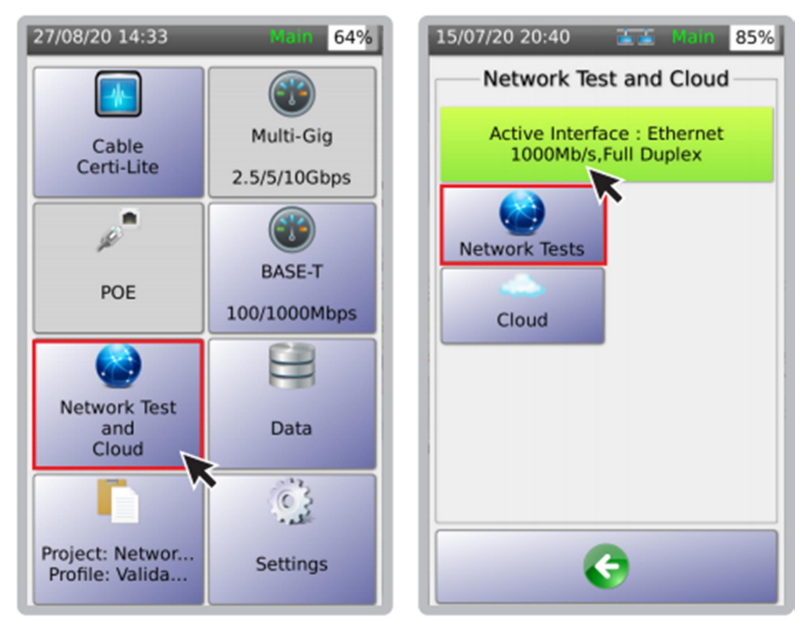

1 在仪表主页选择[网络测试和云存储] 2 选择[网络测试], 仪表即自动执行 网络发现,并进入网络拓扑图界面

注:当在 NSA 测试仪的 USB 口接入 WIFI 天线模块时,则显示 WIFI 图标。

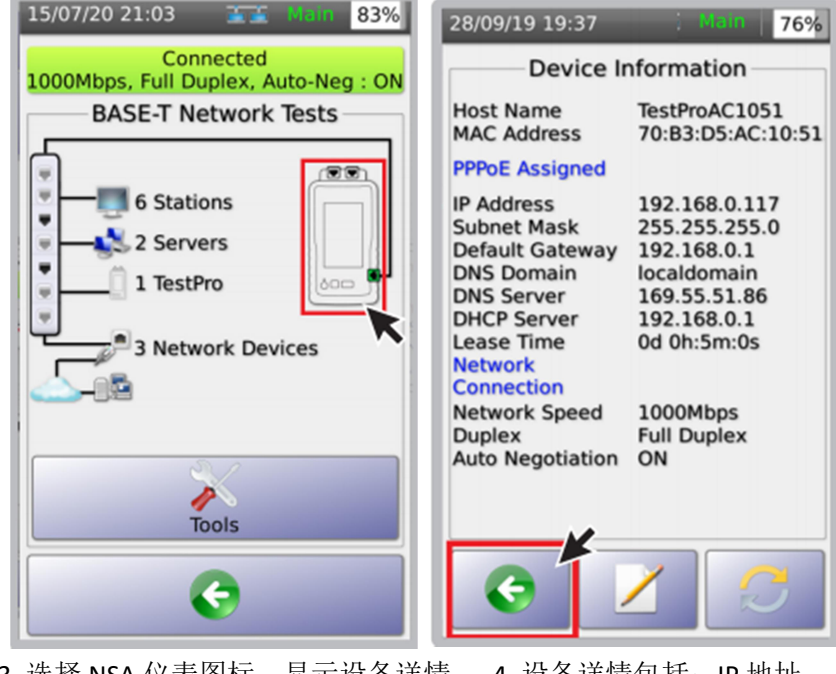

3 选择 NSA 仪表图标,显示设备详情。 4 设备详情包括: IP 地址、 DNS 服务器好其他设备信息。

点击 🚱 返回网络测试界面。

# i Ping 测试

Ping 是一种用于测试互联网协议(IP)网络上与主机连通性的应用程序。NSA 测试仪通过 Ping,测试 NSA 主机发送到目标网站或 IP 地址的信息往返时间。

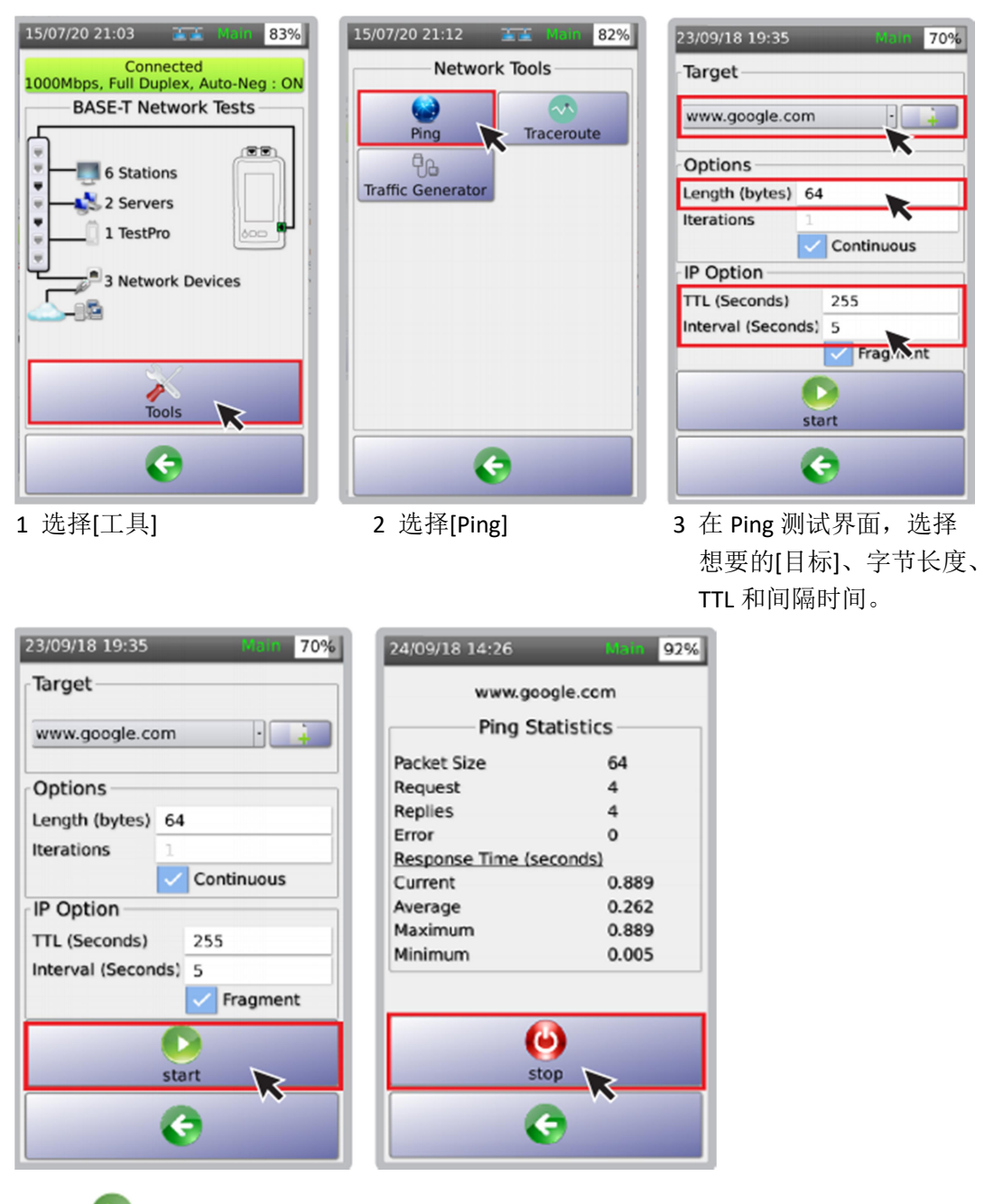

4 点击 Ping 测试

5 Ping 统计界面上点击停止图标,停止测试。

#### ii 路由跟踪测试

路由跟踪测试显示可能的数据传输路由或路径,并测量数据包在IP网络中的传输延迟。 路由的历史记录为路由(路径)中从每个主机(远程节点)接收的数据包的往返时间)。 每个跳 中的平均时间之和是建立连接所花费的总时间。

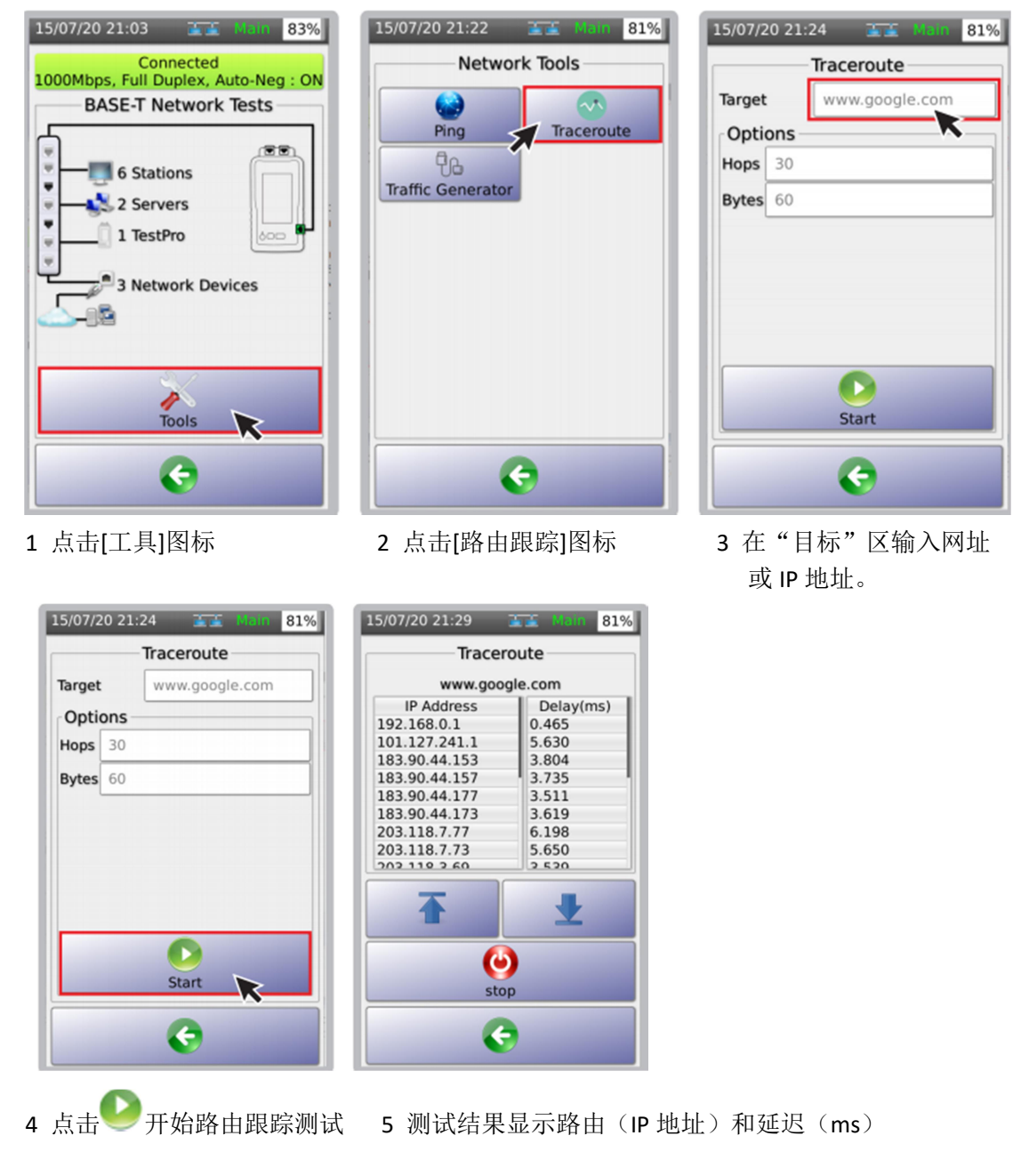

### iii 流量发生和监测

NSA 测试仪可用于生成 UDP 数据包并发送至网络。NSA 测试仪远端机的流量监测器能测量 接收到的数据包数量。

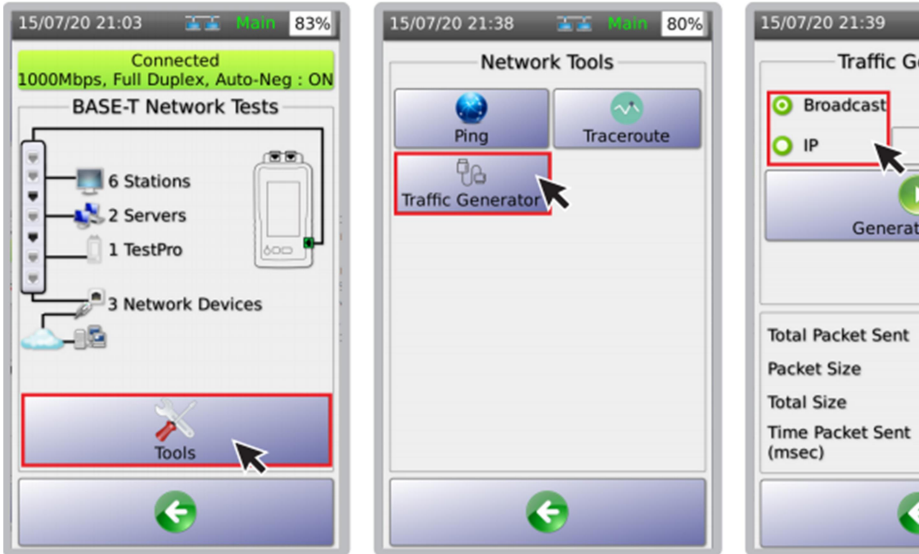

- 1点击[工具]图标
- 2 点击[流量发生]图标

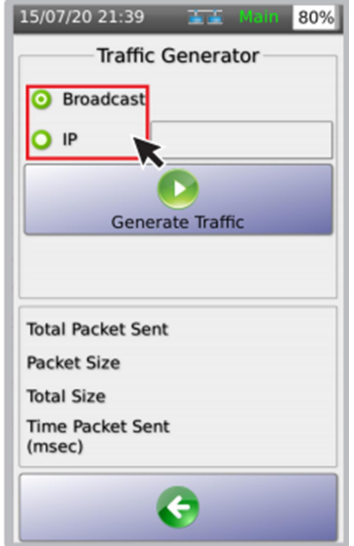

3 选择[广播]或[IP]. 当选择[广播]时,流量或 DUP 数据包将发送到网络中。 当选择[IP]时,流量数据包将 发送到网络中特定地址。

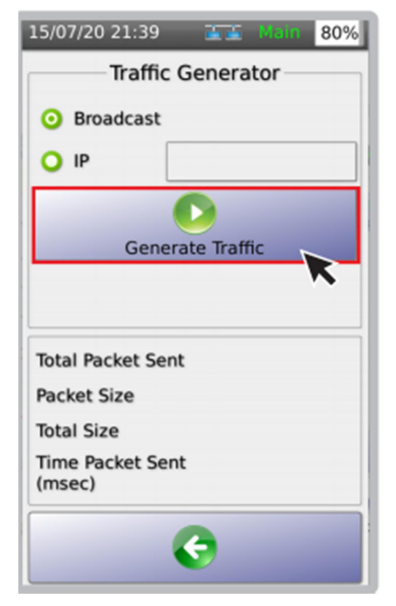

4 点击[流量发生]图标

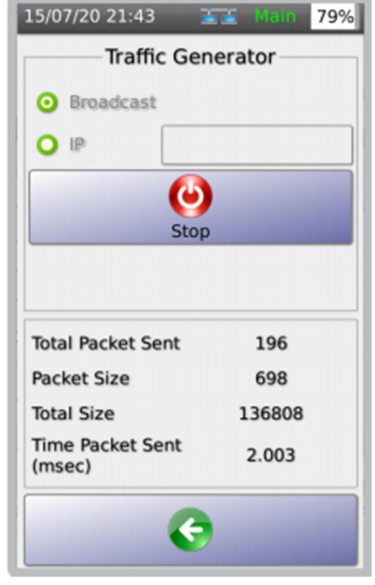

5 NSA 测试仪将生成流量数据包。发包总数、数据包大小、 总字节数和发包时间将实时更新。 注: 建议在开始流量发生器之前, 先启动远端机的流量监测器。

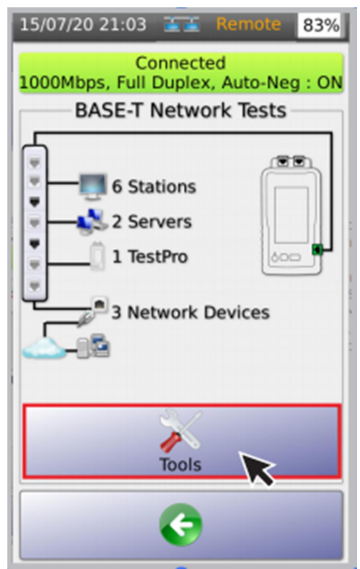

6 在设置为"远端机"的 NSA 测试仪上,点击[工具]

| 15/07/20 21:59 📑 | E Remote 78%          |  |  |  |  |  |
|------------------|-----------------------|--|--|--|--|--|
| Network Tools    |                       |  |  |  |  |  |
| Ping Traceroute  |                       |  |  |  |  |  |
|                  | Traffic Monitor       |  |  |  |  |  |
|                  |                       |  |  |  |  |  |
|                  |                       |  |  |  |  |  |
|                  |                       |  |  |  |  |  |
|                  |                       |  |  |  |  |  |
|                  |                       |  |  |  |  |  |
|                  | <ul> <li>C</li> </ul> |  |  |  |  |  |

7 点击[流量监测]图标

| 15/07/20 22:0                                                                     | 8 💶 Remote 76%  |  |  |  |  |
|-----------------------------------------------------------------------------------|-----------------|--|--|--|--|
| Tra                                                                               | Traffic Monitor |  |  |  |  |
| Source IP                                                                         | 192.168.1.123   |  |  |  |  |
|                                                                                   |                 |  |  |  |  |
| M                                                                                 | onitor Traffic  |  |  |  |  |
| Total<br>Packets Rece<br>Packet Size<br>Total Size<br>Time Packet<br>Received (ms | ived<br>sec)    |  |  |  |  |
| G                                                                                 |                 |  |  |  |  |

8 在"源 IP 地址"中输入 发生数据包的 NSA 主机 IP 地址(网络分配给主机 的 IP 地址, 详见 P37 "查看设备详情")

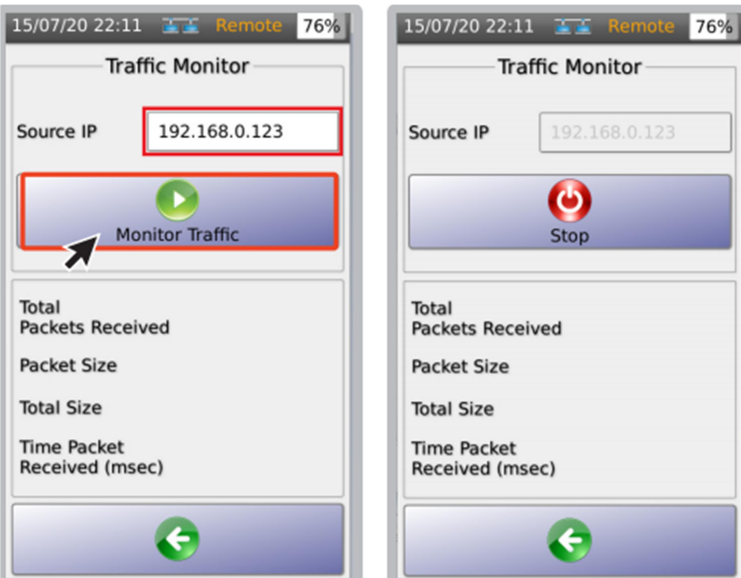

9 点击[监测流量]图标

Traffic Monitor Source IP Θ Stop Packets Received Packet Size Total Size Time Packet Received (msec) F

10 NSA 测试远端机进入等待接收来自主机发送的模式。

#### b Wi-Fi 测试

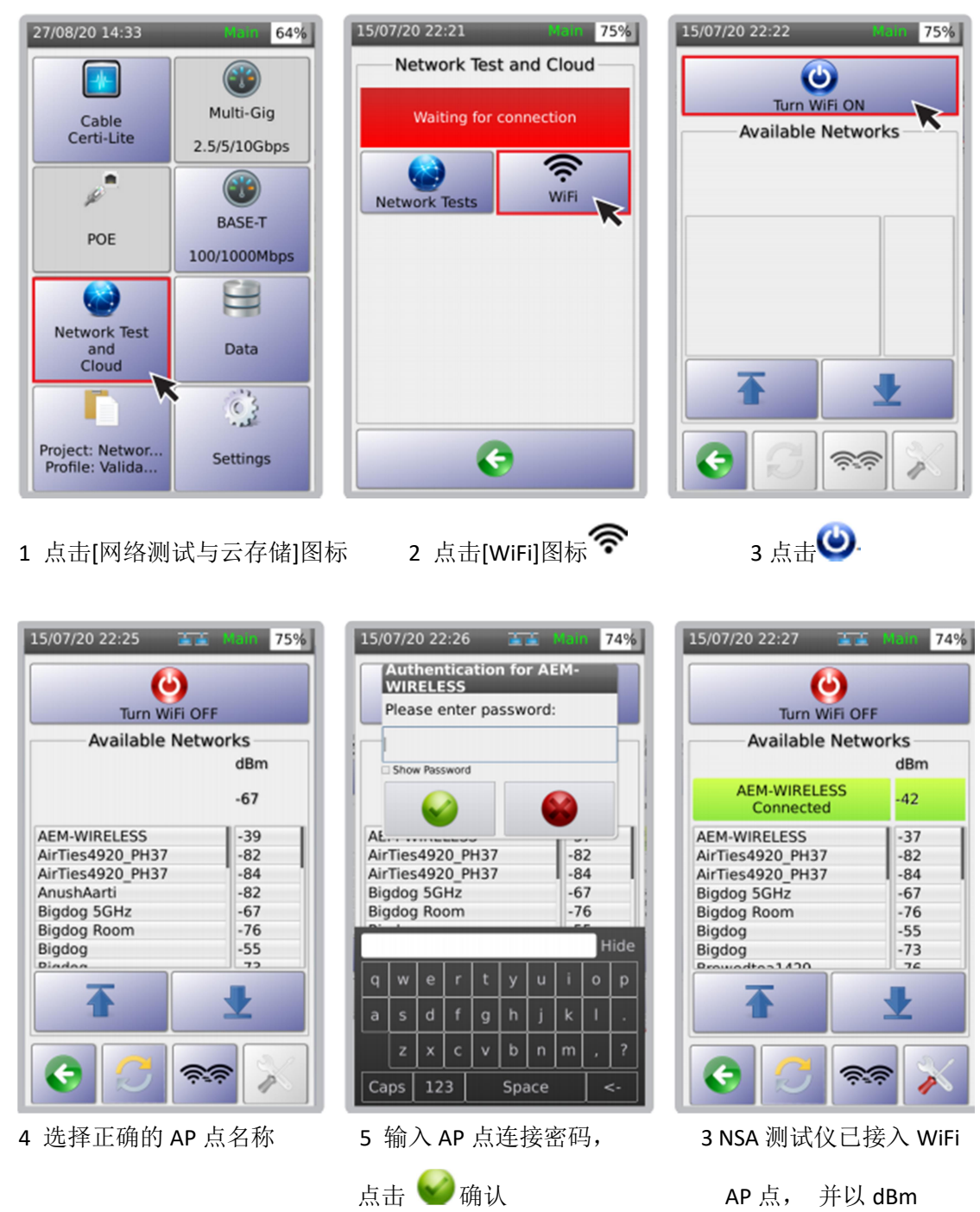

为单位显示信号强调。

| 15/07/20 22:27                                                                                         | -                  | Main                                                 | 74% |  |  |  |  |
|----------------------------------------------------------------------------------------------------|--------------------|------------------------------------------------------|-----|--|--|--|--|
| Turn WiFi OFF                                                                                          |                    |                                                      |     |  |  |  |  |
| Available                                                                                              | Available Networks |                                                      |     |  |  |  |  |
| AEM-WIRELE<br>Connected                                                                                | SS                 | -42                                                  |     |  |  |  |  |
| AEM-WIRELESS<br>AirTies4920_PH37<br>AirTies4920_PH37<br>Bigdog 5GHz<br>Bigdog Room<br>Bigdog<br>Bigdog | K                  | -37<br>-82<br>-84<br>-67<br>-76<br>-55<br>-73<br>-73 |     |  |  |  |  |
| •<br>•                                                                                                 | <u></u>            |                                                      |     |  |  |  |  |

7 点击连接上的 SSID 名称 打开[无线统计]页面

| 15/07/20 22:36                                                                                                  | 🖬 🖬 Main 73%   |  |  |  |  |  |
|----------------------------------------------------------------------------------------------------|----------------|--|--|--|--|--|
| Wireless Statistics                                                                                             |                |  |  |  |  |  |
| SSID AEM-WIRELESS                                                                                               |                |  |  |  |  |  |
| Security                                                                                                    | WPA2 PSK       |  |  |  |  |  |
| IP Address                                                                                                    | 192.168.43.133 |  |  |  |  |  |
| Auto Connect                                                                                                    |                |  |  |  |  |  |
| Enable WiFi<br>HandOff                                                                                          |                |  |  |  |  |  |
| WiFi Handoff<br>Limit(-dBm)                                                                                     | 75             |  |  |  |  |  |
| Note: WiFi Handoff happens when current<br>dBm value falls below the specified dBm<br>limit [Range: -60 to -90] |                |  |  |  |  |  |
|                                                                                                    |                |  |  |  |  |  |
| Forget Network Cancel                                                                                           |                |  |  |  |  |  |
| G                                                                                                    |                |  |  |  |  |  |

8 [无线统计]页面显示 WiFi SSID 名称、 安全类型、NSA 测试仪 Wifi IP 地址、 自动连接和 WiFi 传递转接门限

注: 当启动[WiFi 传递转接]hou,当 WiFi 信号功率低于门限时, NSA 测试仪会提示以相同的 SSID 和密码自动连接另一个 AP。

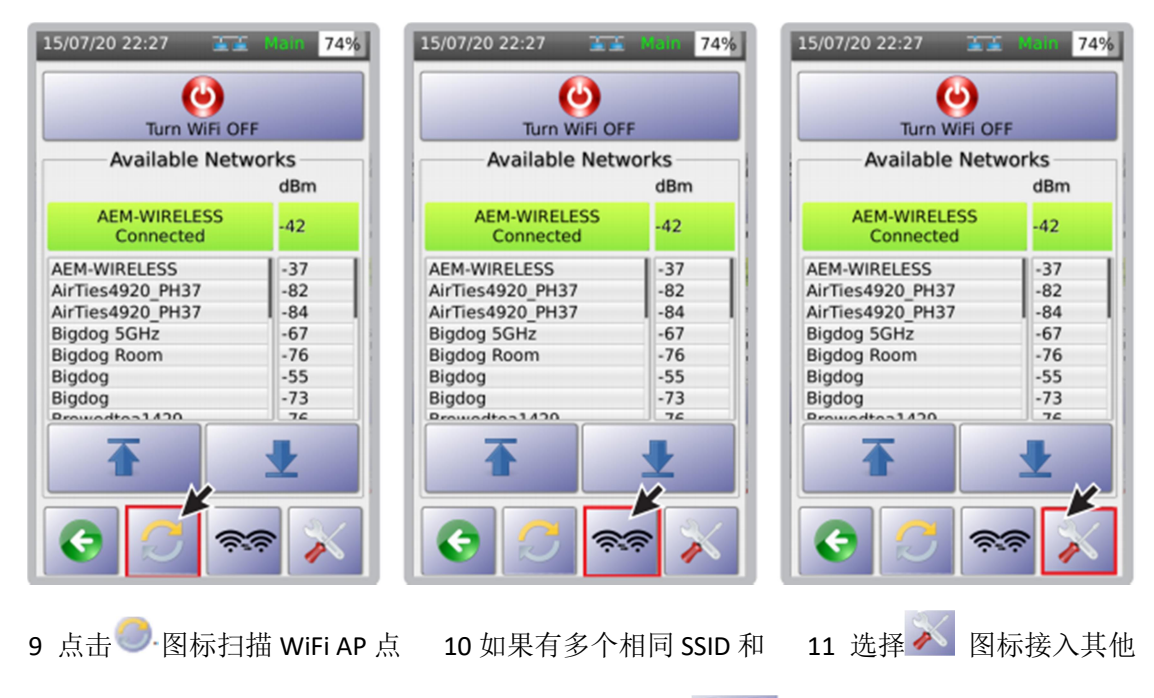

WiFi AP 点进行测试。

#### i 网络测试

NSA 测试仪支持所有有线和无线网络连通性测试。执行 NSA 无线网络测试可协助验证无线 AP 点性能,能识别盲点、接入负载平衡,并协助完成网络使用的分析和决策。

| Turn WiFi OF                                                                                                    | F      |                          |
|----------------------------------------------------------------------------------------------------|--------|--------------------------|
| Available Netw                                                                                                    | dBm    | Network Tests DB Manager |
| AEM-WIRELESS<br>Connected                                                                                                    | -42    | Signal Strength          |
| AEM-WIRELESS                                                                                                    | -37    |                          |
| AirTies4920 PH37                                                                                                    | -82    | 8                        |
| AirTies4920 PH37                                                                                                    | -84    |                          |
| Bigdog 5GHz                                                                                                    | -67    | 1                        |
| Bigdog Room                                                                                                    | -76    | 8                        |
| Bigdog                                                                                                    | -55    |                          |
| Bigdog                                                                                                    | -73    |                          |
| Prowodtos1420                                                                                                    | 76     |                          |
| <ul><li>▲</li><li>▲</li>&lt;</ul> | *<br>* |                          |

1, 点击 🗡 图标

2 点击 Network Tests 图标

注释: 详见 4a "网络测试" ii 数据库管理

NSA 测试仪的 Wi-Fi 数据库管理功能可基于连接优先权对 AP 点排序。用户看增加、删除和 清除已保存的 AP 点。只要 NSA 测试仪连接了一个 AP 点,都可在数据库中自动保存 SSID 和 密码。进入数据库:

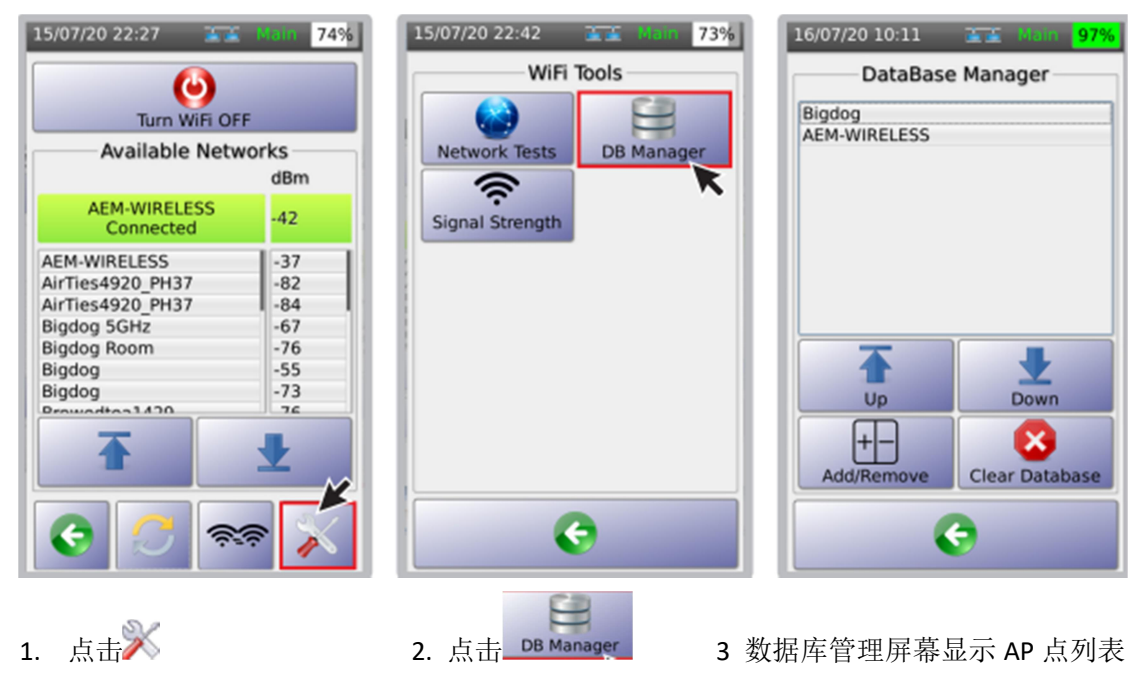

| 16/07/20 10:14         | 표표 Main 97%    |  |  |  |  |  |
|------------------------|----------------|--|--|--|--|--|
| DataBase Manager       |                |  |  |  |  |  |
| AEM-WIRELESS<br>Bigdog |                |  |  |  |  |  |
|                        | Down           |  |  |  |  |  |
| +-<br>Add/Remove       | Clear Database |  |  |  |  |  |
| e                      |                |  |  |  |  |  |

4. 点击 , 添加/ 删除 AP 点 5 在 "AP 名" 区, 输入想

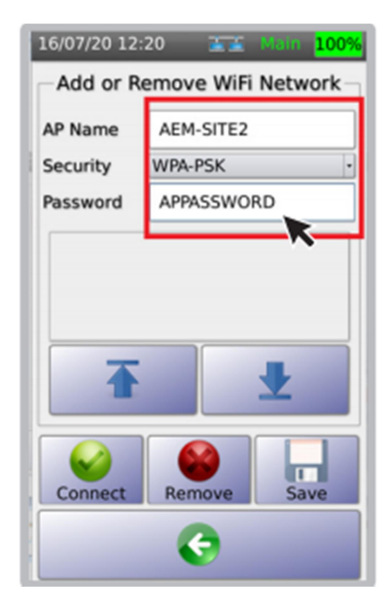

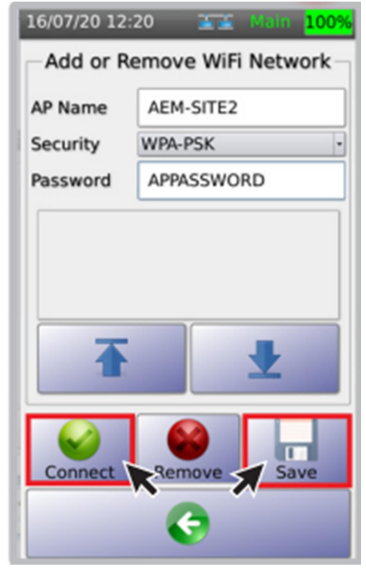

6 点击 连接新 AP 点, 点击一保存设置。

在"安全"区,选择"开" 或"WPA-PSK"。 在"密码"区,输入 AP 点 的连接密码。

连接的 AP 点名称。

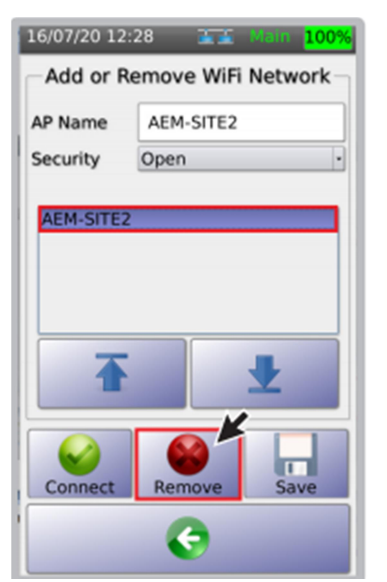

7 选择 SSID 名称并点击♥ 看删除此 AP 点信息

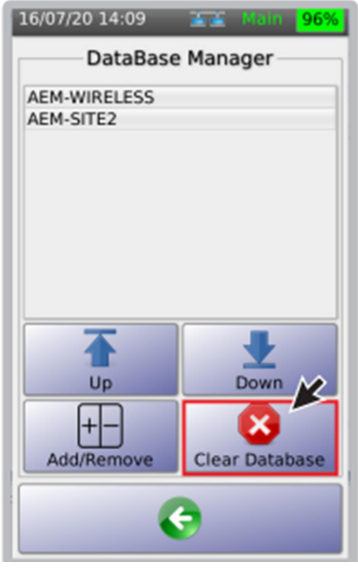

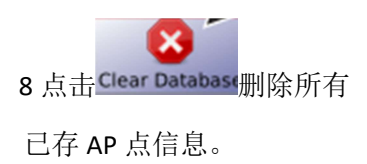

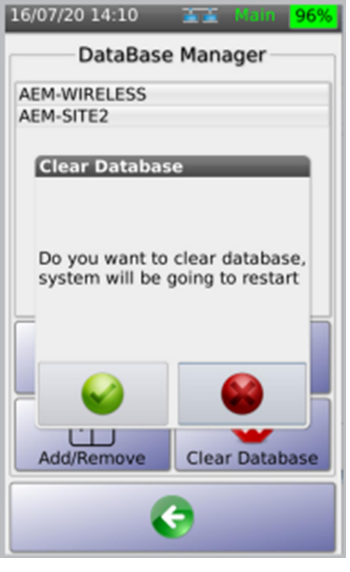

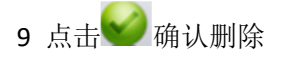

in 96

#### iii 信号强度

NSA 测试仪实时显示 WIFI 信号强度,量程为-90dBm~10dBm。可通过此功能检查 AP 点 安装后的信号情况。其 WIFI 信号传递功能可强制从一个 AP 点切换到另一个具有相同 SSID 和密码的 AP 点。

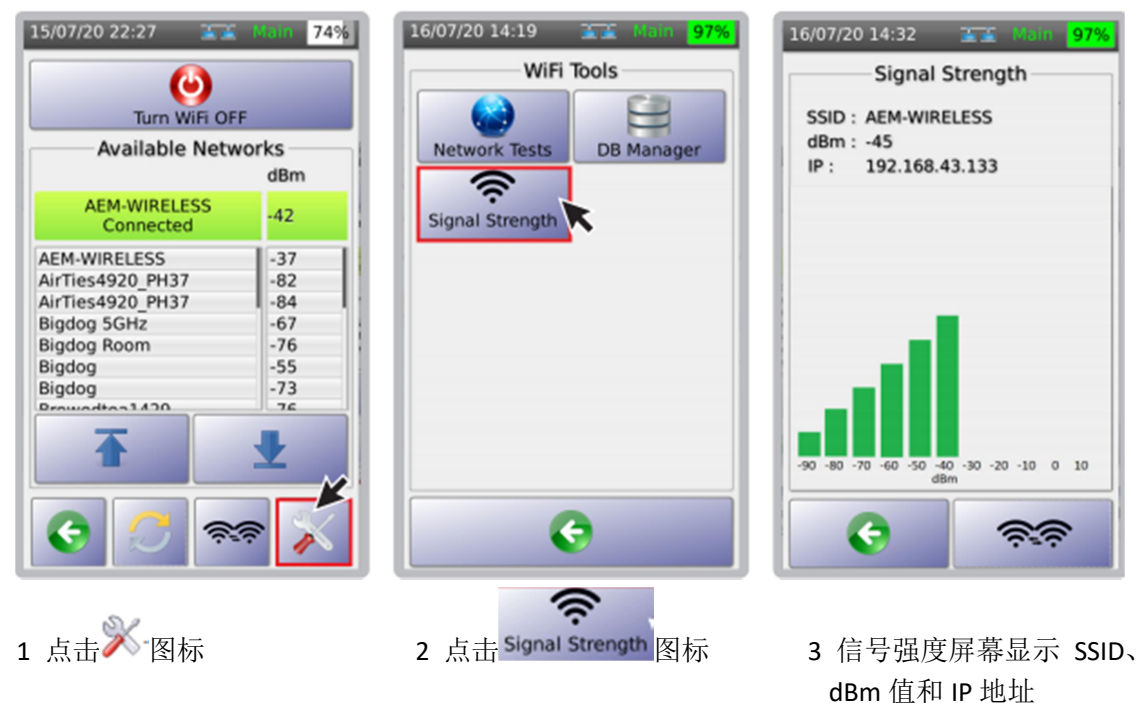

#### c. TestDataPro $\overline{\Box}$

TestDataPro 云是用户通过智能终端远程管理测试结果的云服务器。用户可向数据库上传其 测试结果和生成认证报告。TestDataPro 云还支持将大工程拆分为小工程,分成特定小组。 用户可为客户定制报告。TestDataPro 云为每个工程提供完整的可视化报告,管理者可在任 意时间查看任何测试结果。如果测试设置或线缆编号不正确,可立即通知管理者。

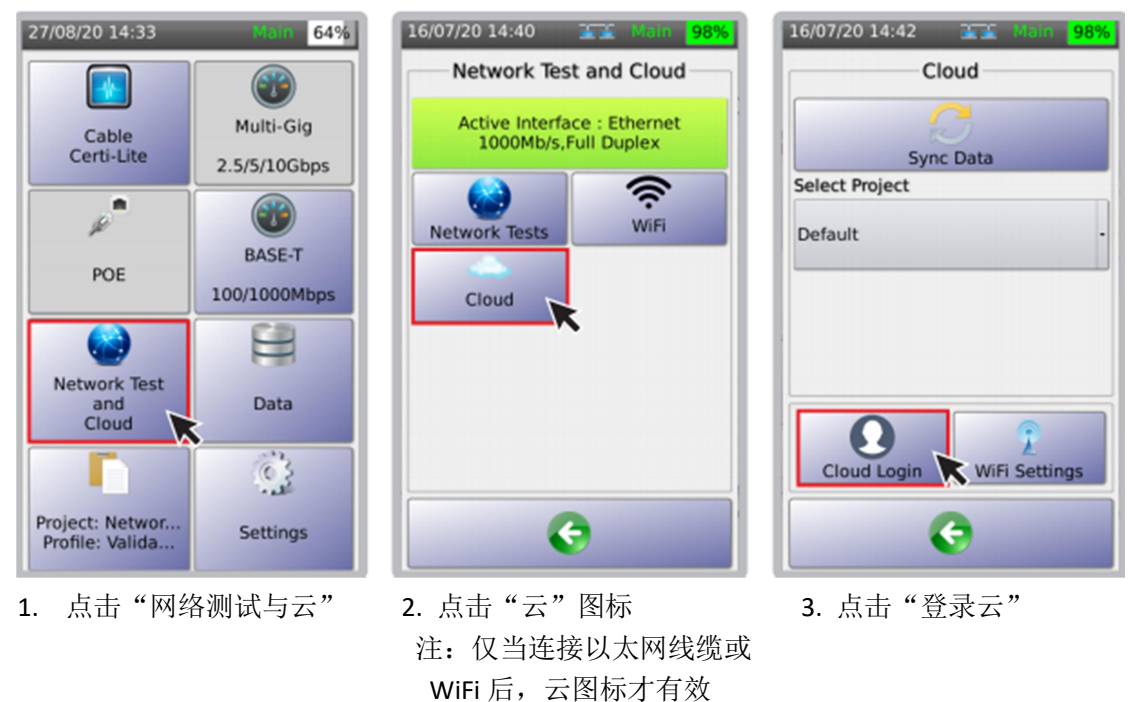

16/07/20 15:15 16/07/20 14:59 99% 1.1 Cloud Login Cloud Login Username aemuser@aem.com.sg Username aemuser@aem.com.sg Password ..... Password Success how Password Remember Password Login Successful... F

4. 在"用户名"内输入在 tdpcloud.com 注册的邮件地址

和密码,点击"登录"

÷ 5. 对话框内线束登录成功。

99%

rd

点击♥ジ返回"云"页面

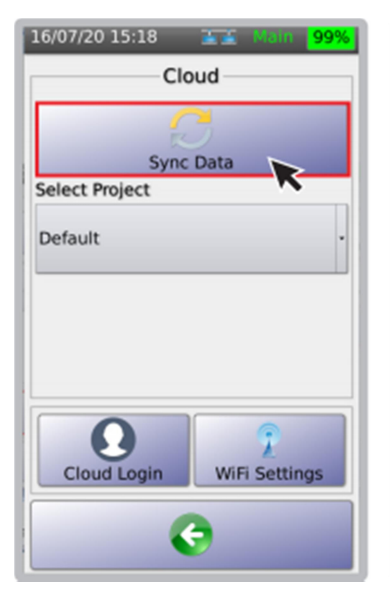

7. 点击"同步数据", 仪表 即开始与云存储同步工程与 测试结果

| 16/07/20 15:21     | 🛣 Main <mark>99%</mark> |  |  |  |  |  |
|--------------------|-------------------------|--|--|--|--|--|
| Sync Data To Cloud |                         |  |  |  |  |  |
| Uploading Project  | Default                 |  |  |  |  |  |
| 100%               |                         |  |  |  |  |  |
| Sync Completed     |                         |  |  |  |  |  |
| 0                  |                         |  |  |  |  |  |
| Start              |                         |  |  |  |  |  |
| e                  |                         |  |  |  |  |  |

8. 对话框提示完成数据同步 9. 从"选择工程"的下拉 点击 ⑤返回"云"页面

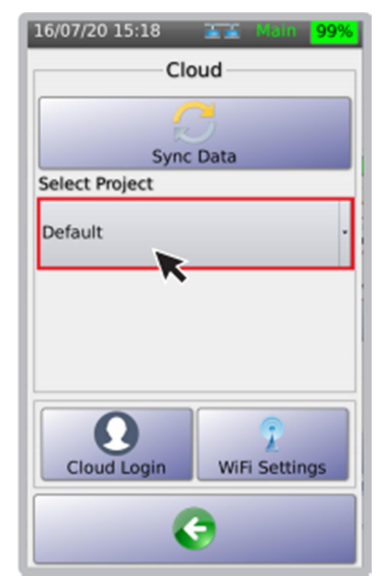

菜单中选择其他需上传 的工程

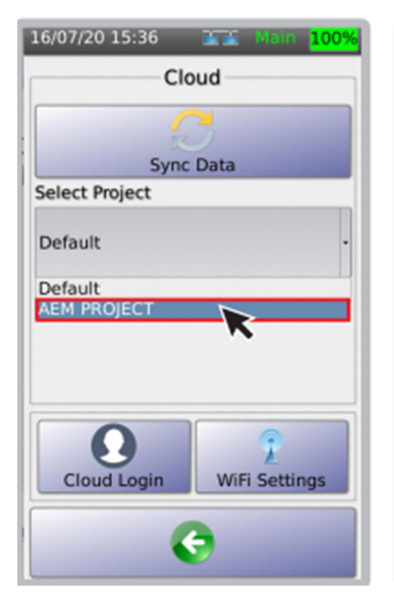

10. 选择工程上传

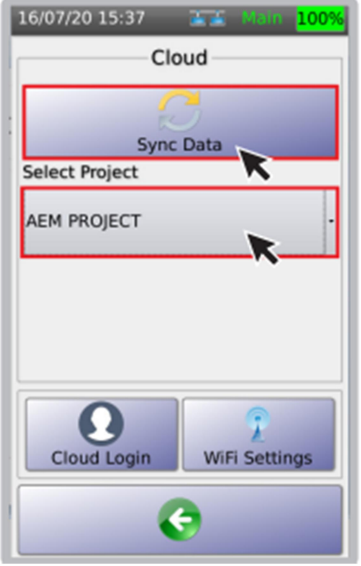

11. 云中将显示新工程, 例如: AEM PROJECT 点击"同步数据"

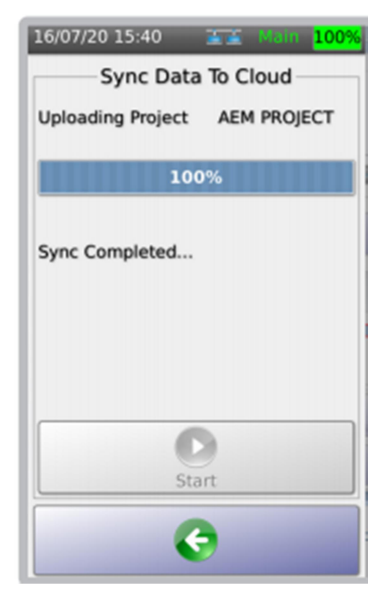

12. 一旦同步完成,对话框 将确认工程已经上传至云

#### 5 USB 菜单

当 U 盘接入 NSA 测试仪后,可实现多种功能,例如:复制测试结果,导入标签列表,升级 仪表固件,导出/导入工程等。

点击屏幕右上方的 U 盘图标,进入 USB 菜单。

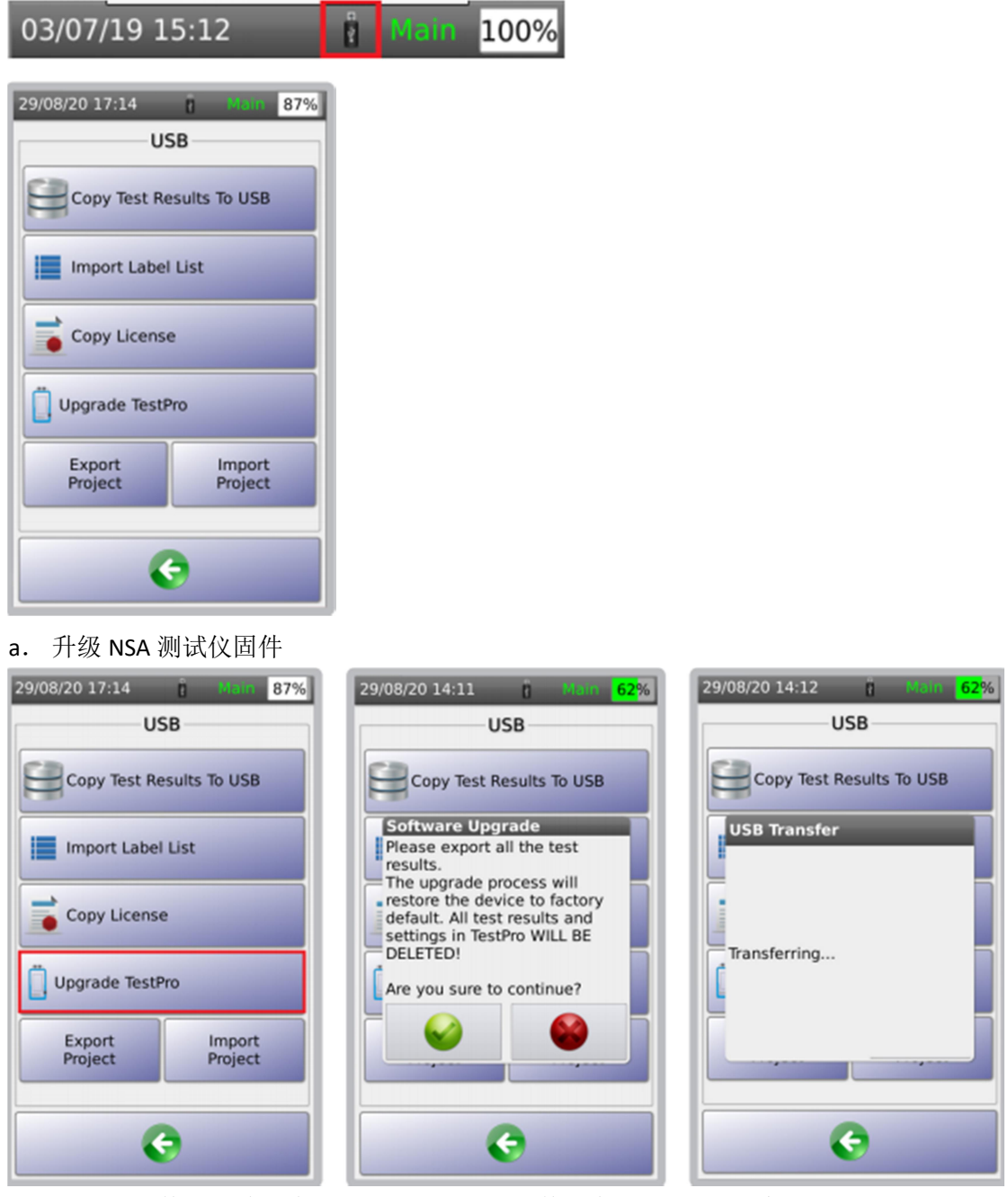

NSA 测试仪固件可通过 U 盘升级。NSA 测试仪固件版本应是 2.4 或更高。

- 1. 到 <u>www.aem-test.com</u>, 登录您的账号(或新建账号),在"下载与升级"菜单下载最新 固件。
- 2. 将下载的 OSUpgrade.zip 文件保存到 FAT32 格式化的 U 盘内
- 3. 将 NSA 测试仪连接交流电源并开机
- 4. 将 U 盘插到 NSA 测试仪 USB 口,在 USB 菜单内选择"升级仪表"
- 5. NSA 测试仪提醒用户备份测试数据,升级会使仪表恢复到出厂设置,点击 See 开始升级,

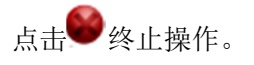

- 6. NSA 测试仪将多次重启,整个过程将耗时约 10 分钟。
- b. 复制测试数据至 U 盘

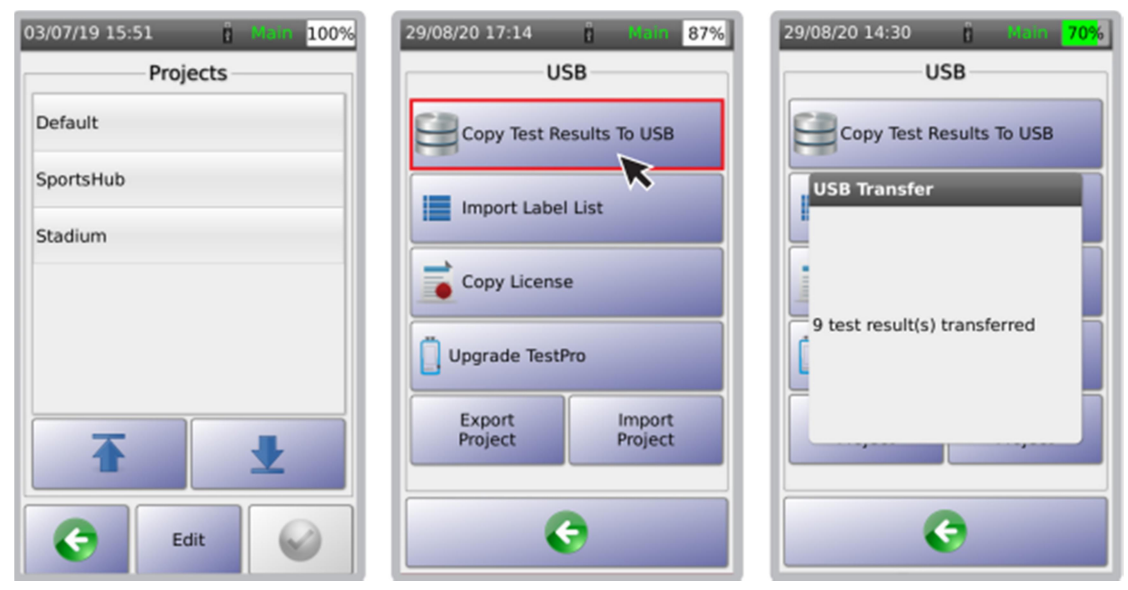

"将测试结果复制到 U 盘"将导出测试仪内所有测试结果至 U 盘。 3.测试结果将复制到 U 盘
1.例如 NSA 测试仪内有 3 个工程 2.将 U 盘接入仪表 U 口 点击 "将测试结果复制到 U 盘" C. 导入标签列表

NSA 测试仪的"导入标签列表"功能,允许用户在 PC 机上编辑标签后在复制到 NSA 测试仪 中。

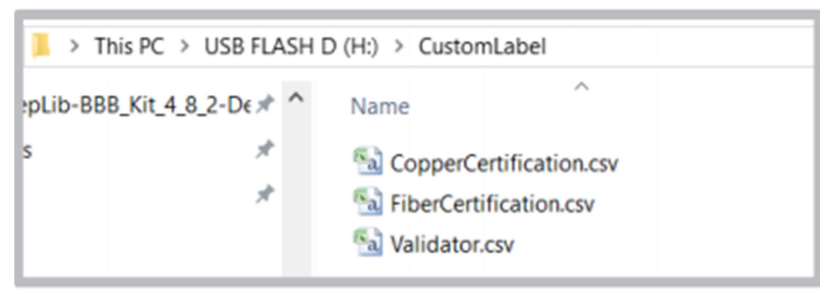

1. 在 U 盘中建立一个文件夹——CustomLabel,并将需导入的标签文件拷入。

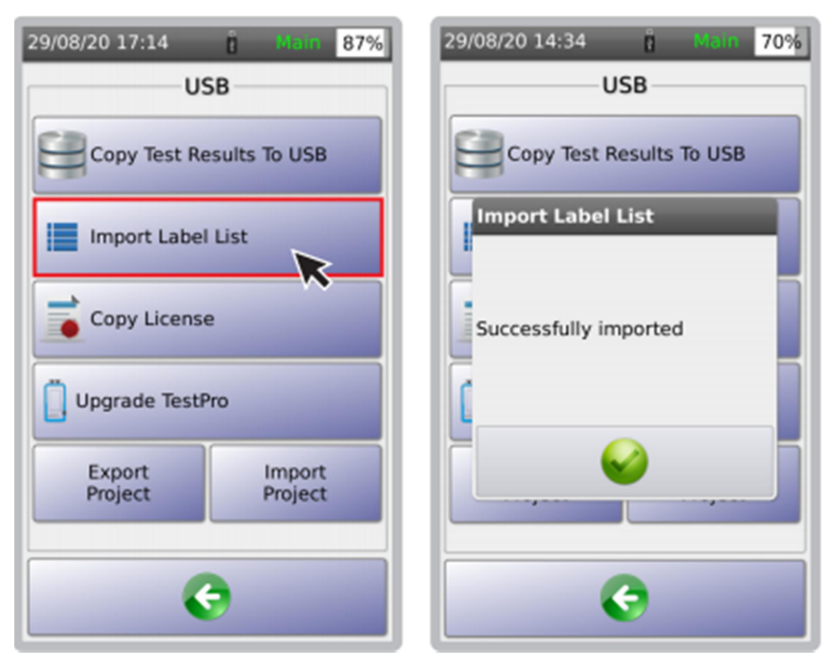

 将U盘接入NSA测试仪U口, 点击"导入标签列表"

3.对话框确认导入成功。

# d 建立定制标签文件

| Past | Cut       | Calibri<br>B | - 11<br>U - E | Pa | Ste<br>→ Cut<br>→ Copy<br>Ste<br>→ Format Pai | Calibri<br>inter B | - 11<br>7 U - 🖽 |
|------|-----------|--------------|---------------|----|-----------------------------------------------|--------------------|-----------------|
|      | Clipboard | 6            | Font          |    | Clipboard                                     | 6                  | Font            |
|      | C20       | • (*         | fx            |    | P23                                           | - (0               | f <sub>x</sub>  |
|      | A         | В            | С             |    | A                                             | В                  | С               |
| 1    |           |              |               | 1  | 3MK02-35:01                                   |                    |                 |
| 2    |           |              |               | 2  | 3MK02-35:02                                   |                    |                 |
| 3    |           |              |               | 3  | 3MK02-35:03                                   |                    |                 |
| 4    |           |              |               | 4  | 3MK02-35:04                                   |                    |                 |
| 5    |           |              |               | 5  | 3MK02-35:05                                   |                    |                 |
| 6    |           |              |               | 6  | 3MK02-35:06                                   |                    |                 |
| 7    |           |              |               | 7  | 3MK02-35:07                                   |                    |                 |
| 8    |           |              |               | 8  | 3MK02-35:08                                   |                    |                 |
| 9    |           |              |               | 9  | 3MK02-35:09                                   |                    |                 |
| 10   |           |              |               | 10 | 3MK02-35:10                                   |                    |                 |
| 11   |           |              |               | 11 | 3MK02-35:11                                   |                    |                 |
| 12   |           |              |               | 12 | 3MK02-35:12                                   |                    |                 |
| 13   |           |              |               | 13 | 3MK02-35:13                                   |                    |                 |
| 14   |           |              |               | 14 | 3MK02-35:14                                   |                    |                 |
| 15   |           |              |               | 15 | 214202-25-15                                  |                    |                 |

**1** 打开 Excel 文件

2 在 A 列输入需导入的标签名称

| → ✓ ↑ ] > This PC       | > SANDISK (F:)  | ) > CustomLabel         |
|-------------------------|-----------------|-------------------------|
| rganize • New folder    |                 | K                       |
| Documents               | ^ N             | lame                    |
| Downloads               |                 | Fiber Certification.csv |
| Music                   |                 |                         |
| Notures                 |                 |                         |
| Videos                  |                 |                         |
| Uindows7_OS (C:)        |                 |                         |
| 🥧 Local Disk (D:)       |                 |                         |
| SYSTEM_DRV (E:)         |                 |                         |
| SANDISK (F:)            | ~ <             |                         |
| File name: Copper Ce    | rtification.csv |                         |
| Save as type: CSV (MS-D | OS) (*.csv)     |                         |
| Authors: Paulo Jove     | no              | Tags: Ad                |
|                         |                 |                         |

3 点击文件>另存为>文件名,输入文件名,选择.csv 格式保存文件。将此文件拷入 U 盘 CustomLabel 文件夹的内。

#### e 导出好导入工程

NSA 测试仪允许测试人员通过轻松共享项目来更好地分享工程数据。 工程文件可以通 过 U 盘从一个 NSA 测试仪传输到另一个。 他们也可以通过电子邮件发送给其他地点的 测试人员。这节省了他们从零开始重新创建工程/使用案例的时间。

导出工程:

| 29/08/20 17:14 📋 Main 87%        | 29/08/20 17:14 B Main 87%        | 29/08/20 14:42 ä Main 59% |
|----------------------------------|----------------------------------|---------------------------|
| USB                              | USB                              | USB                       |
| Copy Test Results To USB         | Copy Test Results To USB         | Copy Test Results To USB  |
| Import Label List                | Import Label List                | USB                       |
| Copy License                     | Copy License                     | Project exported to usb.  |
| Upgrade TestPro                  | Upgrade TestPro                  |                           |
| Export Import<br>Project Project | Export Import<br>Project Project |                           |
| G                                | G                                | 6                         |
|                                  |                                  |                           |

- 1. 开机后接入 U 盘(FAT32 格式) 2 点击"导出工程" NSA 测试仪将探测到 U 盘并 打开 USB 菜单。
  - NSA 测试仪将复制 仪表内所有工程至 U 盘
- 3 对话框确认导出成功

从 U 盘导入工程

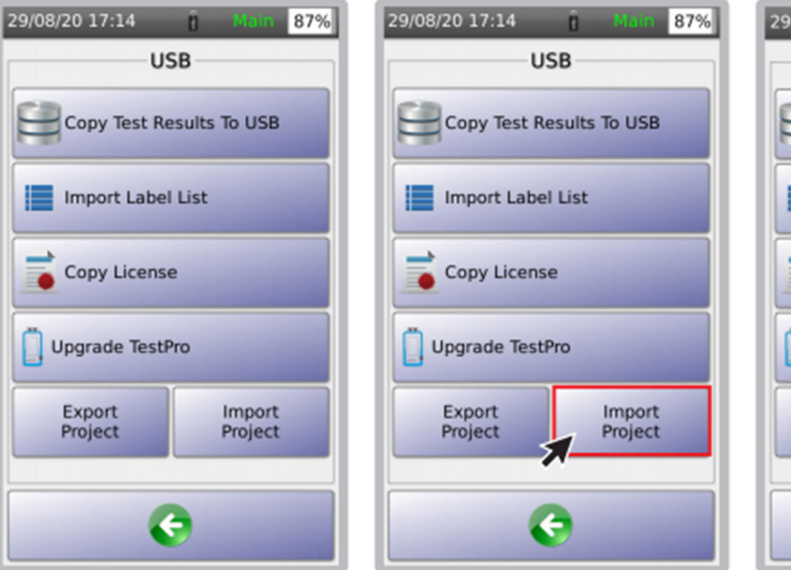

1 开机后接入 U 盘(FAT32 格式) 2 点击"导入工程" NSA 测试仪将探测到 U 盘并

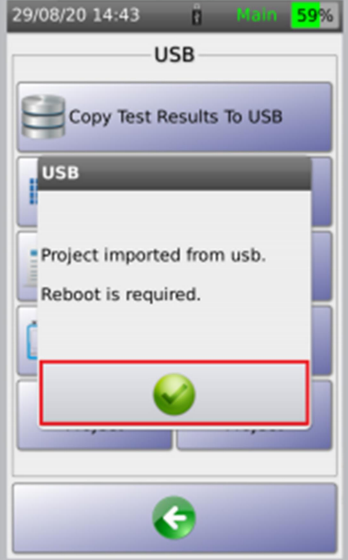

3 对话框显示"导入工 程后需重启仪表"。

点击♥●重启仪表。

打开 USB 菜单。

6 管理测试结果

保存于 NSA 测试仪内存中的测试结果, 看复制到 U 盘, 也可通过 USB 通信电缆于 PC 机连接 后, 通过运行 TestDataPro 软件进行管理。

a 从 NSA 测试仪中上传测试结果

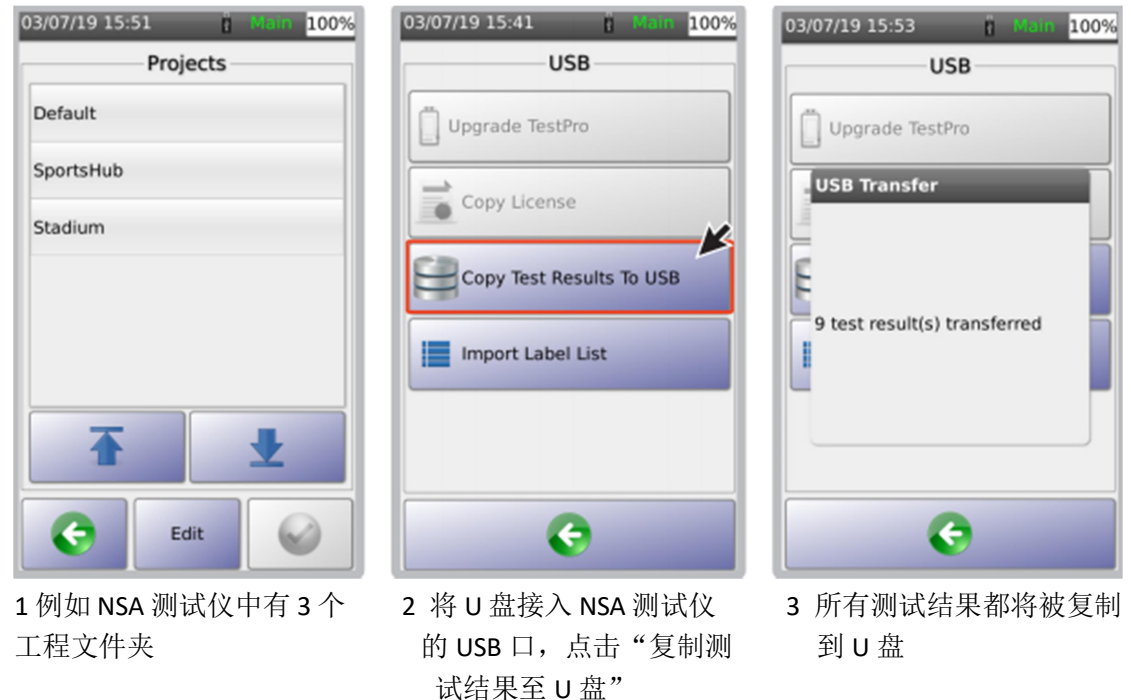

b TestDataPro 管理软件

TestDataPro 是测试数据管理软件,用户可将测试结果从 NSA 测试仪上传至 PC 机或笔记本电脑,之后可根据工程、建筑、楼层、房间、机架或配线架等进行管理。用户也可使用 TestDataPro 查看测试结果或生成 PDF 测试报告。

访问 <u>www.aem-test.com</u>下载 TestDataPro,安装并参考用户指南使用。

| Norme Tools Settings<br>Come Party Trans<br>Party Trans<br>Part | e                                                                         |
|----------------------------------------------------------------------------------------------------|---------------------------------------------------------------------------|
|                                                                                                    |                                                                           |
|                                                                                                    | There is no project! Please Create of Open on project.<br>Recent projects |
|                                                                                                    |                                                                           |
|                                                                                                    |                                                                           |

1 在左上角点击"新建"或在页面中间点击"创建",建立新工程。

| Home Tools Settings | Report                                        |                                                                             |
|---------------------|-----------------------------------------------|-----------------------------------------------------------------------------|
| Test Project [0]    | Label Result Length Worst Margin Worst Margin | Limit Test Time Profile Project Operator Actions                            |
|                     |                                               |                                                                             |
|                     |                                               |                                                                             |
|                     |                                               | There is no test result! Would you like to <u>Import</u> some test results? |

2 建立新工程后,点击"来自文件"图标,从 U 盘接收测试数据,或点击"来自设备"图标,从 NSA 测试仪接收测试数据。

| Import Test Result                                                              |          |                                             |                     | ×        |
|---------------------------------------------------------------------------------|----------|---------------------------------------------|---------------------|----------|
| $\leftarrow$ $\rightarrow$ $\vee$ $\uparrow$ $\blacksquare$ « 01_TestData > 2.4 | .0 > 2.4 | B6 Regression → Copper V Č S                | earch Copper        | م        |
| Organize - New folder                                                           |          |                                             | 1811 <b>-</b>       | • •      |
| JDSU (H:)                                                                       | ^        | Name                                        | Date modified       | Туре     |
| 🛫 commodity (\\aemvmfs02) (J:)                                                  |          | ANZ D{ea379f7e-c897-45e6-ace5-2a5d1         | 18/6/2019 9:57 PM   | TPD File |
| 🛫 grn\$ (\\aemsergnf01) (L:)                                                    |          | C6A SL{ef107b09-c305-4197-967e-4c780        | 18/6/2019 9:38 PM   | TPD File |
| 🛫 atmshare (\\aemvmfs02) (N:)                                                   |          | C6A(70abe33a-422a-48f4-8faa-21d7ae9         | 18/6/2019 10:50 PM  | TPD File |
| Operations (\\aemvmfs02) (O:)                                                   |          | C6A(a5c9f1b4-68b3-42cf-a2e4-afd32b44        | 18/6/2019 9:20 PM   | TPD File |
| < edm-project (\\aemvmfs02) (P:)                                                |          | CEN 6{36478a35-5f69-4569-91b5-28fba6        | 18/6/2019 10:25 PM  | TPD File |
| (Q) Lenovo_Recovery (Q)                                                         |          | CHN EA{3400825b-5149-45a9-af25-0f9b         | 18/6/2019 10:47 PM  | TPD File |
| Supply chain (\\aemymfs02) (S:)                                                 |          | ISO D(db04d611-07e0-46e9-bf82-e0782f        | 18/6/2019 9:57 PM   | TPD File |
| erp (\aemsergnf01) (X:)                                                         |          | JPN E{7acc619c-fd3f-4eb0-a4de-aba081        | 18/6/2019 10:48 PM  | TPD File |
| Cip ((lacinocigino i) (ic)                                                      |          | KR 250M(2ce89cec-f3e6-4286-ad35-d3d         | 18/6/2019 9:59 PM   | TPD File |
| JDSU (H:)                                                                       | - 11     | PDC GC1000{bc434037-b1d7-446b-8ea6          | 18/6/2019 10:49 PM  | TPD File |
| 🥩 Network                                                                       |          | TW 5E{1c9c60da-e5a0-402f-b3b6-ba9c7         | 18/6/2019 10:22 PM  | TPD File |
|                                                                                 | ~        | <                                           |                     | · · ·    |
| File name: ANZ D(ea3                                                            | 79f7e-c8 | 97-45e6-ace5-2a5d19ebda02).tpd" "C6A SI 🗸 🛛 | estPro Data (*.tpd) | ~        |
|                                                                                 |          | Γ                                           | <u>O</u> pen        | Cancel   |

3 浏览测试结果文件夹(例如:U盘),选择.tpd 文件,点击"打开"。

| Nore York Settings<br>Nore Coper<br>Pagest Tegent | Ł  |         | Terrary<br>St | te Copy Pa | 1            |                      |                           |           |         |         |    |
|---------------------------------------------------|----|---------|---------------|------------|--------------|----------------------|---------------------------|-----------|---------|---------|----|
|                                                   |    | ↑ Label | Result        | Leigth     | Worst Margin | Worst Margin         | UNIX                      | Test Time | Profile | Project | 9  |
|                                                   |    |         | 0             |            |              |                      |                           |           |         |         | 0  |
|                                                   | z  |         | 0             |            |              |                      |                           |           |         |         | C. |
|                                                   | x  |         | 0             |            |              |                      |                           |           |         |         | De |
|                                                   | 4  |         |               |            | Import       |                      | Set 6A Oharstel (++)      |           |         |         |    |
|                                                   | 5  |         | 0             |            | 11 test resu | (t)s) has been impor | 173 Class E Channel<br>Ok |           |         |         | 0  |
|                                                   | 6  |         | 0             |            |              |                      |                           |           |         |         | De |
|                                                   | 7  |         | 0             |            |              |                      |                           |           |         |         | 0  |
|                                                   | ٠  |         | 0             |            |              |                      |                           |           |         |         | 0  |
|                                                   | 5  |         |               |            |              |                      |                           |           |         |         | De |
|                                                   | 10 |         | 0             |            |              |                      |                           |           |         |         |    |
|                                                   | 11 |         | 0             |            |              |                      |                           |           |         |         |    |

4 从 U 盘导入,进入 U 盘>>TestData>>NSA 序列号>>Default(默认工程名)>>选择全部需导入的.tdp 文件>>打开文件(\*.tpd)。测试结果会自动导入并按工程名排序,屏幕显示对话框,提示导入完毕。

| TESTDATAPRO - CHUSERSVPNULO,CHAOVDO | XUMENTS/TESTDAT                           | APRONTEST PROJECT | TPP           |                 |                              |                      |               |           |          | - 0     |
|-------------------------------------|-------------------------------------------|-------------------|---------------|-----------------|------------------------------|----------------------|---------------|-----------|----------|---------|
| Home Tools Settings                 |                                           |                   |               |                 |                              |                      |               |           |          |         |
| New Open Project Inport             | Sammary Plot Detail<br>Only CSV<br>Report | Summary<br>CSV    | py Pate       |                 |                              |                      |               |           |          |         |
| > Test Project [11]                 | ↑ Label                                   | Result Length     | Worst Margin  | Worst Margin    | Linit                        | Test Time            | Profile       | Project   | Operator | Actions |
|                                     | 1 ANZ D                                   | 68.6 m            | 4.60 dB (RL)  | 3.60 dB (NEXT)  | AS NZ 3080 Cless D Channel   | 6/16/2019 1,57:51 PM | Certification | 2.4.86 Cu | Default  | 28      |
|                                     | 2 CBA                                     | 🥪 33.3 m          | 4.20 dB (ML)  | 8.70 dB (NEXT)  | TIA - Cat 6A Charvel         | 6/16/2019 1.20:05 PM | Certification | 2.4.86 Cu | Default  | 28      |
|                                     | 3 CEASL                                   | 🥹 32.2 m          | 4.20 dB (RL)  | 6.60 dB (NEXT)  | TIA - Cat 6A Channel         | 6/16/2019 1:38:05 PM | Certification | 2.4.95 Cu | Default  |         |
|                                     | 4 CEA++                                   | 😂 22.4 m          | 4.20 dil (RL) | 0.70 dã (NEXT)  | TiA - Cat 6A Channel (++)    | 6/10/2019 2:50:31 PM | Certification | 2.4.96 Cu | Default  | 2       |
|                                     | 5 CEN 6                                   | 🥝 32.3 m          | 4.20 48 (%)   | 8.70 dB (NEXT)  | EN 52173 Class E Channel     | 6/18/2019 2:25:39 PM | Certification | 2.4.86 Cu | Default  | 2       |
|                                     | 6 CHN EA                                  | 6 34.0 m          | 4.20 dB (%)   | 8.30 dB (NEKT)  | 68 50312-2016 Class EA Chan  | 6/18/2019 2:47:32 PM | Certification | 2.4.96 Cu | Default  | 28      |
|                                     | 7 ISO D                                   | 65.7 m            | 4.60 dB (RL)  | 3.60 dB (NEXT)  | ISO - Class D Channel        | 6/16/2019 1:57:07 PM | Certification | 2.4.88 Cu | Default  | 28      |
|                                     | 8 JPN E                                   | 🥝 24.7 m          | 4.20 dB (RL)  | 0.70 dB (NEXT)  | JIS X3150 2004 Class & Chann | 6/10/2019 2:40:34 PM | Certification | 2.4.95 Cu | Default  | 28      |
|                                     | 9 KR 250M                                 | 😂 81.6 m          | 2.60 dB (RL)  | -5.90 dã (NEXT) | Korea Pre-Deploy 250M Char   | 6/10/2019 159:01 PM  | Certification | 2.4.86 Cu | Default  | 2       |
|                                     | 10 PDC GC1000+                            | 🥝 24.5 m          | 5.30 dB (RL)  | 19.40 dã (NEXT) | Paige GameChanger+ 10008z    | 6/10/2019 2:49:41 PM | Certification | 2.4.86 Cu | Default  | 2       |
|                                     | m TW SE                                   | 68.6 m            | 4.60 dB (RL)  | 3.60 dB (NEXT)  | EL-3600-6 Cat Se Channel     | 6/18/2019 2:22:41 PM | Certification | 2.4.86 Cu | Default  | 28      |

5 查看测试数据,点击 🖸 图标、

| Summary Length & Delay DC Resistance Insertion Loss Return Loss NEXT | ACRE ACRN PENEXT PEACRE PEACRN TCL ELTCTL             | RL Locator NEXT L | ocator Shield Locator Impedance |
|----------------------------------------------------------------------|-------------------------------------------------------|-------------------|---------------------------------|
| 1                                                                    |                                                       | Worst Marg        | in                              |
| 2                                                                    | 2                                                     | Parameter         | Result Margin                   |
| Umit : TIA - Cot 6A Ohannel 6                                        | 3                                                     | Insertion Loss    | S 19 48                         |
| Text Time : 6/15/2019 138 PM<br>Operator : Default 5                 | 5                                                     | Return Loss       | 42-01                           |
| NVP : 68 7                                                           | 7                                                     | NEXT              | 6.8 ds                          |
| 8                                                                    | 8<br>S                                                | ACRF              | 🥝 18.4 dB                       |
|                                                                      | Cable Length :32.2 m                                  | ACRN              | 60.08                           |
| Main                                                                 | Remote                                                | PSNEXT            | 9.6.d8                          |
| Calibration Date : 6/14/2019                                         | Calibration Date : 6/14/2019                          | PSACRF            | 6 17.5 dū                       |
| Serial Number : 4200-0015<br>Software Venion : 2.4.86                | Serial Number : 4200-0016<br>Software Venion : 2.4.86 | PSACRN            | eb 0.0                          |
| Adapter : PROBE CAT 6A CHANNEL                                       | Adapter : PROBE CAT 6A CHANNEL                        | TCI.              | 9.8.48                          |
|                                                                      |                                                       | ELTCTL            | 21.4 d8                         |
|                                                                      |                                                       |                   |                                 |
|                                                                      |                                                       |                   |                                 |
|                                                                      |                                                       |                   |                                 |
|                                                                      |                                                       |                   |                                 |

6 "摘要"显示接线图好测试数据摘要。"详情"显示每个线对的测试数据。

# C 生成测试报告

| Home Tools Setter | nga Helip<br>Team From Multi<br>From Prom<br>From Prom<br>Promote PCF | Single Summary Part Detail Summary | Deleter Copy Faste Recentification Auto |                                      |                     |         |
|-------------------|-----------------------------------------------------------------------|------------------------------------|-----------------------------------------|--------------------------------------|---------------------|---------|
| Priject           | Import                                                                | Report<br>Result Length Wood Mass  | Manage                                  | Test Time . Rodin                    | Rolect Description  | Artises |
| NiA (4)           | 1 Shielded 30m                                                        | 30.1 m 0.70 d8 (                   | R1) 30.60 dB (NEXT) TLA - Cet 6A Chann  | el 8/%/2020 7.23.22 PM Certification | 2.9.816 NSA Delault | [2] [B] |
|                   | 2 FTP PC UTP Cable                                                    | 79.6 m 1.40 d3 j                   | RL) 1.60 dB (NEXT) TLA - Cat 64 Chann   | el 8/6/2020 7:31.05 PM Certification | 2.8.816 NSA Delask  |         |
|                   | 3 UTP PC FTP Cable                                                    | 38.2 m 1.80 d8 j                   | RL) -0.40 dB (NEXT) TIA - Cat 6A Chann  | el 0/6/2020 7:33 27 PM Certification | 2.8.816 NSA Default |         |
|                   | 4 UTP & FTP 110M                                                      | 105.6 m -1.00 dB (                 | RE) 5.00 dB (NEXT) TIA - Cat 6A Chann   | el 0/6/2020 0:06:51 PM Certification | 2.9.816 NSA Detault |         |
|                   |                                                                       |                                    |                                         |                                      |                     |         |
|                   |                                                                       |                                    |                                         |                                      |                     |         |
|                   |                                                                       |                                    |                                         |                                      |                     |         |
|                   |                                                                       |                                    |                                         |                                      |                     |         |
|                   |                                                                       |                                    |                                         |                                      |                     |         |
|                   |                                                                       |                                    |                                         |                                      |                     |         |
|                   |                                                                       |                                    |                                         |                                      |                     |         |

1 点击<sup>2</sup>图标生成 PDF 格式的测试报告。

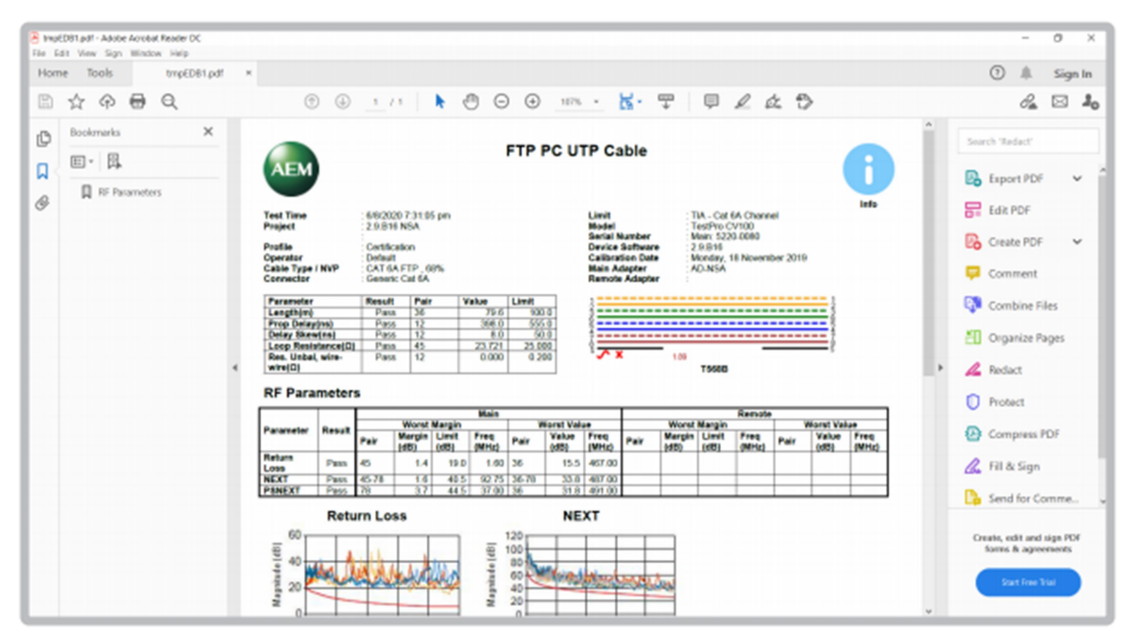

- 2 屏幕显示测试报告预览。
- d 生成多个测试报告

| TESTDATAPRO - CIJUSERSI, PAU           | LOJONTRODESCIOPAD INSA TIP = # X                                                                                                    |
|----------------------------------------|----------------------------------------------------------------------------------------------------|
| Home Tools Settin                      | es Help                                                                                                    |
|                                        |                                                                                                    |
| New Open Save Save Oc<br>Ap<br>Project | Prom Train Multi Single Sammary Roll Desit Sammary Deter Copy Reit RobertsCates Also     Ne Device RP PDP CPV CDV     Heardy     Import     Import |
| J 📷 AD-NSA [4]                         | Label Result Length Word-Margin Word-Margin Limit. Text-Time Profile Project Operator Actions                                                      |
| 🚞 NSA (4)                              | 1 Shielded 30m 🕕 30.1 m 0.78 eB (RL) 10.68 eB (NEXT) TIA - Cet BA Channel 8/8/2820 7/23-22 PM Certification 2.9.838 NSA Defealt 📝 🚨                |
|                                        | 2 FTP FC UTP Cable 👔 75.6 m 1.48 dB (PE) 1.68 dB (NEXT) 11A - Cat 6A. Channel 8/16/2820 7.31.85 FM Certification 2.9.83% NSA. Default 📝 🧕          |
|                                        | 3 UTP FC FTP Calde 👔 30.2 m 1.80 dB (96.) -0.40 dB (96.)T) TVA - Cat 6A Channel B/6/2020 7.32.27 PM Certification 2.9.816 NSA. Default 📝 🧕         |
|                                        | 4 UTP & FTP 116M 👔 165.6 m -1.00 dB (RL) 5.80 dB (MEXT) TVA - Cart GA Channel 8/6/2820 8:06.51 PM Certification 2.9.816 NSA Default 🗹 🧕            |
|                                        |                                                                                                    |
|                                        |                                                                                                    |
|                                        |                                                                                                    |
|                                        |                                                                                                    |
|                                        |                                                                                                    |
|                                        |                                                                                                    |
|                                        |                                                                                                    |
|                                        |                                                                                                    |
|                                        |                                                                                                    |

要导出多个测试报告。选择所有需要的测试结果并点击"多个 PDF"图标,为每条测试分别 生成一个测试报告。点击"单一 PDF"图标,为多条测试合并生成一个测试报告。

#### e 增加层次关系

| TESTEWARRO | - CAUSU   | SAMITOR       | RODESCOPUL   | I-NSA TPP           |                             |                           |                   |                                  |                     |               |             |          | - ° ×   |
|------------|-----------|---------------|--------------|---------------------|-----------------------------|---------------------------|-------------------|----------------------------------|---------------------|---------------|-------------|----------|---------|
| Home       | Tools     | Settings Hell | p            |                     |                             |                           |                   |                                  |                     |               |             |          |         |
| New Open S | Sava Sava | Close From    | From Pof     | Single Summa<br>POF | ry Plat I<br>Only<br>Report | Detail Summary<br>CSV CSV | Delete Copy Paste | Recertification Auto<br>Heranchy |                     |               |             |          |         |
| - 💽 AD-N   | NSA [4]   |               | abel         | Realt               | Length                      | Worst Margin              | Worst Margin      | Link                             | Test Time           | Profile       | Project     | Operator | Actions |
| <u> </u>   | SA [4]    | 1 9           | hielded 20m  | 0                   | 20.1 m                      | 0.70 dB (RL)              | 10.60 dB (NEXT)   | TLA - Cat 6A Channel             | 6/6/2020 7:23:22 PM | Certification | 2.8.816 NSA | Default  |         |
|            | 1         | Expand        | C UTP Cable  | 0                   | 79.6 m                      | 1.40 dB (RL)              | 1.60 dB (ND(T)    | TLA - Cat 6A Channel             | 8/6/2020 7:31:05 PM | Certification | 2.9.816 NSA | Default  |         |
|            |           | Rename        | IC FTP Cable | 0                   | 30.2 m                      | 1.80 dB (RL)              | -0.40 dB (NEXT)   | TIA - Cat 6A Channel             | 6/6/2020 7:33:27 PM | Certification | 2.9.816 NSA | Default  |         |
|            |           | New Project   | S PTP 110M   | 0                   | 105.6 m                     | -1.00 dB (RL)             | 5.80 dB (NEXT)    | TLA - Cat 6A Channel             | 8/6/2020 8:06:51 PM | Certification | 2.9.816 NSA | Default  | 2       |
|            |           | New Building  |              |                     |                             |                           |                   |                                  |                     |               |             |          |         |
|            |           | New Room      |              |                     |                             |                           |                   |                                  |                     |               |             |          |         |
|            |           | New Rack      |              |                     |                             |                           |                   |                                  |                     |               |             |          |         |
|            | -         | New Panel     |              |                     |                             |                           |                   |                                  |                     |               |             |          |         |
|            |           | Delete        |              |                     |                             |                           |                   |                                  |                     |               |             |          |         |
|            |           |               |              |                     |                             |                           |                   |                                  |                     |               |             |          |         |
|            |           |               |              |                     |                             |                           |                   |                                  |                     |               |             |          |         |
|            |           |               |              |                     |                             |                           |                   |                                  |                     |               |             |          |         |
|            |           |               |              |                     |                             |                           |                   |                                  |                     |               |             |          |         |
|            | _         |               |              |                     | _                           |                           |                   |                                  |                     |               |             |          |         |

1 添加新的布线场所,在工程文件夹名称处点击鼠标右键,选择场所类型,例如:新建筑、 楼层、机架或配线架。

| TESTOWA | PRO - C.YUSERS\PAULOJO | VERCYL | ESKTOPYAD-NSA.TPP |        |         |               |                 |                      |                     |               |             |          | - 0 X  |
|---------|------------------------|--------|-------------------|--------|---------|---------------|-----------------|----------------------|---------------------|---------------|-------------|----------|--------|
| -       | ione Tools Settings H  | etp.   |                   |        |         |               |                 |                      |                     |               |             |          | 0      |
|         |                        |        | LAA               |        |         | × .           |                 | -                    |                     |               |             |          |        |
| nun op  | Project.               | Import | ta POP POP        | Cely   | CSV CSV | y cours cop   | Manapa          | Herarchy             |                     |               |             |          |        |
| - 📧     | AD-NSA [4]             |        | Label             | Result | Length  | Worst Margin  | Worst Margin    | Link                 | Test Time           | Profile       | Project.    | Operator | Action |
| -       | NSA (4)                | 1      | Shielded 30m      | 0      | 30.1 m  | 0.70 dB (RL)  | 10.60 dB (NEXT) | TIA - Cat 6A Channel | 6/6/2020 7:23:22 PM | Certification | 2.9.816 NSA | Default  |        |
| - 1     | New Building (0)       | 2      | FTP PC UTP Cable  | 0      | 79.6 m  | 1.40 dB (RL)  | 1.60 dB (NEXT)  | TIA - Cet 6A Channel | 6/6/2020 7:31:05 PM | Certification | 2.9.8% NSA  | Default  | 2 8    |
|         | New Floor [0]          | 3      | UTP PC PTP Cable  | 0      | 30.2 m  | 1.80 d8 (RL)  | -0.40 d8 (NEXT) | TIA - Cet 6A Channel | 8/6/2020 7:33:27 PM | Certification | 2.9.8% NSA  | Default  | 2 8    |
|         | New Room               | 4      | UTP & FTP 110M    | 0      | 105.6 m | -1.00 dB (RL) | 5.80 dB (NEXT)  | TIA - Cat 6A Channel | 8/6/2020 8:06:51 PM | Certification | 2.9.8% NSA  | Default  | 2      |
|         | - New Rack [0]         |        |                   |        |         |               |                 |                      |                     |               |             |          |        |
|         | New Panel [            |        |                   |        |         |               |                 |                      |                     |               |             |          |        |
|         |                        |        |                   |        |         |               |                 |                      |                     |               |             |          |        |
|         |                        |        |                   |        |         |               |                 |                      |                     |               |             |          |        |
|         |                        |        |                   |        |         |               |                 |                      |                     |               |             |          |        |
|         |                        |        |                   |        |         |               |                 |                      |                     |               |             |          |        |
|         |                        |        |                   |        |         |               |                 |                      |                     |               |             |          |        |
|         |                        |        |                   |        |         |               |                 |                      |                     |               |             |          |        |
|         |                        |        | 6                 |        |         |               |                 |                      |                     |               |             |          |        |

**2** 选择一个场所,在工程文件夹名称处点击鼠标右键,选择任意子场所,例如:新建筑、楼 层、机架或配线架。

f 长度单位

| TESTONAPRO - CIUSERS/MULLO/NERO/DES/COPUO-NALTIP - 6 ×                                                  |                                     |                |                        |                             |                     |               |             |          |         |
|----------------------------------------------------------------------------------------------------|-------------------------------------|----------------|------------------------|-----------------------------|---------------------|---------------|-------------|----------|---------|
| Home Tools Settings Help<br>Home Compact III Pull Select II<br>Normal III Dual Fiber<br>Settings Report | Company Logo<br>Restore<br>Settings |                |                        |                             |                     |               |             |          | 0       |
| 4 📷 AD-NSA [4]                                                                                          | Label                               | Rouk Length    | Worst Margin Worst Mar | gin Limit                   | Text Time           | Profile       | Project     | Operator | Actions |
| 4 😑 NSA (4)                                                                                             | 1 Shielded 30m                      | <b>98.7</b> ft | 0.70 d8 (RL) 10.60 d8  | (NEXT) TIA - Cat &A Channel | 6/6/2820 7:23:22 PM | Certification | 2.9.816 NSA | Default  | 2       |
| * Div Building [0]                                                                                      | 2 FTP PC UTP Cable                  | 261.1 ft       | 1.40 d8 (RL) 1.60 d8   | (NEXT) TIA - Cat 6A Channel | 8/6/2820 7.31.85 PM | Certification | 2.9.816 NSA | Default  | 2       |
| New Floor [0]                                                                                           | 3 UTP PC FTP Cable                  | 99.0 ft        | 1.80 dB (RL) -0.40 dB  | (NEXT) TSA - Cat 6A Channel | 6/6/2820 7.33.27 PM | Certification | 2.9.816 NSA | Default  |         |
| J 👘 New Room [0]                                                                                        | 4 UTP & FTP 110M                    | 346.4 ft       | -1.00 dB (RL) 5.80 dB  | (NEXT) TSA - Cat 6A Channel | 8/6/2020 8 06:51 PM | Certification | 2.9.816 NSA | Default  |         |
| د 📗 New Rack (۵)                                                                                        |                                     |                |                        |                             |                     |               |             |          |         |

点击"设置"标签,可在"米"与"英尺"间切换长度单位。

## 7 仪表的固件升级

# a 通过 U 盘用 OSUpgrade.zip 文件升级仪表固件

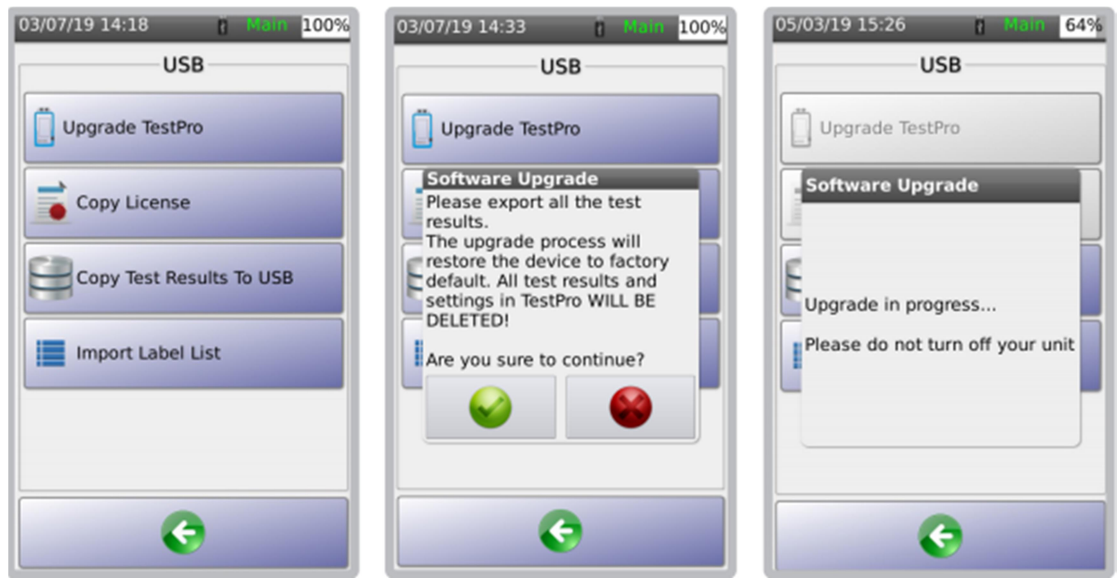

NSA 测试仪固件可通过 U 盘升级。NSA 测试仪固件宜为 2.4 或更高版本。

1 登录 <u>www.aem-test.com</u>网站账号(新用户需注册账号),在"下载与升级"目录下载最新固件文件。

2 将 OSUpgrade.zip 文件保存至 U 盘(FAT32 格式)

3 将测试仪接通直流电源并开机

4 连接 U 盘。仪表显示 USB 菜单,选择"升级 NSA 测试仪"

5 NSA 测试仪提醒用户备份测试记录。升级将恢复出厂设置。选择 ❤️ 开始升级,选择 ♥♥ 放 弃升级。

6 测试仪在升级过程中会自动多次重启。整个升级过程约需 10 分钟。

注:开始升级前,需确认测试仪通过直流电源供电。

# b 通过 TestDataPro 软件升级仪表固件

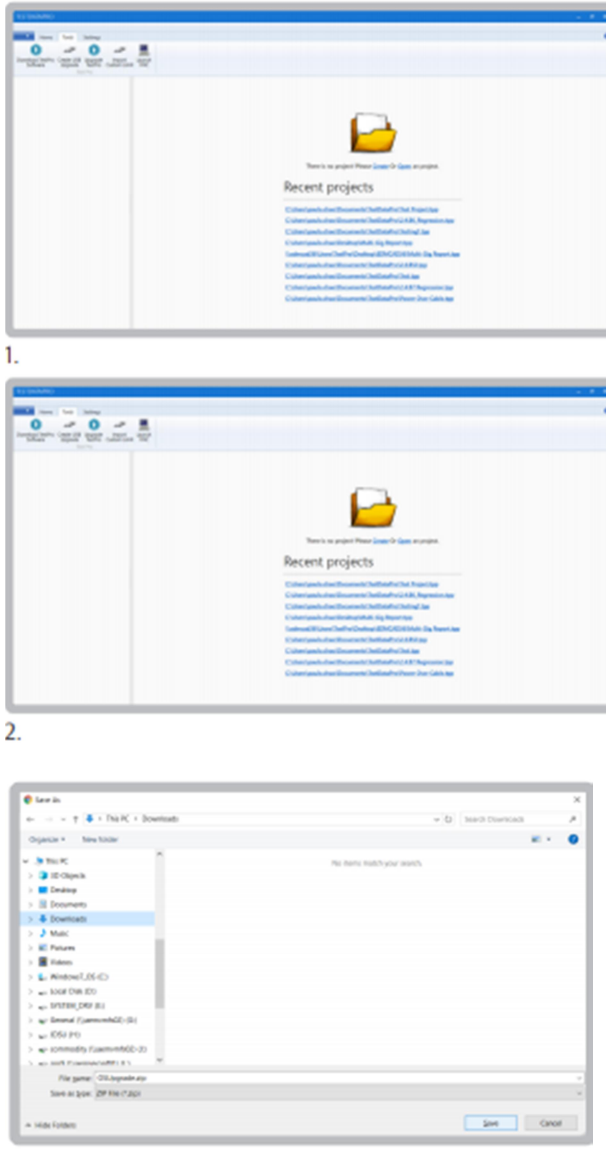

3.

1 启动 TestDataPro。选择"工具">>下载 NSA 软件

2 保存 OSUpgrade.zip 文件至硬盘某目录,例如: Downloads

3 选择"升级 NSA 测试仪"并浏览 OSUpgrade.zip 所在路径,选择 OSUpgrade.zip 文件并点击"打开"

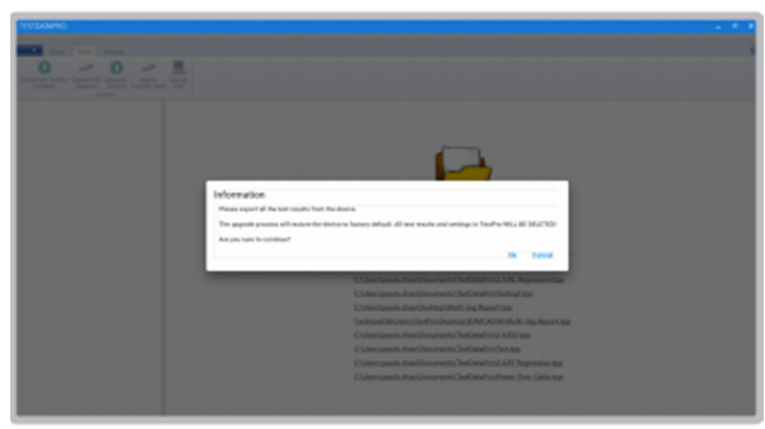

4.

| Proservat, Address of space of the model                                                                                                    |  |
|----------------------------------------------------------------------------------------------------|--|
| Coherspeix Inerdex unerst Kethenheit being ma<br>Coherspeix Inerdesing Melli Og Røvet sp<br>Sales of Kethen (Kethenberg JMA Alt Kethenbil Sig Røvet sp |  |
| Chinespania, street disconcern Chathingh VL2, UR2 by<br>Chinespania, street disconcern Chathingh VL2 in the                                            |  |
| Coloriganis discrimentaria (Instandor) da All (Ingenise das<br>Coloriganis das Decement (Instandor) ber Coloriga                                       |  |
|                                                                                                    |  |

5.

4 对话框提醒用户升级仪表固件前备份测试记录。点击"OK"继续

5 开始固件升级,确认 NSA 测试仪通过直流电源供电。完成升级约耗时 10 分钟。

NSA 测试仪技术指标

| 电池                             | 操作系统               | 测试数据管理             |  |  |
|--------------------------------|--------------------|--------------------|--|--|
| ● 锂离子电池                        | • Linux            | ● TestDataPro 管理软件 |  |  |
| ● 3.7V                         | RJ45 测试接口          | 数据传输               |  |  |
| • 13200mAh                     | ● 10/100/1000M 测试口 | ● A型USB            |  |  |
| ● 测试时间:8小时(每天                  | ● 网络连通性测试接口        | Micro USB          |  |  |
| 测试 200 条电缆)                    |                    | ● USB 电缆           |  |  |
| <ul> <li>● 充电时间:7小时</li> </ul> |                    |                    |  |  |
| 电源适配器                          | 测试适配器接口            |                    |  |  |
| ● 标配 5V, 3A                    | ● 60pin 高频连接器      |                    |  |  |
| ● 支持 5-12V                     | ● 额定 5000 次插拔      |                    |  |  |
| ● 2.1mm 直流接口                   | ● 支持热插拔            |                    |  |  |